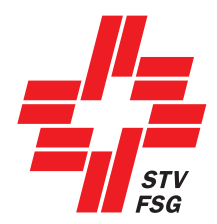

# **STV-Admin Handbuch**

Ausgabe 2025

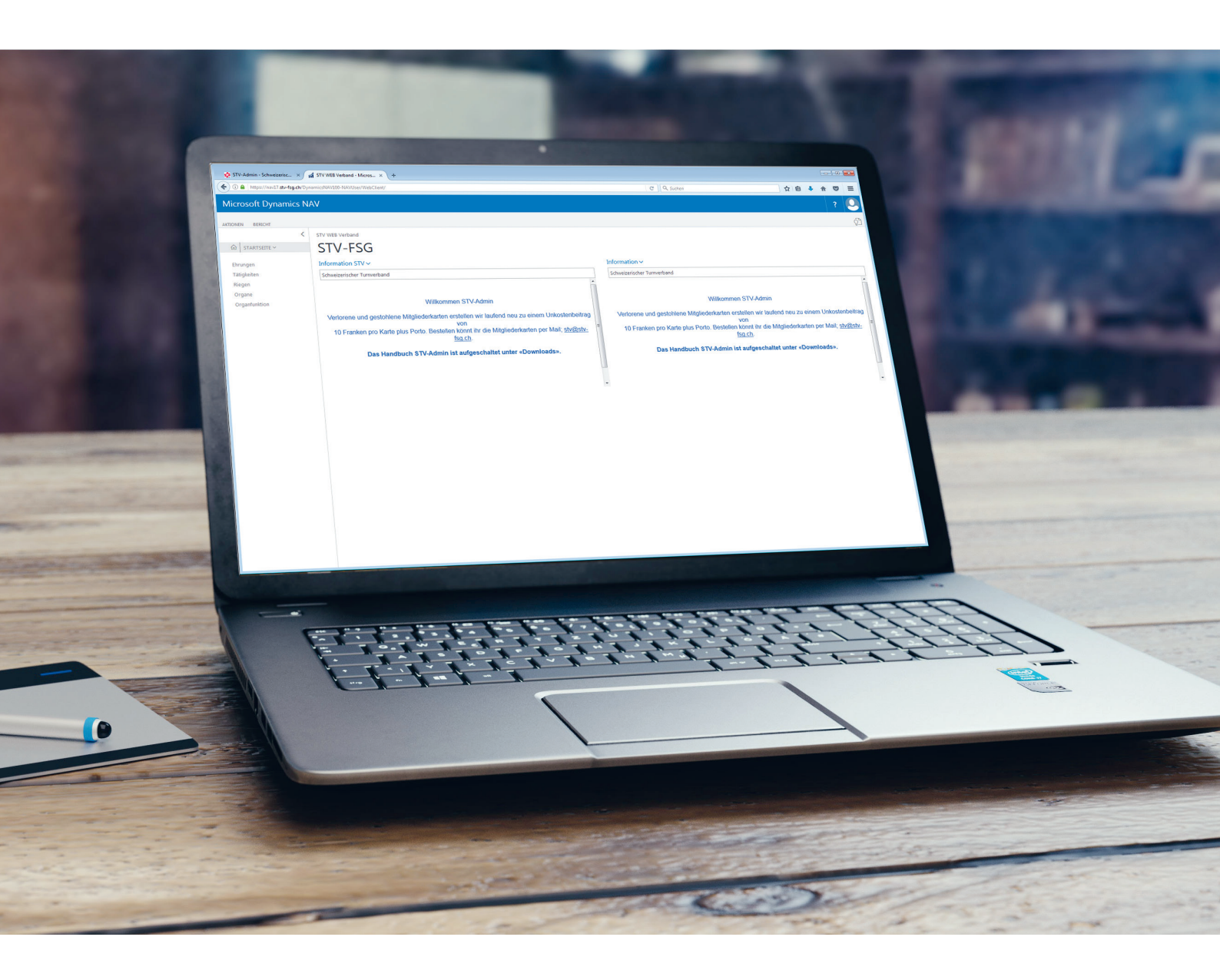

Platin Partner

**Gold Partner** 

OCHSNER SPORT

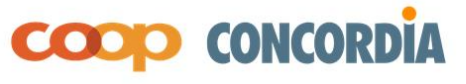

# Inhaltsverzeichnis

| 1.  | Anforderungen/Einstellungen                      | Seite 2  |
|-----|--------------------------------------------------|----------|
| 2.  | Allgemeine Tipps Handling STV-Admin              | Seite 3  |
| 3.  | Hauptmenü/Start                                  | Seite 6  |
| 4.  | Vereinsverwaltung                                | Seite 8  |
| 5.  | Mitgliederverwaltung                             | Seite 16 |
| 6.  | Infobox (STV-Kontakt Informationen Mitglied)     | Seite 32 |
| 7.  | Ehrungen                                         | Seite 36 |
| 8.  | Tätigkeiten                                      | Seite 38 |
| 9.  | Riegen                                           | Seite 42 |
| 10. | Organe                                           | Seite 45 |
| 11. | Berichte (Listen)                                | Seite 48 |
| 12. | Fremddatenimport                                 | Seite 63 |
| 13. | Unternehmen                                      | Seite 66 |
| 14. | Verschiedenes                                    | Seite 68 |
| 15. | Anwendung für Kant./Regional und Partnerverbände | Seite 69 |

# 1. Anforderungen/Einstellungen der STV-Admin

# 1.1 PC und Browser Voraussetzungen/Einstellungen

Die Oberfläche kann auf jedem Browser angewendet werden sowie auf Tablet und I-Phone.

#### 1.2 Login STV-Admin

STV-Website www.stv-fsg.ch, / «Login STV-Admin»

| Microsoft Dy | namics NAV        |  |
|--------------|-------------------|--|
|              |                   |  |
| User name:   | 1.69.00.5555.00-1 |  |
| Password:    | •••••             |  |
|              | Sign In           |  |

| Aufbau der Verein         | snummer:        |
|---------------------------|-----------------|
| 1                         | STV             |
| 1. <b>69</b>              | Kantonalverband |
| 1.69. <b>23</b>           | Kreisverband    |
| 1.69.23. <b>5555.00-1</b> | Verein          |

#### 1.2.1 Passwort:

Passwort Änderung:

Das Passwort wird von jedem Verein selbst verwaltet. Die interne Weitergabe steht in der Verantwortung der Vereine. Wir empfehlen das Passwort regelmässig zu ändern. Anfrage beim STV, wenn das Passwort vergessen wurde.

#### Bei der Bestimmung des Passwortes auf Gross- und Kleinschreibung sowie Zahlen achten. Passwortlänge: Mindestens 8 Zeichen

| Wähle oben rec                                                                         | hts das Symbol                                                                                              | , «Meine Einstel              | lungen»,        | «Passwort ändern».                                |                 |
|----------------------------------------------------------------------------------------|----------------------------------------------------------------------------------------------------|-------------------------------|-----------------|---------------------------------------------------|-----------------|
| Microsoft Dynamics                                                                     | NAV                                                                                                    |                               |                 |                                                   | ?               |
| AKTIONEN BERICHT<br>Downloads:<br>Aligemein Vereinsierwaltung Mitglied<br>STARTSEITE ~ | ntaktiste<br>Datenimport Importdubieten Daten<br>Muta<br>STV Verein / FSG societé / SFG associaz<br>STV-FSG | tioni                         |                 | Abmeli Meine Einstellungen<br>Meine Einstellungen | tellungen verwa |
| Funktionen Favoriten                                                                   | Information STV ~                                                                                           |                               | Information ~   |                                                   |                 |
| Riegen Favoriten                                                                       | Musterverein TV                                                                                             |                               | Musterverein TV |                                                   | ^               |
| Kiegen<br>Ehrungen                                                                     | STV-Admin S                                                                                                 | Schulungen:                   |                 | II                                                |                 |
| Bearbeiten - Meine Einstellunge                                                        | en                                                                                                    | ten: 18.30 bis 21.13 0m / On. |                 | reizhen winkommen                                 |                 |
| Rollencenter                                                                           | STV Verein / FSG société / SFG associa                                                                      |                               |                 |                                                   |                 |
| Unternehmen                                                                            | STV-FSG                                                                                                    |                               |                 |                                                   |                 |
| Arbeitsdatum                                                                           | 05.07.2018                                                                                                  |                               |                 |                                                   |                 |
| REGION UND SPRACHE                                                                     |                                                                                                    | L P                           |                 | 1. I                                              |                 |
| Region                                                                                 | Deutsch (Schweiz)                                                                                           | In die s                      | SIV-Adm         | nin konnen <b>sich</b>                            |                 |
| Sprache                                                                                | Deutsch (Schweiz) >                                                                                         | mehre                         | re Vereir       | ns-User gleichzeitig                              |                 |
| Zeitzone                                                                               | (UTC+01:00) Amsterdam, Berlin, Bern,                                                                        | einlog                        | gen.            |                                                   |                 |
| Ändern, wann ich Benachrichtigunge                                                     | en erhalte.                                                                                                 |                               |                 |                                                   |                 |
| Passwort ändern<br>Passwort ändern                                                     | OK Abbrechen                                                                                                |                               |                 |                                                   |                 |

# 1.3 Nutzungsbestimmungen für STV-Admin

Die Änderungen in der Datenschutzgesetzgebung im Jahr 2023 betreffen auch die Nutzung von STV-Admin. Die Nutzungsbestimmungen, in welchen die verschiedenen Rechte und Pflichten der STV-Admin-Verantwortlichen im Zusammenhang mit der Nutzung von STV-Admin definiert sind müssen durch die STV-Admin Verantwortlichen gelesen und akzeptiert werden.

# 2. Allgemeine Tipps Handling STV-Admin

# 2.1 (Haupt)-Menüleisten ersichtlich machen.

Klicke auf die ersichtlichen Begriffe, dann öffnen sich die betreffenden Menüleisten.

• Beispiel: Wähle «Aktionen» damit die Hauptmenüleiste erscheint.

| Microsoft Dynamics NAV ?                                     |                                                                                                    |   |                                                                                              |   |  |  |  |
|--------------------------------------------------------------|----------------------------------------------------------------------------------------------------|---|----------------------------------------------------------------------------------------------|---|--|--|--|
| AKTIONEN BERICHT<br>Aktionen<br>STARTSEITE ~                 | <ul> <li>STV Verein / FSG société / SFG associazioni</li> <li>STV-FSG</li> </ul>                                                                                                    |   |                                                                                              |   |  |  |  |
| Funktionen Favoriten                                         | Information STV 🗸                                                                                                    |   | Information 🗸                                                                                |   |  |  |  |
| Riegen Favoriten                                             | Musterverein TV                                                                                                    |   | Musterverein TV                                                                              |   |  |  |  |
| Riegen<br>Ehrungen<br>Tätigkeiten<br>Organe<br>Organfunktion | STV-Admin Schulungen:<br>Wann: 17.10. oder 8.11.2023 / Zeit: 18.30 bis 21.15 Uhr / Ort:<br>Virtuell<br>STV-Admin Schulung für Fortgeschrittene:<br>Wann: 30.11.2023 / Zeit: 18.30 bis 21.15 Uhr / Ort: Virtuell<br><u>Anmeldung</u> | ^ | Herzlich Willkommen<br>Liebe STV-Admin Verantwortliche<br>Herzlichen Dank für eure Mitarbeit | ^ |  |  |  |
|                                                              |                                                                                                    |   |                                                                                              |   |  |  |  |

| Micro     | osoft Dynan       | nics NAV             |                                       |                 | ? | 0 |
|-----------|-------------------|----------------------|---------------------------------------|-----------------|---|---|
| AKTIONEN  | BERICHT           |                      |                                       |                 | L | Ŷ |
|           |                   |                      |                                       |                 |   |   |
| Downloads | Vereinskarte      | Kontaktliste         | Datenimport Datenimport<br>Mutationen | Importdubletten |   |   |
| Allgemein | Vereinsverwaltung | Mitgliederverwaltung | Fremddatenim                          | port            |   | ^ |

• Beispiel: Wähle **«Start»** damit die Menüleiste in den Fenstern Mitgliedschaft, Ehrung, Ehrenamtliche Tätigkeiten, Organe, Adressbeziehung usw. geöffnet werden.

| М       | icrosoft Dy             | namics NA                 | V                  |                 |                        |                             |           | ?     | 0            |
|---------|-------------------------|---------------------------|--------------------|-----------------|------------------------|-----------------------------|-----------|-------|--------------|
| AKTI    | ANSICHT - 1             | BEITRAGSZEILEN - 99       | 96633 · KARL HIMM  | EL + neu        |                        |                             |           | Q     | Ľ۵<br>×      |
| Allge   | me Vere                 | in Verein:                | sname              | Eintrittsdat    | Kategorie              | Beitragsgruppe Beschreibung | Zusatz    | 7     | Zusatz Bescl |
|         | 1.69                    | .00.5555.0 Muste          | rverein            |                 | 2                      | Männer                      |           |       |              |
| 1       | d 1.69                  | .00.5555.0 Muste          | rverein            |                 | 1                      | Aktive Turner               |           |       |              |
| Mic     | rosoft Dynam            | ics NAV                   |                    |                 |                        |                             |           |       | ?            |
| AKTION  | START                   |                           |                    |                 |                        |                             |           |       | ۲ŷ           |
| Downloa | Neu Liste<br>bearbeiten | öschen Notizen Links      | In Excel<br>öffnen |                 |                        |                             |           |       |              |
| Allgeme | Neu Verwalten V         | organg Dateianhang anzei  | gen Seite          |                 |                        |                             | _         |       | ^            |
| ~       | ANSICHT - BEITRAG       | SZEILEN - 996633 · KARL H | IMMEL + neu        |                 |                        |                             |           | s /   | > X          |
| ۲.<br>C | Verein                  | Vereinsname               | Eintrittsdat       | Kategorie Beitr | agsgruppe Beschreibung | Zusatz Zusatz Besch         | reibung F | liege | Riege Be     |

# Kontaktliste Infobox:

Klicke auf «nach links Pfeil» auf der rechten Seite und «STV-Kontakt Information Box» wird ersichtlich.

| Mic     | rosoft Dyr   | nami      | cs NAV     |          |         |                          | ?                 | 9 |
|---------|--------------|-----------|------------|----------|---------|--------------------------|-------------------|---|
| AKTION  | START        |           |            |          | ī       | nfobox ersichtlich mache | n ,               | ß |
| Downlo  | Ansicht - Ko | ontaktlis | ite        |          |         |                          | r <sup>it</sup> × |   |
| Allgeme | Nr.          |           | Name       | Nachname | Vorname | Strasse                  | PLZ <             | ^ |
|         | 3216646      |           | Xenia Otto | Otto     | Xenia   | Zebrastrasse 10          | 5( 1              |   |
| 00      | 3214172      |           | Joys Paul  | Paul     | Joys    | Ulmer                    | 5(                |   |

| Micros     | oft Dynamics            | s N/   | AV                                       |          |                   |      |               |            |                                    |                                                         |                  | ? | 0 |
|------------|-------------------------|--------|------------------------------------------|----------|-------------------|------|---------------|------------|------------------------------------|---------------------------------------------------------|------------------|---|---|
| AKTIONEN   | START                   |        |                                          |          |                   |      |               |            |                                    |                                                         |                  |   |   |
| Jownloads  | Komfortsuche Neu<br>Neu | Bear   | rbeiten In Excel<br>öffnen<br>gang Seite |          |                   |      |               |            | In der Infobox I<br>über die Adres | pefinden sich Informationen<br>ssbeziehungen, Ehrungen, |                  |   | ^ |
| ि STA      | Ansicht - Konta         | ktlist | e                                        |          |                   |      |               |            | Mitgl                              | iedschaften usw.                                        | , <sup>⊮</sup> × |   |   |
| Funktion   | Nr.                     |        | Nachname                                 | Vorname  | Strasse           | PLZ  | Ort           | Geburtsd.  | Mobiltelefon                       | :                                                       | ,                |   |   |
| Riegen Fa  | 3682915                 |        | Arni                                     | Isabelle | Bahnhofstrasse 10 | 4500 | Solothurn     | 05.07.1998 | 8 079 555 55 55                    | Informationen                                           |                  |   |   |
| Riegen     | 3548964                 |        | Ami                                      | Ruby     | Rainstrasse 10    | 5000 | Aarau         | 05.06.2020 | 0                                  | Anzahl Erziehungsberechtigte                            | 0                |   | ^ |
| Ehrunger   | 3656893                 |        | Bannwart                                 | Ben      | Vogelstrasse 10   | 6000 | Luzern        | 29.04.2014 | 4                                  | Freigabe mySTV-FSG                                      |                  |   |   |
| Tätigkeite | 3778007                 |        | Basler                                   | Othmar   | Strasse 10        | 5034 | Suhr          | 05.08.2010 | 0                                  | Funktionen                                              |                  |   |   |
| Organe     | 300466                  |        | Bryner                                   | Marlise  | Hausmattweg 21    | 5036 | Oberentfelden | 30.04.196  | 6 079 588 68 77                    | Adressbeziehungen zu                                    | 0                |   |   |
| Organfur   | 3706204                 |        | Gisler                                   | Otto     | Gartenweg 10      | 5432 | Neuenhof      | 06.05.2010 | 0                                  | Adressbeziehungen von                                   | 0                |   |   |
|            | 3758331                 |        | Gisler                                   | Susanna  | Hausmatt 21       | 5034 | Suhr          | 05.05.2019 | 9                                  | Abo & Dienstleistung                                    |                  |   |   |
|            | 3757449                 |        | Hauri                                    | Hans     | Strasse 10        | 5034 | Suhr          | 05.06.2000 | D                                  | Anzahl Abo & Dienstleistung                             | 2                |   |   |
|            | 3704389                 |        | Hauri                                    | Lisa     | Strasse 10        | 5034 | Suhr          | 15.04.2002 | 2                                  | Mitglied                                                |                  |   |   |
|            | 3757516                 |        | Hauser                                   | Hans     | Strasse 14        | 5034 | Suhr          | 05.06.2000 | 0                                  | Anzahl Mitgliedschaften                                 | 2                |   |   |

Änderungen, Löschungen von Adressbeziehungen, Zeitschriften, Mitgliedschaften, Tätigkeiten, Ehrungen und Organe via Kontaktliste, «Infobox». Klicke auf **blaue die ZAHL**, damit die betreffende Karte geöffnet wird.

#### 2.2 Speichern

In der STV-Admin werden eure Einträge nach dem Verlassen des Feldes gespeichert.

# 2.3 Symbole

#### 2.3.1 Menüleiste Kontaktliste

| Mic                      | rosoft Dy          | nami       | cs NA\     | /                  |                                                                                                    |                                                           |                                  |                                   |                      |        | ?      | e   |
|--------------------------|--------------------|------------|------------|--------------------|----------------------------------------------------------------------------------------------------|-----------------------------------------------------------|----------------------------------|-----------------------------------|----------------------|--------|--------|-----|
| AKTIONE                  | START              |            |            |                    |                                                                                                    |                                                           |                                  |                                   |                      |        |        | 2   |
| ownloa                   | to<br>Komfortsuche | X D<br>Neu | Bearbeiten | In Excel<br>öffnen |                                                                                                    |                                                           |                                  |                                   |                      |        |        |     |
| llgemei                  | Neu                |            | Vorgang    | Seite              |                                                                                                    |                                                           |                                  | N                                 |                      |        | ^      | ^   |
| ŵ                        | Ansicht -          | Kontakt    | liste      |                    |                                                                                                    |                                                           |                                  | 명 고<br>고<br>문                     | Q                    | ↗৺     | ×      |     |
| Ehru                     | Nr.                |            | Name       |                    | Nachname                                                                                                    | Vorname                                                   | >                                |                                   |                      |        | 1.     |     |
| Komfortsuche             |                    |            |            |                    | Mit dieser Schaltfläche löst man die Suchfunktion aus, folgende<br>Suchkriterien können angewendet werden: Mitgliedernummer, Name,<br>Vorname, Geburtsdatum, Strasse, PLZ, Ort, Telefonnummer, E-Mail. |                                                           |                                  |                                   |                      |        |        |     |
| Neu                      |                    |            |            |                    | Neuen Datensatz anlegen                                                                                                    |                                                           |                                  |                                   |                      |        |        |     |
| Bea                      | rbeiten            |            |            |                    | Kontaktkarte öffnen und<br><b>Kommunikation, Zusät</b><br>Mitgliedschaften, Adress<br>Infobox bearbeitet.                                                                                              | <b>bearbeiten</b> ,<br><b>zliche Felde</b><br>beziehunger | zum Be<br>e <b>r</b><br>n, Abos, | ispiel <b>Adres</b><br>Ehrungen u | <b>se,</b><br>sw. we | rden i | über o | lie |
| In E                     | xcel öffne         | en         |            |                    | Keine Mitgliederlisten erstellen.<br>Mitgliederlisten erstellen über «Startseite, Bericht»                                                                                                    |                                                           |                                  |                                   |                      |        |        |     |
| Ans                      | icht Konta         | aktlist    | e          |                    | Darstellung der Mitglieder auf der Kontaktliste                                                                                                    |                                                           |                                  |                                   |                      |        |        |     |
| Lup                      | 9                  |            |            |                    | Schnellsuche der Mitglie<br>Achtung: nur bei kleine                                                                                                    | der<br>e <b>r Datenme</b> r                               | nge emp                          | ofehlenswer                       | t                    |        |        |     |
| Ver                      | grössern/          | verkle     | einern     |                    | Ansicht des Fensters/de                                                                                                    | r Karte verär                                             | ndern                            |                                   |                      |        |        |     |
| Krei                     | JZ                 |            |            |                    | Schliessen der Fenster/k                                                                                                    | Karte                                                     |                                  |                                   |                      |        |        |     |
| Pfeil nach links zeigend |                    |            |            |                    | Infobox aktivieren/deaktivieren                                                                                                    |                                                           |                                  |                                   |                      |        |        |     |

# 2.1.2 Menüleiste für Mutationen der Einträge, Adressbeziehungen, Mitgliedschaften, Ehrungen usw.

| STAR | NAVIGATE                                  |                  |  |
|------|-------------------------------------------|------------------|--|
| Neu  | Löschen Liste<br>bearbeiten Notizen Links | X II<br>In Excel |  |
| Neu  | Verwalten Dateianhang anzeigen            | Seite            |  |

| Neu              | Neuen Datensatz anlegen (Mitgliedschaft, Ehrung, Abo usw.)            |
|------------------|-----------------------------------------------------------------------|
| Löschen          | Löschen eines Datensatzes (Ehrung, Abo usw.)                          |
| Liste bearbeiten | Ändern eines erfassten Datensatzes (Mitgliedschaft, Ehrung, Abo usw.) |
| Notizen/Links    | Erfassen von Notizen (Eintrag wird auf keiner Liste ausgewiesen).     |
| In Excel öffnen  | nicht verwenden                                                       |

# 3. «Hauptmenüleiste»

| Microsoft Dynamics N                      | AV                                         |                                                                                        | ? 🚨                                                            |
|-------------------------------------------|--------------------------------------------|----------------------------------------------------------------------------------------|----------------------------------------------------------------|
|                                           |                                            |                                                                                        |                                                                |
| Downloads Vereinskarte Kontak             | Liste Datenimport Importdubletter          | Datenimport<br>Mutationen                                                              |                                                                |
| Allgemein Vereinsverwaltung Mitgliederver | sTV Verein / FSG société / SFG as          | ssociazioni                                                                            | ^                                                              |
| ☆ STARTSEITE ~                            | STV-FSG                                    |                                                                                        |                                                                |
| Funktionen Favoriten                      | Information STV ~                          |                                                                                        | Information V                                                  |
| Riegen Favoriten                          | Musterverein TV                            |                                                                                        | Musterverein TV                                                |
| Riegen<br>Ehrungen                        | <b>STV-Ad</b><br>Wann: 17.10. oder 8.11.20 | Imin Schulungen:<br>123 / Zeit: 18.30 bis 21.15 Uhr / Ort:                             | Herzlich Willkommen                                            |
| Tätigkeiten                               |                                            | Virtuell                                                                               | Liebe STV-Admin Verantwortliche                                |
| Organe<br>Organfunktion                   | STV-Admin Schu<br>Wann: 30.11.2023 / Zeit: | l <b>ung für Fortgeschrittene:</b><br>18.30 bis 21.15 Uhr / Ort: Virtuell<br>Anmeldung | Herzlichen Dank für eure Mitarbeit                             |
| Aktionen:                                 |                                            |                                                                                        |                                                                |
| Downloads                                 |                                            | aufgeschaltete STV-Admi                                                                | in Dokumente, Bulletin, Handbuch usw.                          |
| Vereinskarte                              |                                            | Stammdaten Vereine/Ver                                                                 | bände                                                          |
| Kontaktliste                              |                                            | Verwaltung Adressdaten                                                                 |                                                                |
| Datenimport/Import                        | dubletten                                  | Einlesen der Neumitgliede                                                              | er via Excel                                                   |
| Datenimport Mutati                        | onen                                       | Aktualisieren der Adresse<br>Exceldatei (Bericht/Mitglie                               | en, Kategorien der erfassten Mitglieder via<br>ederverwaltung) |
| Microsoft Dynamics N                      | JAV                                        |                                                                                        | ? 🝳                                                            |
| AKTIONEN BERICHT                          | Berichte                                   | gliedschaften                                                                          | ~                                                              |
| ✓ STARTSEITE ✓                            | STV Verein / FSG société / SFG a           | issociazioni                                                                           |                                                                |
| Funktionen Favoriten                      | Information STV ~                          |                                                                                        | Information ~                                                  |
| Riegen Favoriten                          | Musterverein TV                            |                                                                                        | Musterverein TV                                                |
| Riegen                                    | STV-A                                      | dmin Schulungen:                                                                       | ^                                                              |
| Ehrungen<br>Tätigkeiten 🖓                 | Wann: 17.10. oder 8.11.20                  | 023 / Zeit: 18.30 bis 21.15 Uhr / Ort:<br>Virtuell                                     | Herzlich Willkommen                                            |
| Organe [Tätigkeiten]                      | 0777.4.1.1.0.1                             | *                                                                                      | Liebe STV-Admin Verantwortliche                                |
| <b>Bericht</b><br>Mitgliederverwaltung    | J I                                        | Erstellen Mitgliederlisten                                                             |                                                                |
| Vereinsverwaltung                         | I                                          | Erstellen Listen Vereinsfun                                                            | ktionäre                                                       |
| Organverwaltung                           | I                                          | Erstellen Listen Organverw                                                             | valtung                                                        |

Ehrungen Erstellen Listen Ehrungen

Tätigkeiten

ETAT-Liste

Erstellen Listen Ehrenamtliche Tätigkeiten

Erstellen der Liste mit der Anzahl der Mitglieder in den Kategorien

# Microsoft Dynamics NAV

| AKTIONEN BERICHT     |   |                                                                |   |                                    |   |
|----------------------|---|----------------------------------------------------------------|---|------------------------------------|---|
|                      | < | STV Verein / FSG société / SFG associazioni                    |   |                                    |   |
| ☆ STARTSEITE ~       |   | STV-FSG                                                        |   |                                    |   |
| Funktionen Favoriten |   | Information STV ~                                              |   | Information ~                      |   |
| Riegen Favoriten     |   | Musterverein TV                                                |   | Musterverein TV                    |   |
| Riegen               |   | CTTT A day in Calculation                                      | ^ | ·                                  | • |
| Ehrungen             |   | Wann: 17.10. oder 8.11.2023 / Zeit: 18.30 bis 21.15 Uhr / Ort: |   | Herzlich Willkommen                |   |
| Tätigkeiten          |   | Virtuell                                                       |   |                                    |   |
| Organe               |   | STV-Admin Schulung für Fortgeschrittene:                       |   | Liebe STV-Admin Verantwortliche    |   |
| Organfunktion        |   | Wann: 30.11.2023 / Zeit: 18.30 bis 21.15 Uhr / Ort: Virtuell   |   | Herzlichen Dank für eure Mitarbeit |   |
|                      |   | Anmeldung                                                      |   |                                    |   |

| Funktionen Favoriten | oft verwendete Adressbeziehungen eingrenzen               |
|----------------------|-----------------------------------------------------------|
| Riegen Favoriten     | oft verwendete Riegen eingrenzen                          |
| Riegen               | Verwaltung von Grundbezeichnungen Riegen                  |
| Ehrungen:            | Verwaltung von Grundbezeichnungen Ehrungen                |
| Tätigkeiten          | Verwaltung von Grundbezeichnungen Ehrenamtliche Tätigkeit |
| Organe               | Verwaltung interne Struktur Vereine/Verbände              |
| Organfunktionen      | Verwaltung Funktionen zu den Organen                      |

#### Notizen

# 4. Vereinsverwaltung (Vereinskarte)

# 4.1 Grundinformationen zu Vereinen

| licrosoft D             | Dynami                 | cs N       | JAV                         |                      |                 |                  |              |                    |                         |       |          |                    |       |                                                                                                    | ? 🚨                 |
|-------------------------|------------------------|------------|-----------------------------|----------------------|-----------------|------------------|--------------|--------------------|-------------------------|-------|----------|--------------------|-------|----------------------------------------------------------------------------------------------------|---------------------|
|                         |                        | Adres      | sbeziehungen                |                      |                 |                  |              |                    |                         |       |          |                    |       |                                                                                                    |                     |
| TON START NA            | AVIGIEREN              | ۷          | ERWALTEN                    |                      |                 |                  |              |                    |                         |       |          |                    |       |                                                                                                    |                     |
| Bearbeiten T            | Turnverein-Fi          | nder<br>Sc | COVID-19<br>hadenserfassung | Vereinsschnittstelle |                 |                  |              |                    |                         |       |          |                    |       |                                                                                                    |                     |
| emei Verwalten          |                        |            | Vorgang                     |                      |                 |                  |              |                    |                         |       |          |                    |       |                                                                                                    | ^                   |
| BEARBEIT                | 'EN - KONT             | актка      | RTE VERBAND                 |                      |                 |                  |              |                    |                         |       |          |                    | ×     | > 🕞                                                                                                    |                     |
| 1.00                    | 00 55                  |            | 00.1                        |                      | ·               | N /              |              |                    |                         |       |          |                    |       | Verband Informationen ~                                                                                                    | ^                   |
| 1.69.0                  | 00.55                  | 55.        | 00-1 • 1                    | vlusterv             | erein I         | V                |              |                    |                         |       |          |                    |       | Anzahl Aktive Mitglieder                                                                                                    | 64                  |
| Fun Allgemei            | in                     |            |                             |                      |                 |                  |              |                    |                         |       |          |                    |       |                                                                                                    |                     |
| Rieg<br>Nr.             |                        |            |                             | 1.69.00.5555.0       | 00-1            |                  | V            | ereinsart          |                         |       | 0        |                    |       | Turnende Erwachsene (ETAT 1-                                                                                                    | 7)                  |
| Rieg<br>Name            |                        |            |                             | Mustervereir         | TV              |                  | i .          | ereinsart Beschrei | bung                    |       | Gesamtve | rein               |       | (1) Aktive, Turner                                                                                                    | 9                   |
| tinn<br>Teel Δdressklar | Adversional Version    |            |                             |                      | 6               | iründungsiahr    | 2            |                    | 1879                    |       |          | (2) Männer         | 3     |                                                                                                    |                     |
| Org Übergeen            | Üharesskiasse verein   |            |                             |                      | Create and a DE |                  |              |                    | (3) Senioren            | 1     |          |                    |       |                                                                                                    |                     |
| Ora                     | Ubergeordnete Nr. 1.69 |            |                             | 3                    | Sharroue        |                  |              |                    | (4) Aktive, Turnerinnen | 15    |          |                    |       |                                                                                                    |                     |
| Kanton                  |                        |            |                             | AG                   |                 |                  |              |                    |                         |       |          |                    |       | (5) Frauen                                                                                                    | 6                   |
| Kommur                  | nikation               |            |                             |                      |                 |                  |              |                    |                         |       |          |                    |       | (6) Seniorinnen                                                                                                    | 3                   |
| Telefon ge              | esch                   |            |                             |                      |                 |                  | F            | -Mail alternativ   |                         |       |          |                    |       | (7) Turnende Ehrenmitglieder                                                                                                    | 1                   |
| E                       | cocini                 |            |                             |                      |                 |                  |              |                    |                         |       |          | 4                  |       | Total Turnende Erwachsene                                                                                                    | 38                  |
| Fax                     |                        |            |                             |                      |                 |                  | r            | iomepage           |                         |       | www.mu   | ater.cn            |       | Berechnungs-Datum                                                                                                    | 05.02.2024 17:03    |
| Adressbe                | eziehung               | en         |                             |                      |                 |                  |              |                    |                         |       |          |                    |       | (8) Turner mit Lizenz Fachver                                                                                                    | verband (ETAT 8-    |
| Kont                    | taktnr.                |            | Name Haupta                 | dresse               | Funktion        | Funktionsbeschre | ibung        | von Datum          | bis Datum               | Riege |          | Riege Beschreibung | Aktu  | (9) Turnerinnen mit Liz. Fach                                                                                                    |                     |
| 27700                   | 007                    |            | Otherse Basks               |                      | 001             | D-W-id-oct in    |              |                    |                         |       |          |                    | dm    | Total Turnende Lizenz andere                                                                                                    |                     |
| 37/80                   | 516                    |            | Hans Haurer                 | ſ                    | 003             | Techn Leiter/-in |              |                    |                         |       |          |                    | 07.02 | Berechnungs-Datum                                                                                                    | 21.03.2022 20:51    |
| 37555                   | 543                    |            | Willi Kunz                  |                      | 046             | Aktuar/-in       |              |                    |                         |       |          |                    | 07.02 | Nichtturnende Erwachsene (ET/                                                                                                    | AT 10-11)           |
| 30046                   | 66                     |            | Marlise Bryne               | r                    | 060             | STV-Admin Veran  | twortliche/r |                    |                         |       |          |                    | 22.01 | (10) Passivmitglieder                                                                                                    | 3                   |
| 99663                   | 33                     |            | Karl Himmel                 |                      | 074             | Präventionsveran | twortliche/  |                    |                         |       |          |                    | 28.06 | (11) Nichtturnende Ehrenmit                                                                                                    | 2                   |
|                         |                        |            |                             |                      |                 |                  |              |                    |                         |       |          |                    |       | lotal Nichtturnende Erwächs                                                                                                    | 3                   |
|                         |                        |            |                             |                      |                 |                  |              |                    |                         |       |          |                    |       | berechnungs-Datum                                                                                                    | 22.01.2024 19:15    |
| <                       |                        |            |                             |                      |                 |                  |              |                    |                         |       |          |                    | >     | (12) Knaben/Jugend                                                                                                    | e (ETAT 12-13)<br>9 |
|                         |                        |            |                             |                      |                 |                  |              |                    |                         |       |          |                    |       | (in the second states in the second states in the s | v                   |

| Menüleiste ersichtlich machen<br>Bank/Post, Kontis des Vereins<br>Kontakt anzeigen (Adressbeziehungen)<br>Sportangebot eures Vereins erfassen<br>Eingabe für das Stabilisierungspaket (Corona)<br>Erstellen des Webdienstschlüssel und Auswahl der<br>Vereinssoftware-Anbieter<br>Vereinsangaben<br>Telefon, E-Mail, Webadresse des Vereins<br>Bei den Adressbeziehungen sollten die wichtigsten<br>Vorstandsmitglieder Präsident/-in, Leiter/-innen, Kassier/-in,<br>Aktuar/-in etc. erfasst werden. Damit die Vereinsaussände,<br>Anfragen, Rückzahlungen usw. an die richtigen Personen<br>weitergeleitet oder zugestellt werden. |
|----------------------------------------------------------------------------------------------------|
| Auflistung der namentlich erfassten Mitglieder (Kontaktliste)                                                                                                    |
| Turnende Erwachsene (namentlich erfasst) automatische<br>Berechnung                                                                                                    |
| Turnende Erwachsene von STV-Vereinen, die zur<br>Ausübung ihrer Sportart auf nationaler und internationaler<br>Ebene gleichzeitig in einem der schweizerischen<br>Sportverbände Mitglied sind. (namentliche erfasst).<br>automatische Berechnung                                                                                                    |
| Passivmitglieder, nichtturnende Ehrenmitglieder (Anzahl<br>erfassen), keine automatische Berechnung                                                                                                    |
| Jugendliche Knaben, Mädchen (namentlich erfasst)<br>automatische Berechnung                                                                                                    |
| Jugendliche Muki, Kitu, (Anzahl erfassen), keine automatische<br>Berechnung                                                                                                    |
|                                                                                                    |

| Mitglieder PluSport | Mitglieder, die einem PluSport Verein Mitglied sind.<br>(namentliche erfasst). automatische Berechnung) |
|---------------------|----------------------------------------------------------------------------------------------------|
| Publikation         | Kontingent und Bezug der Verband- und Regionalzeitschrift                                               |
| Letzte Mutation     | wann und wer Mutation durchgeführt hat anhand der<br>Vereinsnummer (Verein, Kantonalverband, STV)       |

# 4.2 Adressbeziehungen

#### 4.2.1 Neuerfassung Adressbeziehung

Klicke in die leere Zeile in das Feld «Kontaktnr.», «Werte suchen». Die Kontaktliste wird geöffnet. Betreffende Person auswählen mit Klick auf die Zeile des Mitgliedes. Für die Funktion klicke ins Feld «Funktion», «Werte suchen», wähle Funktion aus indem auf den Funktionscode geklickt wird. «Von Datum und bis Datum» können ergänzt werden.

| Kontaktnr. | Name Hauptadresse   | Funktion | Funktionsbeschreibung | von Datum | bis Datum | Riege | Riege Bescl |
|------------|---------------------|----------|-----------------------|-----------|-----------|-------|-------------|
| 422600     | Deminik Luker       | 000      | Taska Laitas/in       |           | T         |       |             |
| 422009     | <br>Dominik Huber   | 005      | recht. Leiter/-in     |           |           |       |             |
| 3134530    | <br>Susanne Gnaedig | 004      | Leitung Jugend        |           |           |       |             |
| 124520     | <br>Susanne Gnaedig | 010      | Leitung Kinderturnen  |           |           |       |             |
| Ţ          |                     |          |                       |           |           |       | _           |

# 4.2.2 Bearbeiten / Ändern der Adressbeziehungen

| Adı | ressbeziehunge | en |                   |          |                       |           |           |       |              |
|-----|----------------|----|-------------------|----------|-----------------------|-----------|-----------|-------|--------------|
|     | Kontaktnr.     |    | Name Hauptadresse | Funktion | Funktionsbeschreibung | von Datum | bis Datum | Riege | Riege Beschr |
|     | 3422689        |    | Dominik Huber     | 003      | Techn. Leiter/-in     |           |           |       |              |
|     | 3134530        |    | Susanne Gnaedig   | 004      | Leitung Jugend        |           |           |       |              |
|     | 3134530        |    | Susanne Gnaedig   | 010      | Leitung Kinderturnen  |           |           |       |              |
|     |                |    |                   |          |                       |           |           |       |              |

Änderungen von Vorstandsmitgliedern oder Funktionen, klicke auf Kontaktnummer damit sich die Auswahl öffnet oder auf die Funktion und wähle die gewünschte Person oder Funktion aus.

#### 4.2.3 Löschen Funktion

Bei der betreffenden Zeile des Vorstandmitgliedes auf die drei Punkte (zwischen Kontaktnummer und Name) klicken, «Zeile löschen» wählen.

| A | dressbeziehung  | en  |                   |          |                       |           |           |       |              |
|---|-----------------|-----|-------------------|----------|-----------------------|-----------|-----------|-------|--------------|
|   | Kontaktnr.      |     | Name Hauptadresse | Funktion | Funktionsbeschreibung | von Datum | bis Datum | Riege | Riege Beschr |
|   | 3422689         |     | Dominik Huber     | 003      | Techn. Leiter/-in     |           |           |       |              |
|   | 3134530         |     | Susanne Gnaedig   | 004      | Leitung Jugend        |           |           |       |              |
|   | 3134530         | ··· | Susanne Gnaedig   | 010      | Leitung Kinderturnen  |           |           |       |              |
| ł | * Neue Zeile    | 1   | klicke auf die    |          |                       |           |           |       |              |
| ₿ | 🗙 Zeile löschen | 1   | dierrunkte        | 1        |                       |           |           |       |              |
| 2 | Weitere auswäh  | len |                   |          |                       |           |           |       | >            |

#### 4.2.4 Favoriten Funktion

Adressbeziehungen, die viel verwendet werden von eurem Verein können über «Funktionen Favoriten» eingegrenzt werden. Bessere Übersicht.

Wähle «Neu», klicke in das Leere Feld «Code», «Werte suchen», alle anzeigen». In der Liste der Funktionen die «Funktion» auswählen.

| Mic   | osoft Dynamics NAV                                                                                                    | ? | 0        |
|-------|----------------------------------------------------------------------------------------------------|---|----------|
| START | START                                                                                                    |   |          |
| Neu   | Neu       Neu       Ischen       Iste       Notizen       Inks       In Excel         Offmen       Intervention       Intervention       Intervention       Intervention       Intervention |   |          |
| Neu   | Neu Vervaten Dateianhang anzeigen Sete                                                                                                    | Q | ×        |
| 5     | Code Beschreibung                                                                                                    |   |          |
| Rieg  | 001 ···· Präsident/-in                                                                                                    |   |          |
| Rieg  |                                                                                                    |   |          |
| Täti  |                                                                                                    |   |          |
| Mic   | osoft Dynamics NAV                                                                                                    | ? | 0        |
| START | START START                                                                                                    |   |          |
| Neu   | Neu L'anger avorient l'Excel<br>offren                                                                                                    |   |          |
| Neu   | Neu ite ^                                                                                                    |   | ^        |
|       | NEU - FUT Adress Funktionen                                                                                                    | Q | $\times$ |
|       | Code Beschreibung                                                                                                    |   |          |
|       | 001 ···· Präsident/-in                                                                                                    |   |          |
|       |                                                                                                    |   |          |
|       |                                                                                                    |   |          |
| Org   | OK Abbrechen                                                                                                    |   |          |
|       |                                                                                                    |   |          |

Unter «Vereinskarte, Adressbeziehungen» oder auf der «Kontaktliste, Infox, Adressbeziehungen zu» erscheinen nun die gekennzeichneten Adressbeziehungen (Funktionen). Für die komplette Liste Funktionen klicke auf «Alle Anzeigen».

| Micro     | osoft D | ynamics N                           | AV                       |      |             |                          |      |                      |      | ?       | 0 |
|-----------|---------|-------------------------------------|--------------------------|------|-------------|--------------------------|------|----------------------|------|---------|---|
| AKTIONEN  | START   | START                               |                          |      |             |                          |      |                      |      |         |   |
| Downloads | Neu L   | Alle Favoriten<br>anzeigen anzeigen | In Excel<br>öffnen       |      |             |                          |      |                      |      |         |   |
| Allgemein | Neu     | Vorgang                             | Seite                    |      |             |                          |      |                      | ^    | ^       | ^ |
| ŵ         | Bearbei | Adress Funkt                        | tionen                   |      |             |                          |      |                      | 2    | 74      |   |
| Funkt     | F       | Code                                | e                        |      |             | Beschreibung             |      |                      |      | Korrigi |   |
| Riege     |         | ្នាង                                |                          |      |             | Präsident/-in            |      |                      |      |         |   |
| Riege     |         | 0 Da                                | atensatz '001' auswählen |      |             | Leitung Jugend           |      |                      |      |         | ^ |
| Ehrur     | <       |                                     |                          |      |             |                          |      |                      |      | >       |   |
| Organ     |         |                                     |                          |      |             |                          |      | OK Abbred            | chen | liessen |   |
| Organ     |         |                                     |                          |      |             |                          |      |                      |      |         |   |
|           |         |                                     |                          |      |             |                          | 5034 |                      |      |         |   |
|           |         | зя — … н<br>3     … н               | limmel                   | Karl | Stra<br>Mu: | sse 10<br>sterstrasse 10 | 5034 | Abo & Dienstleistung |      |         |   |

#### 4.2.5 Adresse Vorstandmitglied

Wähle in der Menüleiste «Verwalten», «Kontakt anzeigen» und die Adresse wird angezeigt.

| Mic               | rosoft Dynam                                                                | ics I                                                                                                    | VAV                                                                                         |          |                                             |                                                                                                    |                                      |                               |           |       |               |                                                                                                    |                                                |                                                                                                    | ?                                          | 0             |
|-------------------|-----------------------------------------------------------------------------|----------------------------------------------------------------------------------------------------|---------------------------------------------------------------------------------------------|----------|---------------------------------------------|----------------------------------------------------------------------------------------------------|--------------------------------------|-------------------------------|-----------|-------|---------------|----------------------------------------------------------------------------------------------------|------------------------------------------------|----------------------------------------------------------------------------------------------------|--------------------------------------------|---------------|
| AKTION<br>Downloa | START NAVISIERS                                                             | Adre<br>Kontakt<br>Neu                                                                                        | essbeziehungen<br>VERWALTEN<br>: anzeigen                                                   |          |                                             |                                                                                                    |                                      |                               |           |       |               |                                                                                                    |                                                |                                                                                                    |                                            | ^             |
|                   | BEARBEITEN - KON<br>1.69.00.5                                               | тактк.<br>555                                                                                                 | arte verband<br>.00–1 · N                                                                   | ∕luster\ | verein TN                                   | /                                                                                                    |                                      |                               |           |       |               |                                                                                                    | ×                                              | ><br>Verband Informationen ~<br>Anzahl Aktive Mitglieder                                                                                                    | 6                                          | 4             |
|                   | Nr.<br>Name<br>Adressklasse<br>Übergeordnete Nr.<br>Kanton<br>Kommunikation | Nr. 1.69.00.5555.00-1 Name Musterverein TV Adressklasse Verein Ubergeordnete Nr. 1.69 Kanton AG Kommunikation |                                                                                             |          |                                             | Vereinsart 0<br>Vereinsart Beschreibung Gesamtverein<br>Gründungsjahr 1879<br>Sprachcode DE                 |                                      |                               |           |       |               | Turnende Erwachsene (ETAT 1<br>(1) Aktive, Turner<br>(2) Männer<br>(3) Senioren<br>(4) Aktive, Turnerinnen<br>(5) Frauen<br>(6) Seniorinnen | -7)                                            | 9<br>3<br>1<br>5<br>6<br>3                                                                                                    |                                            |               |
|                   | Telefon gesch.<br>Fax<br>Adressbeziehun                                     | gen                                                                                                    |                                                                                             |          |                                             |                                                                                                    |                                      | E-Mail alternativ<br>Homepage |           |       | www.muster.ch |                                                                                                    |                                                | (/) Turnende Enrenmitglieder<br>Total Turnende Enwachsene<br>Berechnungs-Datum<br>Turnende Lizenz anderer Spor                                                                                                    | 34<br>05.02.2024 17:0<br>rtverband (ETAT 4 | 8<br>3<br>8-! |
|                   | Kontaktnr.<br>3778007<br>3755543<br>300466<br>996633                        | · · · · · · · · · · · · · · · · · · ·                                                                         | Name Hauptad<br>Othmar Basler<br>Hans Hauser<br>Willi Kunz<br>Marlise Bryner<br>Karl Himmel | r<br>r   | Funktion<br>001<br>003<br>046<br>060<br>074 | Funktionsbeschre<br>Präsident/-in<br>Techn. Leiter/-in<br>Aktuar/-in<br>STV-Admin Veran<br>Präventionsveran | ibung<br>twortliche/r<br>twortliche/ | von Datum                     | bis Datum | Riege | Riege Besch   | hreibung i<br>i<br>i<br>i<br>i<br>i<br>i<br>i<br>i<br>i<br>i<br>i<br>i<br>i<br>i<br>i<br>i<br>i<br>i                                        | Aktu<br>am<br>07.02<br>07.02<br>22.01<br>28.06 | <ul> <li>(9) Turner inn Liten Factiver</li> <li>(9) Turnerinnen mit Liz: Fach</li> <li>Total Turnende Lizenz andere</li> <li>Berechnungs-Datum</li> <li>Nichtturnende Erwachsene (E<br/>(10) Passivmitglieder</li> <li>(11) Nichtturnende Ehrenmit</li> <li>Total Nichtturnende Erwachs</li> </ul> | 21.03.2022 20:5<br>TAT 10-11)              | 1<br>3        |
|                   | ٢                                                                           |                                                                                                    |                                                                                             |          |                                             |                                                                                                    |                                      |                               |           |       |               |                                                                                                    | >                                              | Berechnungs-Datum<br>Jugendliche bis und mit 16 Ja<br>(12) Knaben/Jugend                                                                                                    | 22.01.2024 19:1<br>hre (ETAT 12-13         | 5<br>)<br>9   |

# 4.3 Navigieren

#### 4.3.1 Bank/Postkonto Verbindung Verein

Die Zahlungsart muss ausgewählt werden und bei der Clearing Nummer kann mit dem Namen der Bank gesucht werden. Verlässt du das Feld wird der Name der Bank eingetragen. IBAN ergänzen oder Postkontonr. je nach Zahlungsart.

| Mic     | rosoft Dynamics NAV           |                            |   |                 |      | ?          |
|---------|-------------------------------|----------------------------|---|-----------------|------|------------|
| AKTION  | START                         |                            |   |                 |      | <u>§</u> _ |
| Downloa | Bearbeiten                    | 5                          |   |                 |      |            |
| Allgeme | Verwalten Dateianhang anze    | igen                       |   |                 |      | ~          |
| 命       | NEU - KONTAKT BANKKONTO KARTE |                            |   |                 |      | X          |
|         | 1.69.00.5555.00-1             | L                          |   |                 |      |            |
| Ehru    | Allgemein                     |                            |   |                 |      |            |
| Täti    | Zahlungsart                   | Bankzahlung Inland         | - | Telefon         |      |            |
| Org     | Name                          | Entris Banking AG          |   | Kontakt         |      |            |
| Org     | Name 2                        |                            |   | Währungscode    |      |            |
|         | Adresse                       | Mattenstrasse 8            |   | Clearing Nummer | 6395 |            |
|         | Strasse                       | Abteilung Giroorganisation |   | Bankkontonummer |      |            |
|         | PLZ                           | 3073                       |   | IBAN            |      |            |
|         | Ort                           | Gümligen                   |   | Transitnr.      |      |            |
|         | Länder-/Regionscode           |                            |   | Postkontonr.    |      |            |
|         | Kommunikation                 |                            |   |                 |      |            |

#### 4.4 Turnverein-Finder

Erfasse eure Sportangebote sowie die betreffende Ansprechperson. Die hinterlegten Sportangebote können über die STV-Website, «Mitglied & Verein», «Turnverein-Finder» durch potenzielle Neumitglieder aufgerufen werden.

| Wähle «Neu». | . eraänze die | Pflichtfelder | rot | aekennzeichnet | ). Bestäti | ae den | Hinweis | betreffend | Datens | chutz |
|--------------|---------------|---------------|-----|----------------|------------|--------|---------|------------|--------|-------|
|              |               |               |     | J              | / .        |        |         |            |        |       |

| Micr                  | osoft Dynamics                     | NAV            |         |             |                    |                    |     |                                  |        |        |      |     |       |          |     |               |              | ? 🖸         |
|-----------------------|------------------------------------|----------------|---------|-------------|--------------------|--------------------|-----|----------------------------------|--------|--------|------|-----|-------|----------|-----|---------------|--------------|-------------|
| AKTION                | Turnverein-Finde<br>START VERWALTE | r Zeilen       |         |             |                    |                    |     |                                  |        |        |      |     |       |          |     |               |              | Ŷ           |
| Downlo                | Neu Bearbeiten                     | chen Notizen L | inks    | Vorheriger  | Nächster           |                    |     |                                  |        |        |      |     |       |          |     |               |              |             |
| Allgeme               | Neu Verwalten                      | Dateianhang a  | nzeigen | Seit        | e                  |                    |     |                                  |        |        |      |     |       |          |     |               |              | /           |
|                       | NEU - TURNVEREIN-FIN               | DER            |         |             |                    |                    |     |                                  |        |        |      |     |       |          |     |               |              | $\times$    |
| 6)<br>Ehru            | 1.69.00.555                        | 5.00-1 · 0     |         |             |                    |                    |     |                                  |        |        |      |     |       |          |     |               |              |             |
| Ehru<br>Tätij<br>Rieg | Version                            |                |         | 1 00 00 000 | 5 00 1             |                    |     |                                  | 01.7   |        |      |     |       | *        |     |               |              |             |
| Rieg                  | vereinsnr.                         | a la           |         | 1.09.00.555 | 5.00-1             |                    |     |                                  | PLZ    |        |      |     |       | <b>^</b> |     |               |              |             |
| Org                   | Vereinsname                        |                |         |             |                    |                    |     |                                  | Ort    |        |      |     |       | *        |     |               |              |             |
| Org                   | Verein Homepage                    |                |         | www.muster  | r.ch               |                    |     |                                  | Kanto  | n      |      |     |       | *        |     |               |              |             |
|                       | Sprachcode                         |                | *       |             |                    |                    |     |                                  | E-Mail |        |      |     |       | *        |     |               |              |             |
|                       | Vorname                            |                | *       |             |                    |                    |     |                                  | Telefo | n      |      |     |       |          |     |               |              |             |
|                       | Nachname                           |                | *       |             |                    |                    |     |                                  | Daten  | schutz |      |     |       |          |     |               |              |             |
|                       | Turnverein-Finder Z                | eilen          |         |             |                    |                    |     |                                  |        |        |      |     |       |          |     |               |              |             |
|                       | Sportart Code                      | Sport          | G       | eschlecht   | Altergruppe<br>von | Altergruppe<br>bis | Wet | Anzahl<br>Trainings pro<br>Woche | Mo     | Die    | Mitt | Don | Freit | Sam      | Son | Jahresbeitrag | Erstellt von | Erstellt am |
|                       |                                    |                | m       | annlich     | 0                  | C                  |     |                                  | 0      |        |      |     |       |          |     | 0.0           | D            | ^           |
|                       |                                    |                |         |             |                    |                    |     |                                  |        |        |      |     |       |          |     |               |              |             |

Bei «Sportart Code» wähle eure Sportangebote aus. Ergänze das Geschlecht, Altersgruppe von, Altersgruppe bis, Wettkampforientiert, Wochentag des Trainings und Jahresbeitrag. Es können mehrere Sportangebote hinterlegt werden.

| Micr     | osoft Dynamics NAV             |                                                   |                                            | ? 🕗                                      |
|----------|--------------------------------|---------------------------------------------------|--------------------------------------------|------------------------------------------|
| AKTION   | START VERWALTEN                |                                                   |                                            | Ĺŷ                                       |
|          | BEARBEITEN - TURNVEREIN-FINDER |                                                   |                                            | ×                                        |
| ownloa   | 1.69.00.5555.00-1 · 10         | 000                                               |                                            |                                          |
| silgenie | Allgemein                      |                                                   |                                            |                                          |
| ŵ        | Vereinsnr.                     | 1.69.00.5555.00-1                                 | PLZ                                        | 5000                                     |
| Ebri     | Vereinsname                    | Musterverein TV                                   | Ort                                        | Aarau                                    |
| Täti     | Verein Homepage                | www.muster.ch                                     | Kanton                                     | AG                                       |
| Rieg     | Sprachcode                     | DE                                                | E-Mail                                     | test@test.ch                             |
| Org      | Vorname                        | Jakobine                                          | Telefon                                    |                                          |
| Org      | Nachname                       | Hunziker                                          | Datenschutz                                | 2                                        |
|          | Turnverein-Finder Zeilen       |                                                   |                                            |                                          |
|          | Sportart Code Sport            | Geschlecht Altergruppe Altergruppe Wet<br>von bis | . Trainings Mo Die Mitt Don I<br>pro Woche | Freit Sam Son Jahresbeitrag Erstellt von |
|          |                                | männlich 0 0                                      | 0                                          | 0.00                                     |
|          |                                |                                                   |                                            |                                          |
|          | SIARI                          |                                                   |                                            |                                          |
|          | Turnverein-Finder Sportart     |                                                   |                                            |                                          |
|          | Code                           | Sportart                                          |                                            |                                          |
|          | 1                              | ··· Aerobic                                       |                                            | <u>^</u>                                 |
|          | Infc 2                         | ··· Faustball                                     |                                            |                                          |
|          | Akze 3                         | ··· Group Fitness                                 |                                            |                                          |

Bei einem Wechsel der Ansprechperson überschreibe die betreffenden Felder.

Sportangebote können gelöscht werden: betreffende Zeile markieren und unter «Verwalten» «Zeile löschen» wählen.

Die Felder unter «Information» werden durch den Schweizerischen Turnverband ausgefüllt.

#### 4.5 ETAT / Mitgliedererhebung

#### 4.5.1 Turnende Erwachsene (ETAT 1-7)

Unter turnende Erwachsene (ETAT 1-7) werden alle erwachsenen Mitglieder ab dem 17. Altersjahr (der Jahrgang ist massgebend) berechnet, die aktiv im Verein turnen und den regulären Verbandsbeitrag bezahlen. Diese Mitglieder erhalten eine Mitgliederkarte.

Die erfassten Mitgliederadressen in der Mitgliederverwaltung werden aufgrund der aktuellen Mitgliedschaften (Kategorien) automatisch ermittelt. Keine manuelle Eingabe der Zahlen möglich.

|                                                                   |              |                             |                      |                |       |                    |                |                                                                      | - F 🚬            |
|-------------------------------------------------------------------|--------------|-----------------------------|----------------------|----------------|-------|--------------------|----------------|----------------------------------------------------------------------|------------------|
| Adressbeziehungen<br>CTION START NAVIGIEREN VERWALTEN             |              |                             |                      |                |       |                    |                |                                                                      |                  |
| Bearbeiten Lynverein-Finder Schadenserfassung Vereinss            | Chnittstelle |                             |                      |                |       |                    |                |                                                                      |                  |
| Bearbeiten Turnverein-Finder<br>BEARBEITEN - KONTAKTKARTE VERBAND |              |                             |                      |                |       |                    | ×              | >                                                                    | ,                |
| 1.69.00.5555.00-1 · Mus                                           | terverein TV |                             |                      |                |       |                    |                | Verband Informationen V<br>Anzahl Aktive Mitglieder                  | 64               |
| Ries Nr. 1.69.                                                    | 00.5555.00-1 | Ve                          | ereinsart            |                | C     | )                  |                | Turnende Erwachsene (ETAT 1-7                                        |                  |
| Ehri Name Mu                                                      | terverein TV | Ve                          | ereinsart Beschreibu | ing            | 0     | Gesamtverein       |                | (2) Männer                                                           | 3                |
| Org Übergeordnete Nr. 1.69                                        | n            | St                          | Sprachcode DE        |                |       | DE                 |                | (3) Senioren<br>(4) Aktive. Tumerinnen                               | 1                |
| Org Kanton AG                                                     |              |                             |                      |                |       |                    |                | (5) Frauen                                                           | 6                |
| Kommunikation                                                     |              |                             |                      |                |       |                    |                | (6) Seniorinnen<br>(7) Turmende Ehrenmitalieder                      | 3                |
| Telefon gesch.                                                    |              | E                           | -Mail alternativ     |                |       |                    |                | Total Turnende Erwachsene                                            | 38               |
| Fax                                                               |              | н                           | lomepage             |                | v     | www.muster.ch      |                | Berechnungs-Datum                                                    | 05.02.2024 17:03 |
| Adressbeziehungen                                                 |              |                             |                      |                |       |                    |                | (8) Turnende Lizenz anderer Sportvo<br>(8) Turner mit Lizenz Fachver | erband (ETAT 8-! |
| Kontaktnr. Name Hauptadresse                                      | Funktion     | Funktionsbeschreibung       | von Datum            | bis Datum<br>T | liege | Riege Beschreibung | Aktu<br>am     | (9) Turnerinnen mit Liz. Fach<br>Total Turnende Lizenz andere        |                  |
| 3778007 ··· Othmar Basler                                         | 001          | Präsident/-in               |                      |                |       |                    | 07.02          | Berechnungs-Datum                                                    | 21.03.2022 20:51 |
| 3757516 ···· Hans Hauser                                          | 003          | Techn. Leiter/-in           |                      |                |       |                    | 07.02          | Nichtturnende Erwachsene (ETA                                        | Г 10-11)         |
| 3/55543 ···· Willi Kunz<br>300466 ···· Martise Reveer             | 046          | Aktuar/-in                  |                      |                |       |                    | 07.02          | (10) Passivmitglieder                                                | 3                |
| 996633 ···· Karl Himmel                                           | 074          | Präventionsverantwortliche/ |                      |                |       |                    | 22.01<br>28.0f | (11) Nichtturnende Ehrenmit                                          |                  |
|                                                                   |              |                             |                      |                |       |                    | 20100          | Total Nichtturnende Erwachs                                          | 3                |
|                                                                   |              |                             |                      |                |       |                    |                | Berechnungs-Datum                                                    | 22.01.2024 19:15 |
| <                                                                 |              |                             |                      |                |       |                    | >              | Jugendliche bis und mit 16 Jahr                                      | e (ETAT 12-13)   |
| ascript:;                                                         |              |                             |                      |                |       |                    |                | (12) Knaben/Jugend                                                   | 9                |

#### 4.5.2 Turnende Lizenz anderer Sportverband (ETAT 8-9)

Unter turnende Lizenz anderer Sportverband werden die erwachsenen Mitglieder ab dem 17. Altersjahr erfasst, die zur Ausübung ihrer Sportart auf nationaler und internationaler Ebene gleichzeitig einem der schweizerischen Sportverbände Swiss Athletics, Schweizerischer Handballverband, Swiss Volley, Swiss Wrestling, Swiss Unihockey, Swiss Basketball, Swiss Ski angehören.

Diese Mitglieder erhalten eine Mitgliederkarte.

Die erfassten Mitgliederadressen in der Mitgliederverwaltung werden aufgrund der aktuellen Mitgliedschaften (Kategorien) automatisch ermittelt. Keine manuelle Eingabe der Zahlen möglich.

| /icrosoft [     | Dynamic         | s N        | AV                          |                   |                             |            |                  |       |          |               |                    |                   |                                                                                                    | ? 🕗                   |
|-----------------|-----------------|------------|-----------------------------|-------------------|-----------------------------|------------|------------------|-------|----------|---------------|--------------------|-------------------|----------------------------------------------------------------------------------------------------|-----------------------|
| TION START N    | NAVIGIEREN      | Adress     | ibeziehungen<br>RWALTEN     |                   |                             |            |                  |       |          |               |                    |                   |                                                                                                    |                       |
| mios Bearbeiten | Turnverein-Find | ler<br>Sch | COVID-19<br>vadenserfassung | itstelle          |                             |            |                  |       |          |               |                    |                   |                                                                                                    | ^                     |
| BEARBEI         | ITEN - KONTAI   | KTKAI      | RTE VERBAND                 |                   |                             |            |                  |       |          |               |                    | ×                 | >                                                                                                    |                       |
| 1 60            | 00 555          |            | 00 1 Muste                  | versio TV         |                             |            |                  |       |          |               |                    |                   | (7) Turnende Ehrenmitglieder                                                                                                    | 1 1                   |
| 1.69.           | .00.555         |            | 00-1 · Muste                | erverein i v      |                             |            |                  |       |          |               |                    |                   | Total Turnende Erwachsene                                                                                                    | 23                    |
| Allgeme         | ein             |            |                             |                   |                             |            |                  |       |          |               |                    |                   | Berechnungs-Datum                                                                                                    | 05.07.2023 09:30      |
| Nr.<br>Riet     |                 |            |                             | 1.69.00.5555.00-1 |                             | Vere       | insart           |       |          | 0             |                    |                   | Turnende Lizenz anderer Spor                                                                                                    | tverband (ETAT 8-!    |
| Ehri Name       |                 |            |                             | Musterverein TV   |                             | Vere       | insart Beschreib | ung   |          | Gesamtverein  |                    |                   | (8) Turner mit Lizenz Fachver                                                                                                    |                       |
| Tati Adresskl   | lasse           |            | L8                          | Verein            |                             | Grür       | ndungsjahr       |       |          | 1879          |                    |                   | (9) Turnerinnen mit Liz. Fach                                                                                                    |                       |
| Org Übergeo     | ordnete Nr.     |            |                             | 1.69              |                             | Spra       | chcode           |       |          | DE            |                    |                   | Berechnungs-Datum                                                                                                    | 21.03.2022 20:51      |
| Org Kanton      |                 |            |                             | AG                |                             |            |                  |       |          |               |                    |                   | Nichtturnende Erwachsene (ET                                                                                                    | AT 10-11)             |
| Kommu           | inikation       |            |                             |                   |                             |            |                  |       |          |               |                    |                   | (10) Passivmitglieder                                                                                                    | 3                     |
|                 |                 |            |                             |                   |                             | 1          |                  |       |          |               |                    |                   | (11) Nichtturnende Ehrenmit                                                                                                    |                       |
| leleton g       | gesch.          |            |                             |                   |                             | E-M        | ail alternativ   |       |          |               |                    |                   | Total Nichtturnende Erwachs                                                                                                    | 3                     |
| Fax             |                 |            |                             |                   |                             | Hon        | nepage           |       |          | www.muster.ch |                    |                   | Berechnungs-Datum                                                                                                    | 25.04.2023 16:43      |
| Adressb         | beziehunger     | n          |                             |                   |                             |            |                  |       |          |               |                    |                   | Jugendliche bis und mit 16 Jah<br>(12) Knaben/Jugend                                                                                                    | nre (ETAT 12-13)<br>7 |
| Kor             | ntaktnr.        |            | Name Hauptadresse           | Funktion          | Funktionsbeschreibung       | von Datum  | bis Datum        | Riege | Riege Br | eschreibung   | Aktualisiert<br>am | Korrigiert von    | (13) Mädchen/Jugend                                                                                                    | 5                     |
| 362             | 2859            |            | Ida-hanna Keller            | 001               | Präsident/-in               |            |                  |       |          |               | 13.09.2023         | 1.69.00.5555.00-1 | Recent real of the second second seco | 00.09.2022.02.02      |
| 360             | 19835           |            | Livia Hunger                | 003               | Techn. Leiter/-in           |            |                  |       |          |               | 19.04.2023         | 1.69.00.5555.00-1 | Kinderturnen und Elkiturnen ()                                                                                                    | FTAT 14-15)           |
| 368             | 2915            |            | Isabelle Arni               | 003               | Techn. Leiter/-in           | 05.02.2001 |                  |       |          |               | 19.04.2023         | 1.69.00.5555.00-1 | (14) Kinderturnen                                                                                                    | 2010 14 12)           |
| 358             | 10727           |            | Ruedi Krause                | 004               | Leitung Jugend              | 10.03.2023 |                  |       |          |               | 19.04.2023         | 1.69.00.5555.00-1 | (15) Muki/Vaki/Elki                                                                                                    |                       |
| 370             | 6204            |            | Otto Gisler                 | 060               | STV-Admin Verantwortliche/r |            |                  |       |          |               | 13.09.2023         | 1.69.00.5555.00-1 | Total Kinderturnen und Muki                                                                                                    |                       |
| 300             | 466             |            | Marlise Bryner              | 060               | STV-Admin Verantwortliche/r |            |                  |       |          |               | 20.04.2023         | 1.69.00.5555.00-1 | Berechnungs-Datum                                                                                                    | 19.04.2023 19:19      |
| 996             | 1035            |            | Kari Himmel                 | 074               | Praventionsverantwortliche/ |            |                  |       |          |               | 28.06.2023         | STV-PSO\MARL      | Mitglieder PluSport                                                                                                    |                       |
|                 |                 |            |                             |                   |                             |            |                  |       |          |               |                    |                   | (28) Erwachsener PluSport                                                                                                    |                       |
|                 |                 |            |                             |                   |                             |            |                  |       |          |               |                    |                   | (29) Jugendlicher PluSport                                                                                                    |                       |
|                 |                 |            |                             |                   |                             |            |                  |       |          |               |                    |                   | Total Mitglieder PluSport                                                                                                    |                       |

#### 4.5.3 Nichtturnende Erwachsene (ETAT 10-11)

Passivmitglieder, nichtturnende Ehren- und Freimitglieder **müssen** nicht namentlich erfasst werden. Hier **kann** manuell die entsprechende Anzahl der Mitglieder eingetragen werden.

| Micr     | osoft [   | Dynami       | cs N  | JAV             |                      |          |                   |              |                     |           |       |          |                    |       |                                | ?             | 0       |
|----------|-----------|--------------|-------|-----------------|----------------------|----------|-------------------|--------------|---------------------|-----------|-------|----------|--------------------|-------|--------------------------------|---------------|---------|
|          |           |              | Adres | sbeziehungen    |                      |          |                   |              |                     |           |       |          |                    |       |                                |               |         |
| AKTION   | START N   | IAVIGIEREN   | V     | ERWALTEN        | 0                    |          |                   |              |                     |           |       |          |                    |       |                                |               |         |
|          |           | wei in Eur   |       | COVID 10        |                      |          |                   |              |                     |           |       |          |                    |       |                                |               |         |
| United a | eardeiten | ronvelen*rin | Sc    | hadenserfassung | vereinsschnlicstelle |          |                   |              |                     |           |       |          |                    |       |                                |               | ~       |
| ligemei  | erwaiten  |              |       | vorgang         |                      |          |                   |              |                     |           |       |          |                    |       |                                |               |         |
|          | BEARBEIT  | TEN - KONTA  | AKTKA | RTE VERBAND     |                      |          |                   |              |                     |           |       |          |                    | ×     | Vorband Information            |               | ~       |
| 00       | 1.69.     | 00.55        | 55.   | 00-1 · N        | ∕lusterv             | erein T\ |                   |              |                     |           |       |          |                    |       | Anzahl Akt                     |               | 64      |
| Fun      | Allgeme   | ein          |       |                 |                      |          |                   |              |                     |           |       |          |                    |       | Bearbeiten                     |               |         |
| Rieg     | Nr.       |              |       |                 | 1.69.00.5555.        | 00-1     |                   | V            | ereinsart           |           |       | 0        |                    |       | Turnende Erwachsene (ETAT 1-   | 7)            |         |
| Rieg     | Name      |              |       |                 | Musterverei          | n TV     |                   | v            | ereinsart Beschreil | bung      |       | Gesamtve | erein              |       | (1) Aktive, Turner             |               | 9       |
| Tati     | Adresskla | asse         |       |                 | Verein               |          |                   | G            | iründungsiahr       | -         |       | 1879     |                    |       | (2) Männer                     |               | 3       |
| Org      | Übergeor  | rdnete Nr.   |       |                 | 1.69                 |          |                   | s            | prachcode           |           |       | DE       |                    |       | (3) Senioren                   |               | 1       |
| Org      | Kanton    |              |       |                 | AG                   |          |                   |              |                     |           |       |          |                    |       | (4) Aktive, Turnerinnen        |               | i)<br>e |
|          | Kanton    |              |       |                 |                      |          |                   |              |                     |           |       |          |                    |       | (5) Frauen                     |               | 2       |
|          | Kommu     | nikation     |       |                 |                      |          |                   |              |                     |           |       |          |                    |       | (7) Turnende Ehrenmitalieder   |               | 1       |
|          | Telefon g | jesch.       |       |                 |                      |          |                   | E            | -Mail alternativ    |           |       |          |                    |       | Total Turnende Envachsene      |               | 38      |
|          | Fax       |              |       |                 |                      |          |                   | н            | lomepage            |           |       | www.mu   | ster.ch            |       | Berechnungs-Datum              | 05.02.2024    | 17:03   |
|          | A         |              |       |                 |                      |          |                   |              |                     |           |       |          |                    |       | Turnende Lizenz anderer Sport  | verband (ET   | AT 8-!  |
|          | Adresso   | ezienunge    | en .  |                 |                      |          |                   |              |                     |           |       |          |                    |       | (8) Turner mit Lizenz Fachver  |               |         |
|          | Kon       | taktnr.      |       | Name Haupta     | dresse               | Funktion | Funktionsbeschre  | ibung        | von Datum           | bis Datum | Riege |          | Riege Beschreibung | Aktu  | (9) Turnerinnen mit Liz. Fach  |               |         |
|          | 3778      | 007          |       | Othmar Basle    | r                    | 001      | Präsident/-in     |              |                     |           |       |          |                    | 07.02 | Total Turnende Lizenz andere   |               |         |
|          | 3757      | 516          |       | Hans Hauser     |                      | 003      | Techn. Leiter/-in |              |                     |           |       |          |                    | 07.02 | Berechnungs-Datum              | 21.03.2022 2  | 20:51   |
|          | 3755      | 543          |       | Willi Kunz      |                      | 046      | Aktuar/-in        |              |                     |           |       |          |                    | 07.02 | (10) Passivmitglieder          | AI 10-11)     | 3       |
|          | 3004      | 166          |       | Marlise Bryne   | r                    | 060      | STV-Admin Veran   | twortliche/r |                     |           |       |          |                    | 22.01 | (11) Nichtturnende Ehrenmit    |               |         |
|          | 9966      | i33          |       | Karl Himmel     |                      | 074      | Präventionsverant | twortliche/  |                     |           |       |          |                    | 28.0€ | Total Nichtturnende Erwachs    |               | 3       |
|          |           |              |       |                 |                      |          |                   |              |                     |           |       |          |                    |       | Berechnungs-Datum              | 22.01.2024    | 19:15   |
|          | <         |              |       |                 |                      |          |                   |              |                     |           |       |          |                    | >     | Jugendliche bis und mit 16 Jah | ire (ETAT 12- | -13)    |
|          |           |              |       |                 |                      |          |                   |              |                     |           |       |          |                    |       | (12) Knaben/Jugend             |               | 9       |

**Manuelle Eingabe** der Anzahl Passiv- und Nichtturnende Ehrenmitglieder. Wähle «Verband Informationen» Pfeil nach unten «Bearbeiten». **Anzahl Mitglieder** in die Felder unter STV ETAT 10-11 eingeben, Feld verlassen. Anzahl wird gespeichert.

| Mic     | crosoft Dynamics NAV                 |   |                                        |                  | ? 🕗              |
|---------|--------------------------------------|---|----------------------------------------|------------------|------------------|
| AKTION  | START AKTIONEN                       |   |                                        |                  |                  |
| Aownios | Bearbeiten Notizen Links             |   |                                        |                  |                  |
| Allgeme | Verwalten Dateianhang anzeigen       |   |                                        |                  | ^                |
|         | BEARBEITEN - ETAT KARTE              |   |                                        |                  | $\times$         |
| ŵ       | 1.69.00.5555.00-1                    |   |                                        |                  |                  |
| Fur     | Turnende Erwachsene                  |   |                                        |                  | 05.07.2023 09:30 |
| Rie     | Turnende Lizenz anderer Sportverband |   |                                        |                  | 21.03.2022 20:51 |
| E       | Nichtturnende Erwachsene             |   |                                        |                  |                  |
| Ore     | (10) Passivmitglieder                | 3 | Total Nichtturnende Erwachsene         |                  | 3                |
| Org     | (11) Nichtturnende Ehrenmitglieder   |   | Berechnungs-Datum                      | 25.04.2023 16:43 |                  |
|         |                                      |   | Autom. Berechnung 10-11                |                  |                  |
|         | Jugendliche bis und mit 16 Jahre     |   |                                        |                  |                  |
|         | (12) Knaben/Jugend                   | 7 | Total Jugendliche bis und mit 16 Jahre |                  | 12               |
|         | (13) Mädchen/Jugend                  | 5 | Berechnungs-Datum                      | 09.08.2023 02:03 |                  |
|         | Kinderturnen und Muki/Elkiturnen     |   |                                        |                  | 19.04.2023 19:19 |
|         | Mitglieder PluSport                  |   |                                        |                  |                  |
|         | (28) Erwachsener PluSport            |   | Total Mitglieder PluSport              |                  |                  |
|         | (29) Jugendlicher PluSport           |   | Berechnungs-Datum                      | 11.10.2022 14:56 |                  |

Namentliche Erfassung Passiv- und Nichtturnende Ehrenmitglieder. Wähle «Verband Informationen» Pfeil nach unten «Bearbeiten». Wähle in der Menüleiste «Aktionen» und klicke auf die Schaltfläche «ETAT 10-11» oder setze bei «Autom. Berechnung 10-11» einen Haken.

| Micr         | osoft Dynamics NAV                   |   |                                |                  | ? 🕗              |
|--------------|--------------------------------------|---|--------------------------------|------------------|------------------|
| AKTION       | START AKTIONEN                       |   |                                |                  |                  |
| Aownios I    | learbeiten Notizen Links             |   |                                |                  |                  |
| Ulgemei      | Verwalten Dateianhang anzeigen       |   |                                |                  | ^                |
|              | BEARBEITEN - ETAT KARTE              |   |                                |                  | ×                |
| ŵ            | 1.69.00.5555.00-1                    |   |                                |                  |                  |
| Fun          | Turnende Erwachsene                  |   |                                |                  | 05.07.2023 09:30 |
| Riec<br>Riec | Turnende Lizenz anderer Sportverband |   |                                |                  | 21.03.2022 20:51 |
| Eben         | Nichtturnende Erwachsene             |   |                                |                  |                  |
| Org          | (10) Passivmitglieder                | 3 | Total Nichtturnende Erwachsene |                  | 3                |
| Org          | (11) Nichtturnende Ehrenmitglieder   |   | Berechnungs-Datum              | 25.04.2023 16:43 |                  |
|              |                                      |   | Autom. Berechnung 10-11        |                  |                  |

#### 4.5.4 ETAT 12-13 (Jugendliche bis und mit dem 16. Altersjahr)

Es ist keine manuelle Eingabe möglich. Die Kinder werden anhand der zugeteilten Kategorien zusammengezählt.

#### 4.5.5 ETAT 14-15 (Muki-Kitukinder)

Muki- und Kitukinder **müssen** nicht namentlich erfasst werden. Hier **kann** manuell die entsprechende Anzahl der Kinder eingetragen werden.

| Mic      | osoft Dynan      | nics I               | NAV                          |                     |          |                  |              |                    |           |       |               |                |                |                                                              | ? 🌔                  |
|----------|------------------|----------------------|------------------------------|---------------------|----------|------------------|--------------|--------------------|-----------|-------|---------------|----------------|----------------|--------------------------------------------------------------|----------------------|
| KTION    | START NAVIGIEREN | Adr                  | essbeziehungen<br>VERWALTEN  |                     |          |                  |              |                    |           |       |               |                |                |                                                              |                      |
| wnloa    | Bearbeiten       | Finder               | COVID-19<br>chadenserfassung | Vereinsschnittstell | •        |                  |              |                    |           |       |               |                |                |                                                              |                      |
| gemei    | Verwalten        |                      | Vorgang                      |                     |          |                  |              |                    |           |       |               |                |                |                                                              |                      |
|          | BEARBEITEN - KON | VTAKTK               | ARTE VERBAND                 |                     |          |                  |              |                    |           |       |               |                | $\times$       |                                                              | •                    |
| භ<br>Fun | 1.69.00.5        | 555                  | .00-1 · N                    | /lusterv            | verein T | /                |              |                    |           |       |               |                |                | Anzahl Akt Anzahl Akt                                        | 64                   |
| Rieg     | Nr.              |                      |                              | 1.69.00.5555        | .00-1    |                  | v            | ereinsart          |           |       | 0             |                |                | Turnende Erwachsene (ETAT                                    | 1-7)                 |
| Rieg     | Name             |                      |                              | Musterung           | in T/    |                  | · ·          | araineast Pasahasi |           |       | Gasamtussia   |                |                | (1) Aktive, Turner                                           | 9                    |
| Ehri     | Name             |                      |                              | Iviusterverei       | n iv     |                  |              | ereinsart beschrei | bung      |       | Gesanitverein |                |                | (2) Männer                                                   | 3                    |
| Täti     | Adressklasse     |                      |                              | Verein              |          |                  | G            | ründungsjahr       |           |       | 1879          |                |                | (3) Senioren                                                 | 1                    |
| Org      | Übergeordnete Nr | ergeordnete Nr. 1.69 |                              |                     |          |                  | s            | prachcode          |           |       | DE            |                |                | (4) Aktive, Turnerinnen                                      | 15                   |
| Org      | Kanton           | AG                   |                              |                     |          |                  |              |                    |           |       |               |                |                | (5) Frauen                                                   | б                    |
|          | Kommunikation    |                      |                              |                     |          |                  |              |                    |           |       |               |                |                | (6) Seniorinnen                                              | 3                    |
|          |                  |                      |                              |                     |          |                  |              |                    |           |       |               |                |                | (7) Turnende Ehrenmitglieder                                 | 1                    |
|          | Telefon gesch.   |                      |                              |                     |          |                  | E            | -Mail alternativ   |           |       |               |                |                | Total Turnende Erwachsene                                    | 38                   |
|          | Fax              |                      |                              |                     |          |                  | H            | lomepage           |           |       | www.muster.   | ch             |                | Berechnungs-Datum                                            | 05.02.2024 17:03     |
|          | Adressbeziehun   | igen                 |                              |                     |          |                  |              |                    |           |       |               |                |                | Turnende Lizenz anderer Spo<br>(8) Turner mit Lizenz Fachver | ortverband (ETAT 8-! |
|          | Kontaktnr.       |                      | Name Haupta                  | dresse              | Funktion | Funktionsbeschre | ibung        | von Datum          | bis Datum | Riege | Rieg          | e Beschreibung | Aktu           | (9) Turnerinnen mit Liz. Fach                                |                      |
|          |                  |                      |                              |                     |          |                  |              |                    | Ŧ         |       |               |                | am             | Total Turnende Lizenz andere                                 |                      |
|          | 3778007          |                      | Othmar Basle                 | r                   | 001      | Präsident/-in    |              |                    |           |       |               |                | 07.02          | Berechnungs-Datum                                            | 21.03.2022 20:51     |
|          | 3/5/510          |                      | Hans Hauser                  |                     | 003      | Aldura ( in      |              |                    |           |       |               |                | 07.02          | Nichtturnende Erwachsene (                                   | TAT 10-11)           |
|          | 300466           |                      | Madice Page                  |                     | 040      | STU Admin Veran  | tuortliche/r |                    |           |       |               |                | 22.01          | (10) Passivmitglieder                                        | 3                    |
|          | 996633           |                      | Karl Himmel                  |                     | 074      | Präventionsveran | twortliche/  |                    |           |       |               |                | 22.01<br>28.0F | (11) Nichtturnende Ehrenmit                                  |                      |
|          | 550055           |                      | Kan minner                   |                     | 014      | Provencionsveran | ewordiene/   |                    |           |       |               |                | 20.00          | Total Nichtturnende Erwachs                                  | 3                    |
|          |                  |                      |                              |                     |          |                  |              |                    |           |       |               |                |                | Berechnungs-Datum                                            | 22.01.2024 19:15     |
|          | <                |                      |                              |                     |          |                  |              |                    |           |       |               |                | >              | Jugendliche bis und mit 16 J                                 | ahre (ETAT 12-13)    |
|          |                  |                      |                              |                     |          |                  |              |                    |           |       |               |                |                | (12) Knaben/Jugend                                           | 9                    |

**Manuelle Eingabe** der Anzahl Muki- und Kitukinder. Wähle «Verband Informationen» Pfeil nach unten «Bearbeiten». **Anzahl Kinder** in die Felder unter STV ETAT 14-15 eingeben, Feld verlassen. Anzahl wird gespeichert.

| Mic     | rosoft Dynamics NAV                  |    |    |                                        |                  | 0        |
|---------|--------------------------------------|----|----|----------------------------------------|------------------|----------|
|         | START AKTIONEN                       |    |    |                                        |                  |          |
| Downloa | Bearbeiten Notzen Links              |    |    |                                        |                  |          |
|         | Verwalten Dateianhang anzeigen       |    |    |                                        |                  | ^        |
|         | BEARBEITEN - ETAT KARTE              |    |    |                                        |                  | $\times$ |
|         | 1.69.00.5555.00-1                    |    |    |                                        |                  |          |
|         | Turnende Erwachsene                  |    |    |                                        | 05.07.2023 0     | 9:30     |
|         | Turnende Lizenz anderer Sportverband |    |    |                                        | 21.03.2022 2     | 0:51     |
|         | Nichtturnende Erwachsene             |    |    |                                        | 25.04.2023 1     | 6:43     |
|         | Jugendliche bis und mit 16 Jahre     |    |    |                                        |                  |          |
|         | (12) Knaben/Jugend                   |    | 7  | Total Jugendliche bis und mit 16 Jahre |                  | 12       |
| 1       | (17) Mitchelson / Jugan d            |    | 5  | Berechnungs-Datum                      | 09.08.2023 02:03 |          |
|         | Kinderturnen und Muki/Elkiturnen     | N  |    |                                        |                  |          |
| . *     | (14) Kinderturnen                    | L3 | 10 | Total Kinderturnen und Mukiturnen      |                  |          |
|         | (15) Muki/Vaki/Elki                  |    | 20 | Berechnungs-Datum                      | 18.09.2023 15:27 |          |
|         |                                      |    |    | Autom. Berechnung 14-15                | 0                |          |
|         | Mitglieder PluSport                  |    |    |                                        |                  |          |
|         | (28) Erwachsener PluSport            |    |    | Total Mitglieder PluSport              |                  |          |
|         | (29) Jugendlicher PluSport           |    |    | Berechnungs-Datum                      | 11.10.2022 14:56 |          |
|         | Publication                          |    |    |                                        |                  |          |

Namentliche Erfassung der Muki- und Kitukinder. Wähle «Verband Informationen» Pfeil nach unten «Bearbeiten». Wähle in der Menüleiste «Aktionen» und klicke auf die Schaltfläche «ETAT 14-15» oder setze bei «Autom. Berechnung 14-15» einen Haken.

| Mic     | rosoft Dynamics NAV                                           | ? 🕗              |
|---------|---------------------------------------------------------------|------------------|
| AKTIOP  | START ACTIONEN                                                |                  |
| lownlos | Kertelam Kotan Uki                                            |                  |
| ligeme  | Weikaten Datsichhang anzeigen                                 | ^                |
|         | BEARBEITEN - ETAT KARTE                                       | $\times$         |
| â       | 1.69.00.5555.00-1                                             |                  |
| Fur     | Turnende Erwachsene                                           | 05.07.2023 09:30 |
| Rie     | Turnende Lizenz anderer Sportverband                          | 21.03.2022 20:51 |
| Ehr     | Nichtturnende Erwachsene                                      | 25.04.2023 16:43 |
| Ore     | Jugendliche bis und mit 16 Jahre                              | 09.08.2023 02:03 |
| Or      | Kinderturnen und Muki/Eikiturnen                              |                  |
|         | (14) Kinderturnen und Mukiturnen                              | 30               |
|         | (15) Muki/Vaki/Elki 20 Berechnungs-Datum 18,09,2023 15,27     |                  |
|         | Autorn. Berechnung 14-15                                      |                  |
|         | Mitglieder PluSport                                           |                  |
|         | (28) Erwachsener PluSport Total Mitglieder PluSport           |                  |
|         | (29) Jugendlicher PluSport Berechnungs- Datum 11.10.2022 1456 |                  |

# 5. Mitgliederverwaltung

# 5.1 Kontaktliste

Anzeige aller namentlich erfassten Vereinsmitglieder und Unternehmen.

Achtung: Information über das Mitglied zum Beispiel: Adressbeziehung, Abo GYMlive, Mitgliedschaft, Ehrungen usw. sind in der Infobox (rechte Seite) aufgeführt.

| Micro                 | soft Dynar   | mics     | NAV                             |              |            |                   |       |      |                               |   |          | ?        |  |
|-----------------------|--------------|----------|---------------------------------|--------------|------------|-------------------|-------|------|-------------------------------|---|----------|----------|--|
| AKTIONEN<br>Downloads | START        | Neu Be   | earbeiten<br>In Excel<br>offnen |              |            |                   |       |      |                               |   |          | Â        |  |
| ि sī                  | Ansicht - Ko | ontaktli | ste                             | \$           |            |                   |       |      | i≡ 1ūt 88                     | Q | 74       | $\times$ |  |
| Ehrung                | Nr.          |          | Name                            | Nachname     | Vorname    | Strasse           | PLZ   | Ort  |                               |   |          | <b>^</b> |  |
| Tätigke               | 3500780      |          | Urs Bär                         | Bär          | Urs        | Haupt             | 5034  | SL ^ | STV KONTAKE Information       |   |          |          |  |
| Riegen                | 300466       |          | Marlise Bryner                  | Bryner       | Marlise    | Hausmattweg 21    | 5036  | 0    | Anzahl Erziehungsberechtigte  |   |          | 2        |  |
| Organe                | 3232188      |          | Hans-Peter Dingler              | Dingler      | Hans-Peter | Grundstrasse 25   | 5036  | 0    | Funktionen                    |   |          |          |  |
| Organf                | 3295584      |          | Jakob Gerschwil                 | Gerschwil    | Jakob      | Hausmatt 21       | 5000  | Ai   | Adressbeziehungen zu          |   |          | 0        |  |
|                       | 3134530      |          | Susanne Gnaedig                 | Gnaedig      | Susanne    | Hauptstrasse 20   | 5000  | Aí   | Adressbeziehungen von         |   |          | 0        |  |
|                       | 996633       |          | Karl Himmel                     | Himmel       | Karl       | Hauptstrasse 20   | 6343  | R    | Abo & Dienstleistung          |   |          |          |  |
|                       | 3414772      |          | Luzia Hoftester                 | Hoftester    | Luzia      | Sonnenstrasse 10  | 5034  | Sι   | Anzahl Abo & Dienstleistungen |   |          | 0        |  |
|                       | 3382638      |          | Urs Hohl                        | Hohl         | Urs        | Bachstrasse 10    | 5036  | 0    | Mitglied                      |   |          |          |  |
|                       | 575297       |          | Jakobine Hunziker               | Hunziker     | Jakobine   | Bahnhofstrasse 15 | 78999 | Fr   | Anzahl Mitgliedschaften       |   |          | 3        |  |
|                       | 603331       |          | Nina Müller-Meier               | Müller-Meier | Nina       | Ruhrstrasse 14    | 1000  | La Y | Ehrungen                      |   |          | ~        |  |
|                       |              |          |                                 |              |            |                   |       |      |                               |   | Schliess | sen      |  |

#### 5.1.1 Vereinsmitglieder suchen

Mit der Komfortsuche können erfasste Mitglieder gesucht werden.

| Micr                 | osoft Dynam                 | nics NAV                                  |                |               |   |               |                   |       |          |     | ?              |   |
|----------------------|-----------------------------|-------------------------------------------|----------------|---------------|---|---------------|-------------------|-------|----------|-----|----------------|---|
| AKTIONEI<br>Download | START                       | Bearbeiten In Ex<br>Offin<br>Vorgang Seit | cel<br>en<br>e |               |   |               |                   |       |          |     | ~              | ( |
| ය<br>Ehrur           | Ansicht - Konta             | Name                                      |                | Nachname      | V | orname        | Strasse           | >     | ii in si | م   | ,,⊭ ×          |   |
| Micro                | osoft Dynami                | ics NAV                                   |                |               |   |               |                   |       |          |     | ?              | 2 |
| AKTIONEN<br>Download | START AKTIONEN              | Vaske<br>eeren                            |                |               |   |               |                   |       |          |     |                |   |
| â                    | Bearbeiten - Kor<br>Kontakt | nfortsuche                                |                |               |   |               |                   |       |          |     | 7 <sup>4</sup> |   |
| Ehrun                | Phonetisch Suchen           | 1                                         |                |               |   | Unter         | nehmensname       |       |          |     |                |   |
| Riege                | Suchoption                  |                                           | Im ganze       | n Feld suchen | • | Straß         | e / Hausnummer    |       |          |     |                |   |
| Orgai<br>Orgai       | Nr.                         |                                           |                |               |   | PLZ<br>Ort    |                   |       |          |     |                |   |
|                      | Nachname                    |                                           | Zorro          |               |   | Telef<br>Gebu | onnummer/E-Mailad | resse |          |     |                |   |
|                      | Vorname                     |                                           |                |               |   |               |                   |       |          |     |                |   |
|                      |                             |                                           |                |               |   |               |                   |       |          | Sch | liessen        |   |

Werden bei der Suche mehrere Mitglieder angezeigt, markiere das betreffende Mitglied und wähle «Karte».

| Micro     | Microsoft Dynamics NAV |        |              |     |                   |         |          |                 |          |              |    |   |  |
|-----------|------------------------|--------|--------------|-----|-------------------|---------|----------|-----------------|----------|--------------|----|---|--|
| AKTIONEN  |                        | A STAF | tT           |     |                   |         |          |                 |          |              |    | 2 |  |
| Download  | Bearbeiten             | La T   | e In Excel   |     |                   |         |          |                 |          |              |    |   |  |
| Allgemein |                        | Vorga  | ng Seite     |     |                   |         |          |                 |          | ^            | ^  | ~ |  |
|           |                        | it Ar  | nsicht - WEB | Kon | takt Schnellsuche |         |          | I               |          | $\nearrow$ × | ↗৺ |   |  |
| Ehrun     | Kontak                 |        | Kontaktnr.   |     | Name              | Vorname | Nachname | Adresse 2       | PLZ Code | Ort          |    |   |  |
| Tätigk    | Suchopt                | 10     | 3157806      |     | Lili Haus         | Lili    | Haus     | Hauptstrasse 10 | 5036     | Thal         |    |   |  |
| Riege     |                        | 1      | 3209314      |     | Theo Hausmann     | Theo    | Hausmann | Joch            | 5036     | Oberent      |    |   |  |
| Örgar     |                        | •      |              |     |                   |         | III      | ۲.              |          |              |    |   |  |
| Orgai     | Nr.                    |        |              |     |                   |         |          |                 |          | Schliessen   |    |   |  |

#### Schnellsuche:

Vereine mit kleiner Anzahl Vereinsmitglieder können via «Lupe» Mitglieder suchen.

| Micro     | soft Dynar             | nic      | s NAV               |          |         |            |   |                         | ? | 0 |  |  |  |
|-----------|------------------------|----------|---------------------|----------|---------|------------|---|-------------------------|---|---|--|--|--|
| AKTIONEN  | START                  |          |                     |          |         |            |   |                         |   | ß |  |  |  |
| Download  | Komfortsuche Neu       | )<br>, в | iearbeiten In Excel |          |         |            |   |                         |   |   |  |  |  |
| Allgemein | Neu                    | 1        | Vorgang Seite       |          |         |            |   |                         | ^ | ~ |  |  |  |
| ۲<br>۵    | Ansicht - Kontaktliste |          |                     |          |         |            |   |                         |   |   |  |  |  |
| Ehrun     | Nr.                    |          | Name                | Nachname | Vorname | Strasse    |   | >                       |   |   |  |  |  |
| Tätigk    | 3150/15                | •••      | Uisela pasiel       | υαρισι   | Uiseia  | 20,9226,10 | * | STV Kontakt Information | Â |   |  |  |  |
| Riege     | 3134530                |          | Susi Gnädig         | Gnädig   | Susi    | Rain 30    |   | Funktionen              |   | * |  |  |  |

# 5.2 Kontaktkarte Mitglied

Kontaktkarte mit «Bearbeiten» in der Menüleiste Kontaktliste öffnen oder mit Klick auf Mitgliedernummer.

| viicioso    | it Dynamic     | SINAV                      |                             |                                        |                    |                                           |                             |                                      |                |
|-------------|----------------|----------------------------|-----------------------------|----------------------------------------|--------------------|-------------------------------------------|-----------------------------|--------------------------------------|----------------|
| CTIONEN     | START          |                            |                             |                                        |                    |                                           |                             |                                      |                |
| wnloads \   | Neu Bearbeiter | Löschen Bemerkungen        | kkonto<br>vhungsberechtigte | Stammdatenblatt Stammdatenblatt<br>PDF | Vorheriger Nächste | in Excel öffnen                           |                             |                                      |                |
| gemein Vere | Neu Verwalten  | Prozess                    |                             | Bericht                                | S                  | ieite                                     |                             |                                      | ^              |
| ि stari     | Bearbeiten -   | Kontaktkarte - 3382638 · U | rs Hohl                     |                                        |                    |                                           |                             |                                      | 7 <sup>4</sup> |
|             | Allgemein      |                            |                             |                                        |                    |                                           |                             | ^                                    |                |
| Funktioner  | Nr.            |                            | 3382638                     |                                        |                    | Geburtsdatum                              | 05.06.2010                  | <br>STV Kontakt Information          | ^              |
| Riegen Fav  | Vorname        |                            | Urs                         |                                        |                    | Sprachcode                                | DE                          | <br>Informationen                    |                |
| Ebrungen    | Nachname       |                            | Hohl                        |                                        |                    | Name                                      | Urs Hohl                    | <br>Anzahl Erziehungsberechtigte     | 0              |
| Tätigkeiten | Anredecode     |                            | M                           |                                        |                    | Name 2                                    |                             | Freigabe mySTV-FSG                   |                |
| Organe      |                |                            |                             |                                        |                    | Geschlecht                                | Männlich                    | Funktionen                           | 0              |
| Organfunk   | Kommunikat     | ion                        |                             |                                        |                    |                                           |                             | Adressbeziehungen von                | 0              |
|             | Kommunikat     |                            |                             |                                        |                    |                                           |                             | Abo & Dienstleistung                 |                |
|             | ADRESSE        |                            |                             |                                        |                    | KONTAKT                                   |                             | <br>Anzahl Abo & Dienstleistung      | 2              |
|             | Zusatz         |                            |                             |                                        |                    | Telefonnr. privat                         |                             | Mitglied                             |                |
|             | Zusatz 2       |                            |                             |                                        |                    | Telefon gesch.                            |                             | Anzahl Mitgliedschaften              | 1              |
|             | Strasse        |                            | Behmen 10                   |                                        |                    | Mobiltelefon                              |                             | Ehrungen                             |                |
|             | PLZ            |                            | 5036                        |                                        |                    | Faxnr. privat                             |                             | Anzani Enrungen                      | U              |
|             | Ort            |                            | Oberentfelden               |                                        |                    |                                           |                             | Anzahl Tätigkeiten                   | 0              |
|             | Länder-/Regior | nscode                     |                             |                                        |                    | Bitte erfasst die E-MailAdressen von Elte | ern, Ehepartner und Riegen- | Organ                                |                |
|             | Kanton         |                            | AG                          |                                        |                    | leitenden im Feld "E-Mail alternativ" un  | nd NICHT im Feld "E-Mail"   | Anzahl Organe                        | 0              |
|             |                |                            |                             |                                        |                    | E-Mail:                                   |                             | Richtereinsätze+weitere Ausbildungen |                |
|             | Homepage       |                            |                             |                                        |                    | E-Mail alternativ                         | test@test.ch                | <br>Anzahl Richtereinsätze+weite     | 0              |
|             |                |                            |                             |                                        |                    | F-Mail Verein                             | test@musterverein.ch        | Adressformatierung ~                 |                |
|             |                |                            |                             |                                        |                    | Eraigabe my/STI/-ESG                      | care materies and           |                                      |                |
|             |                |                            |                             |                                        |                    | riegabe inysta-130                        |                             |                                      |                |
|             | Weitere Infor  | mationen                   |                             |                                        |                    |                                           |                             | ~                                    | ~              |
|             |                |                            |                             |                                        |                    |                                           |                             | s                                    | chliessen      |
|             |                |                            |                             |                                        |                    |                                           |                             |                                      |                |

| <b>Start</b><br>Neu          | Aktivieren der Menüleiste<br>bitte nicht verwenden (Mitglied muss über Kontaktliste<br>erfasst werden.                      |
|------------------------------|----------------------------------------------------------------------------------------------------|
| Bearbeiten                   | bitte nicht verwenden                                                                                                    |
| Löschen                      | bitte nicht verwenden. Mitglied muss über «Anzahl<br>Mitgliedschaften» gelöscht werden.                                     |
| Bemerkungen                  | Persönliche Bemerkungen betreffend Mitglied                                                                                 |
| Bank/Post Kontis             | Angaben des Mitgliedes                                                                                                    |
| Erziehungsberechtigte        | Kommunikationsdaten der Eltern oder                                                                                         |
|                              | Erziehungsberechtigte Personen können hinterlegt werden.                                                                    |
| Stammdatenblatt              | Personalblatt des Mitgliedes                                                                                                |
| Allgemein                    | Vorname, Nachname, Geburtsdatum Mitglied                                                                                    |
| Kommunikation                | Telefon, E-Mail, Website Mitglied                                                                                           |
| Weitere Informationen<br>STV | Sozialversicherungsnummer, NDBJS/esa Nr.<br>Adressfreigabe, Reservefelder (Eintrag kann über Berichte<br>ausgewählt werden) |

| Infobox (STV-Kontakt Information)<br>Informationen<br>Anzahl Erziehungsberechtigte | Adresse, E-Mailadresse der Eltern                                   |
|------------------------------------------------------------------------------------|---------------------------------------------------------------------|
| <b>Funktionen</b><br>Adressbeziehungen zu<br>Adressbeziehungen von                 | Vereinsfunktionen (Vorstand)<br>Eingaben erfolgen durch den Verband |
| Abo- Dienstleistungen<br>Anzahl Abo und Dienstleistungen                           | erfasste Verbands/-Regio/-Vereins-Zeitschriften                     |
| Mitglieder<br>Anzahl Mitgliedschaften                                              | erfasste Vereinsmitgliedschaften                                    |
| <b>Ehrungen</b><br>Anzahl Ehrungen                                                 | Ehrungseinträge Mitglied                                            |
| <b>Tätigkeiten</b><br>Anzahl Tätigkeiten                                           | Ehrenamtliche Tätigkeiten des Mitgliedes                            |
| <b>Organe</b><br>Anzahl Organe                                                     | Organeinträge Mitglied                                              |

#### 5.3. Erfassen Neumitglieder

Wähle die Kontaktliste, klicke auf «Neu» und auf die folgende Frage wähle «Person» aus. Pflichtfelder wie Vorname, Name, Anrede, Geburtsdatum, Strasse, PLZ, Ort, müssen ausgefüllt werden.

| Mic                 | osoft Dynamics NAV                                      |   |        |                                                                                                    |  |                     |  | ? | 0 |  |
|---------------------|---------------------------------------------------------|---|--------|----------------------------------------------------------------------------------------------------|--|---------------------|--|---|---|--|
| AKTION              | START                                                   |   |        |                                                                                                    |  |                     |  |   |   |  |
| Downloa<br>Allgemei | NEU - KONTAKT ERFASSEN<br>Kontakt erfassen<br>Allgemein |   |        | Pflichtfelder (rot gekennzeichnet) ausfüllen:<br>Vorname, Name, Anrede, Geburtsdatum, Strasse, PLZ, Ort |  |                     |  |   |   |  |
| ώ                   | Art                                                     |   | Person |                                                                                                    |  | Name 2              |  |   |   |  |
|                     | Vorname                                                 | * |        |                                                                                                    |  | Freigabe mySTV-FSG  |  |   |   |  |
| Fun                 | Nachname                                                | * |        |                                                                                                    |  | Strasse 👌           |  |   |   |  |
| Rieg                | Anredecode                                              |   | W      |                                                                                                    |  | Länder-/Regionscode |  |   |   |  |
| Ehru                | Geburtsdatum                                            | * |        |                                                                                                    |  | PLZ X               |  |   |   |  |
| Täti                | Name                                                    |   |        |                                                                                                    |  | Ort X               |  |   |   |  |
| Org                 |                                                         |   |        |                                                                                                    |  |                     |  |   |   |  |

Nach der Eingabe und Verlassen des Feldes PLZ wird die Ortschaft eingetragen

| i | Abonnement für Kontakt 3217443 wählen |
|---|---------------------------------------|
| 0 | ) GYMLIVE                             |
| C | ) kein Abo                            |
|   | <b>OK</b> Abbrechen                   |

Auswahl der Verbandszeitschrift STV

Nun wird die Vereinsmitgliedschaft unter «Anzahl Mitgliedschaften» angelegt. Die Kategorie wird nach Geschlecht und nach Jahrgang des Mitgliedes bestimmt.

#### Zusätzliche Felder unter «Kommunikation» ergänzen.

Die E-Mailadresse im Feld «E-Mail» kann nur einmal verwendet werden. Erfasst die E-Mailadressen der Eltern im Feld «E-Mail alternativ».

| Mic     | rosof    | t Dyna      | mics I       | VAV        |                           |            |                   |                              |             |   |                                         |                |                    |       |                                      | ? 🕗 |
|---------|----------|-------------|--------------|------------|---------------------------|------------|-------------------|------------------------------|-------------|---|-----------------------------------------|----------------|--------------------|-------|--------------------------------------|-----|
| AKTION  | START    |             |              |            |                           |            |                   |                              |             |   |                                         |                |                    |       |                                      |     |
| lownloa | Neu X    | Bearbeiten  | X<br>Löschen | Bemerkunge | Bankkonto<br>Erziehungsbe | erechtigte | Stammdater<br>PDF | blatt Stammdatenbla<br>Excel | tt In Excel |   |                                         |                |                    |       |                                      |     |
| ligemei | Neu      | Verwalten   |              | F          | Prozess                   |            |                   | Bericht                      | Seite       |   |                                         |                |                    | <br>  | \<br>\                               |     |
|         | BEAR     | BEITEN - KO | ONTAKTK/     | ARTE       |                           |            |                   |                              |             |   |                                         |                |                    | ×     | >                                    |     |
| 00      | 373      | 30670       | ) · Ka       | arin So    | ommerh                    | nalde      | r                 |                              |             |   |                                         |                |                    | î     | Informationen                        |     |
| Fun     | Allge    | mein        |              |            |                           |            |                   |                              |             |   |                                         |                |                    |       | Anzahl Erziehungsberechtigte         | 0   |
| Rieg    | Nr.      |             |              |            | 3                         | 3730670    |                   |                              |             |   | Geburtsdatum                            |                | 09.05.2001         |       | Freigabe mySTV-FSG                   |     |
| Rieg    | Vorna    | me          |              |            | K                         | Karin      |                   |                              |             |   | Sprachcode                              |                | DE                 |       | Funktionen                           |     |
| Täti    | Nachi    | name        |              |            | s                         | ommerha    | lder              |                              |             |   | Name                                    |                | Karin Sommerhalder |       | Adressbeziehungen von                | 0   |
| Org     | Anred    | lecode      |              |            | V                         | N          |                   |                              |             |   | Name 2                                  |                |                    |       | Abo & Dienstleistung                 |     |
| Org     |          |             | _            |            |                           |            |                   |                              |             |   | Geschlecht                              |                | Weiblich           |       | Anzahl Abo & Dienstleistungen        | 1   |
|         | Kom      | munikatio   |              |            |                           |            |                   |                              |             |   |                                         |                |                    |       | Mitglied                             |     |
| -       | iteo ini |             |              |            |                           |            |                   |                              |             |   |                                         |                |                    |       | Ebrungen                             | 1.1 |
|         | ADRE     | SSE         |              |            |                           |            |                   |                              |             |   | KONTAKT                                 |                |                    |       | Anzahl Ehrungen                      | 0   |
|         | Zusat    | 2           |              |            |                           |            |                   |                              |             |   | Telefonni, privat                       |                |                    |       | Tätigkeiten                          |     |
|         | Zusat    | 22          |              |            |                           |            | 10                |                              |             | _ | leieron gesch.                          |                | 070 555 55 55      |       | Anzahl Tätigkeiten                   | 0   |
|         | Strass   | e           |              |            | -                         | Hauptstras | se 10             |                              |             |   | Mobilteleton                            |                | 0/9 555 55         |       | Organ<br>Anzahl Organe               | 0   |
|         | PLZ      |             |              |            | 2                         | 5034       |                   |                              |             |   | Faxnr. privat                           |                |                    |       | Richtereinsätze+weitere Ausbildungen |     |
|         | Ort      | (B .        |              |            | S                         | suhr       |                   |                              |             |   |                                         |                | 1.01               | 11    | Anzahl Richtereinsätze+weitere       | 0   |
|         | Lande    | r-/Regions  | code         |            | L                         |            |                   |                              |             |   | Bitte erfasst die E-MailAdressen von E  | itern, Enepari | iner und Riegen-   |       | Adressformatierung ~                 |     |
|         | Kanto    | n           |              |            | 4                         | AG         |                   |                              |             |   | Teitenden im Feid "E-Mail alternativ" u | ING NICHT IN   | Feld E-Mail        | 1     | ,<br>,                               |     |
|         |          |             |              |            | _                         |            |                   |                              |             |   | E-Mail:                                 |                | test40098@test.cn  |       |                                      |     |
|         | Home     | page        |              |            |                           |            |                   |                              |             |   | E-Iviali alternativ                     |                |                    |       |                                      |     |
|         |          |             |              |            |                           |            |                   |                              |             |   | E-Iviali verein                         |                |                    |       |                                      |     |
|         |          |             |              |            |                           |            |                   |                              |             |   | rieigabe mys IV-roo                     |                |                    | <br>1 |                                      |     |
|         | Weite    | ere Inform  | ationen      |            |                           |            |                   |                              |             |   |                                         |                |                    |       |                                      |     |
|         | STV      |             |              |            |                           |            |                   |                              |             |   |                                         |                |                    |       |                                      |     |
|         | Erst. D  | atum Mitg   | IKarte       |            |                           |            |                   |                              |             |   | Reservefeld Vereine 2                   |                |                    | <br>~ |                                      |     |

Die Kategorie «aktive Turner/-in» bitte bei Bedarf anpassen, indem die **ZAHL** bei «Anzahl Mitgliedschaften» gewählt wird.

| Microso       | ft Dynamics N     | NAV                |                  |                      |           |                   |                                 |                                 |   |                                      |          | ? 🚨               |
|---------------|-------------------|--------------------|------------------|----------------------|-----------|-------------------|---------------------------------|---------------------------------|---|--------------------------------------|----------|-------------------|
| CTIONEN B     | START             | öschen Bemerkungen | 🗄 Bankkonto      | Stammdatenblatt      | Vorherige | er Nächster       |                                 |                                 |   |                                      |          |                   |
| pernein Verei | Neu Verwalten     | Pri                | ozess            | PDF Excel<br>Bericht |           | Seite             |                                 |                                 |   |                                      | ^        | ^                 |
|               | Bearbeiten - Kor  | ntaktkarte - 99663 | 33 · Karl Himmel |                      |           |                   |                                 |                                 |   |                                      | 74       |                   |
| w   SIARI     | Allgemein         |                    |                  |                      |           |                   |                                 |                                 | ^ | X                                    |          |                   |
| Funktionen    | Nr.               |                    | 996633           |                      |           | Geburtsdatum      |                                 | 10.05.1996                      |   | STV Kontakt Information              | ^        |                   |
| Riegen Fav    | Vorname           |                    | Karl             |                      |           | Sprachcode        |                                 | FR                              |   | Informationen                        |          | ^                 |
| Ehrungen      | Nachname          |                    | Himmel           |                      |           | Name              |                                 | Karl Himmel                     |   | Anzahl Erziehungsberechtigte         | 2        |                   |
| Tätigkeiten   | Anredecode        |                    | м                |                      |           | Name 2            |                                 |                                 |   | Freigabe mySTV-FSG                   |          |                   |
| Organe        |                   |                    |                  |                      |           | Geschlecht        |                                 | Männlich                        |   | Adressbeziehungen zu                 | 1        |                   |
| Organfunk     | Kommunikation     |                    |                  |                      |           |                   |                                 |                                 |   | Adressbeziehungen von                | 0        |                   |
|               | ADRESSE           |                    |                  |                      |           | KONTAKT           |                                 |                                 |   | Abo & Dienstleistung                 |          |                   |
|               | Zusatz            |                    | MTV1             |                      |           | Telefonnr. priva  | t                               |                                 |   | Mitalied                             | - 1 I    |                   |
|               | Zusatz 2          |                    |                  |                      |           | Telefon gesch.    |                                 | 062 888 888 88888               |   | Anzahl Mitgliedschaften              | Ĵ.       |                   |
|               | Strasse           |                    | Musterstrasse 1  | 10                   |           | Mobiltelefon      |                                 | 079 555 55 555                  |   | Ehrungen                             | Deta     | ils öffnen für "/ |
|               | PLZ               |                    | 5034             |                      |           | Faxnr. privat     |                                 |                                 |   | Tätigkeiten                          | 2        | × .               |
|               | Ort               |                    | Suhr             |                      |           |                   |                                 |                                 |   | Anzahl Tätigkeiten                   | 2        |                   |
|               | Länder-/Regionsco | ode                |                  |                      |           | Bitte erfasst die | E-MailAdressen von Eltern, Eh   | epartner und Riegen-            |   | Organ                                |          |                   |
|               | Kanton            |                    | AG               |                      |           | leitenden im Fe   | ld "E-Mail alternativ" und NICF | HT im Feld "E-Mail"             | _ | Richtereinsätze+weitere Ausbildungen | - 1 -    |                   |
|               |                   |                    |                  |                      |           | E-Mail:           |                                 | mystvtest.stvch@dev.begasoft.ch |   | Anzahl Richtereinsätze+weite         | 0        |                   |
|               | Homepage          |                    | www.muster.ch    | h                    |           | E-Mail alternati  | v                               |                                 |   | Adressformatierung v                 |          |                   |
|               |                   |                    |                  |                      |           | E-Mail Verein     |                                 |                                 |   | rates of haterang .                  |          |                   |
|               |                   |                    |                  |                      |           | Freigabe myST\    | /-FSG                           |                                 |   |                                      |          |                   |
|               | Weitere Informa   | tionen             |                  |                      |           |                   |                                 |                                 | ~ |                                      | ~        |                   |
|               |                   |                    |                  |                      |           |                   |                                 |                                 |   | Se                                   | hliessen |                   |

Im neuen Fenster «Liste bearbeiten» wählen. Auswahl der Kategorie aktivieren indem in das Feld «Kategorie» geklickt wird. Nicht in das Feld «Kategorie Beschreibung» klicken. Die Einträge des Eintritts, des Zusatzes, der Riege sind freiwillig.

| Mic     | rosof           | t Dynami                        | cs NAV                                                  |                             |           |                                                          |                        |                     |       | ?   | 9            |
|---------|-----------------|---------------------------------|---------------------------------------------------------|-----------------------------|-----------|----------------------------------------------------------|------------------------|---------------------|-------|-----|--------------|
| ΑΚΤΙΟΝ  | START           |                                 |                                                         |                             |           |                                                          |                        |                     |       |     | <u>ر</u> ک   |
| Downloa | Xr⊇<br>L<br>Neu | Liste<br>bearbeiten             | ischen Notizen Links                                    | X III<br>In Excel<br>öffnen |           |                                                          |                        |                     |       |     |              |
| Allgeme | BEAR            | Verwalten Vo<br>BEITEN - BEITRA | rgang Dateianhang anzeiger<br>AGSZEILEN - 3217443 · WAN | NDA MUSTER + net            | u         | wähle «Liste bearbeiten», B<br>Zusatz und Riege ergänzer | Eintrittsdatum, ł<br>n | Kategorie,          |       | Q   | ×            |
| ស       |                 | Verein                          | Vereinsname                                             | Eintrittsdat                | Kategorie | Beitragsgruppe Beschreibung                              | Zusatz                 | Zusatz Beschreibung | Riege |     | Riege Be     |
| Täti    |                 | 1.69.00.5555.                   | 0 Musterverein                                          |                             | 4         | Aktive Turnerin                                          |                        |                     |       |     |              |
| Rieg    |                 |                                 |                                                         |                             |           | Wert suchen                                              |                        |                     |       |     |              |
| Mio     | roso            | ft Dynam                        | ics NAV                                                 |                             |           |                                                          |                        |                     |       | ?   | 0            |
| AKTION  | START           |                                 |                                                         |                             |           |                                                          |                        |                     |       |     | رَي<br>ا     |
| Downlo  | Neu             | Liste<br>bearbeiten             | öschen Notizen Links                                    | In Excel                    |           |                                                          |                        |                     |       |     |              |
| Allgem  | Neu             | Verwalten V                     | organg Dateianhang anzeiger                             | n Seite                     |           |                                                          |                        |                     | _     |     | ^            |
|         | BEAR            | BEITEN - BEITR                  | AGSZEILEN - 3217443 · WAN                               | IDA MUSTER + neu            | 1         |                                                          |                        |                     |       | Q   | ×            |
|         |                 | Verein                          | Vereinsname                                             | Eintrittsdat                | Kategorie | Beitragsgruppe Beschreibung                              | Zusatz                 | Zusatz Beschreibung | Riege | Rie | age Beschrei |
| Ehr     |                 | 1.69.00.5555                    | .0 Musterverein                                         | 03.06.2018                  | 5         | Frauen                                                   | 16                     | Hilfsleiter/-in     | 50    | Pil | lates        |

Leiterinnen und Leiter müssen als turnende Erwachsene gemeldet werden, auch wenn sie Muki oder Kitu leiten. Die Kategorien Kitu, Muki, Mädchen und Knaben gelten nur für Kinder und Jugendliche bis und mit dem 16. Altersjahr (der Jahrgang ist massgebend).

Vereinsmitglieder, welche nur als Richter im Einsatz stehen, sind als aktive Mitglieder zu registrieren. Der Besuch von Richterkursen ist für Teilnehmende, welche im Besitz einer gültigen STV-Mitgliederkarte sind kostenlos. Passiv- und Nichtmitglieder müssen bei Kursen eine Teilnahmegebühr bezahlen.

STV-Mitgliedschaft: Dies ist eine Jahresmitgliedschaft und Etat relevante Beitragskategorien (Kategorien, die eine Beitragszahlung an Kantonalverband/STV erfordern) können erst nach 12 Monaten ab Erfassungsdatum wieder gelöscht werden.

# ACHTUNG: Neu erfasste Mitglieder erscheinen erst auf der Kotaktliste nach dem Schliessen und wieder Öffnen der Kontaktliste.

#### 5.3.1 Mitglieder, die in zwei Vereinen turnen (Doppelmitglieder)

Bei Mitgliedern, die bereits erfasst wurden durch einen anderen Verein, erscheint beim Verlassen des Feldes «Geburtsdatum» der Hinweis der «Kontakt existiert bereits».

| Micr   | osoft Dynamics         | VAV                 |                                        |        | ? |
|--------|------------------------|---------------------|----------------------------------------|--------|---|
| AKTION |                        |                     |                                        |        |   |
|        | NEU - KONTAKT ERFASSEN | N - JAKOBINE HUNZIK | ER                                     |        | × |
| ligeme | Jakobine Hu            | nziker              |                                        |        |   |
|        | Allgemein              |                     |                                        |        |   |
| ŵ      | Art                    | Person              |                                        | Name 2 |   |
| Ebra   | Vorname                | Je                  | Kontakt existiert bereits.             | >      | * |
| Täti   | Nachname               | н                   | Wählen Sie den passenden Datensatz aus |        |   |
| Rieț   | Anredecode             | V                   |                                        |        | * |
| Org    | Geburtsdatum           | *                   |                                        | OK     | * |
| Org    | Name                   | JE                  |                                        |        |   |

Die folgenden Hinweise «ok» bestätigen.

Microsoft Dynamics NAV START x Kontakt auswä<sub>n</sub>ten n Excel offnen Jakobi takt au swählen 2 := = Q  $\times$ Ansicht - Kontakt Duplikate Nr. Nachname Vorname Geburtsdat... Strasse PLZ Ort 575297 ··· Hunziker Jakobine 02.02.1956 Bahnhofstrasse 30 55555 Freiburg Schliessen

Bei Auswahl Mitglied markieren und auf «Kontakt anzeigen» klicken.

Achtung: «EURE Vereinsmitgliedschaft» müsst ihr unter «Anzahl Mitgliedschaften», «ZAHL» mit «Neu» ergänzen.

| Microsof      | ft Dyr        | namics              | NAV            |            |                  |              |                            |            |          |                                                         |                              |                                 |   |                                                     |                 | ? 🖸               |
|---------------|---------------|---------------------|----------------|------------|------------------|--------------|----------------------------|------------|----------|---------------------------------------------------------|------------------------------|---------------------------------|---|-----------------------------------------------------|-----------------|-------------------|
|               | START         |                     |                |            |                  |              |                            |            |          |                                                         |                              |                                 |   |                                                     |                 |                   |
| miloads V     | X<br>Neu      | Bearbeiten          | X<br>Löschen E | emerkungen | Erziehungsberect | htigte Stamm | datenblatt Stammdatenblatt | Vorheriger | Nächster | 🔠 In Excel öffnen                                       |                              |                                 |   |                                                     |                 |                   |
| gernein Verei | Neu           | Verwalten           |                | Pri        | ozess            |              | Bericht                    |            | Seite    | e                                                       |                              |                                 |   |                                                     | ^               | ~                 |
| A Gran        | Bearl         | peiten - K          | ontaktka       | te - 99663 | 33 · Karl Himmel |              |                            |            |          |                                                         |                              |                                 |   |                                                     | 74              |                   |
| UU   SIAKI    | Allge         | mein                |                |            |                  |              |                            |            |          |                                                         |                              |                                 | ~ |                                                     |                 |                   |
| Funktionen    | Nr.           |                     |                |            | 996633           |              |                            |            |          | Geburtsdatum                                            |                              | 10.05.1996                      |   | ><br>STV Kontakt Information                        | ^               |                   |
| Riegen Fav    | Vorna         | me                  |                |            | Karl             |              |                            |            |          | Sprachcode                                              |                              | FR                              |   | Informationen                                       |                 |                   |
| Ehrungen      | Nachi         | name                |                |            | Himmel           |              |                            |            |          | Name                                                    |                              | Karl Himmel                     |   | Anzahl Erziehungsberechtigte                        | 2               |                   |
| Tätigkeiten   | Anrec         | lecode              |                |            | М                |              |                            |            |          | Name 2                                                  |                              |                                 |   | Freigabe mySTV-FSG                                  |                 |                   |
| Organe        |               |                     |                |            |                  |              |                            |            |          | Geschlecht                                              |                              | Männlich                        |   | Adressbeziehungen zu                                | 1               |                   |
| Organfunk     | Kom           | munikatio           | n              |            |                  |              |                            |            |          |                                                         |                              |                                 |   | Adressbeziehungen von                               | 0               |                   |
|               | ADRE          | SSE                 |                |            |                  |              |                            |            |          | KONTAKT                                                 |                              |                                 |   | Abo & Dienstleistung<br>Anzahl Abo & Dienstleistung | 1               |                   |
|               | Zusat         | z                   |                |            | MTV1             |              |                            |            |          | Telefonnr. privat                                       |                              |                                 |   | Mitglied                                            |                 |                   |
|               | Zusat         | z 2                 |                |            |                  |              |                            |            |          | Telefon gesch.                                          |                              | 062 888 888 88888               |   | Anzahl Mitgliedschaften                             | Ĵh-             |                   |
|               | Strass        | e                   |                |            | Musterst         | rasse 10     |                            |            |          | Mobiltelefon                                            |                              | 079 555 55 555                  |   | Ehrungen<br>Anzahl Ehrungen                         | Detai           | ils öffnen für "/ |
|               | PLZ           |                     |                |            | 5034             |              |                            |            |          | Faxnr. privat                                           |                              |                                 |   | Tätigkeiten                                         |                 |                   |
|               | Ort           |                     |                |            | Suhr             |              |                            |            |          |                                                         |                              |                                 |   | Anzahl Tätigkeiten                                  | 2               |                   |
|               | Lände         | er-/Regions         | code           |            |                  |              |                            |            |          | Bitte erfasst die E-N                                   | /lailAdressen von Eltern, El | epartner und Riegen-            |   | Organ                                               |                 |                   |
|               | Kanto         | n                   |                |            | AG               |              |                            |            |          | leitenden im Feld "                                     | E-Mail alternativ" und NIC   | HT im Feld "E-Mail"             |   | Richtereinsätze+weitere Ausbildungen                |                 |                   |
|               |               |                     |                |            |                  |              |                            |            |          | E-Mail:                                                 |                              | mystvtest.stvch@dev.begasoft.ch |   | Anzahl Richtereinsätze+weite                        | 0               |                   |
|               | Home          | epage               |                |            | www.mu           | ster.ch      |                            |            |          | E-Mail alternativ                                       |                              |                                 |   | Adressformatierung ~                                |                 |                   |
|               |               |                     |                |            |                  |              |                            |            |          | E-Mail Verein                                           |                              |                                 |   | 5                                                   |                 |                   |
|               |               |                     |                |            |                  |              |                            |            |          | rreigabe mySTV-FS                                       | 0                            |                                 |   |                                                     |                 |                   |
|               | Weite         | ere Inform          | ationen        |            |                  |              |                            |            |          |                                                         |                              |                                 | ~ |                                                     | ~               |                   |
|               |               |                     |                |            |                  |              |                            |            |          |                                                         |                              |                                 |   |                                                     | 5chliessen      |                   |
|               | Home<br>Weitz | epage<br>are Inform | ationen        |            | www.mu           | ster.ch      |                            |            |          | E-Mail alternativ<br>E-Mail Verein<br>Freigabe mySTV-FS | G                            |                                 |   | Adressformatierung v                                | ↓<br>Schliessen |                   |

| Mic     | oft Dynamics NAV                                                                                       | ?               |
|---------|----------------------------------------------------------------------------------------------------|-----------------|
| AKTION  | RT                                                                                                    | ß               |
| Downloa | u Liste Löschen Notizen Links In Excel<br>offinen                                                      |                 |
| Allgeme | u Verwalten Vorgang Dateianhang anzeigen Seite                                                         | ^               |
|         | EU - BEITRAGSZEILEN - 575297 · JAKOBINE HUNZIKER + neu                                                 | νх              |
|         | Verein Vereinsname Eintrittsdat Kategorie Beitragsgruppe Beschreibung Zusatz Zusatz Beschreibung Riege | Riege Beschreit |
| Täti    | 1.69.00.5555.0 Musterverein                                                                            |                 |
| Ried    | I.50.69.5555.00-0 Musterverein SVKT 9 Ti Liz. Fachverband                                              |                 |
| Org     |                                                                                                    |                 |

### Notizen

| <br> |
|------|
| <br> |
| <br> |
| <br> |
| <br> |
|      |
| <br> |
| <br> |
| <br> |
| <br> |

# 5.4 Austritte von Vereinsmitgliedern

#### 5.4.1 Löschen Mitgliederadressen

Markiere das Mitglied auf der Kontaktliste. Wähle «Anzahl Mitgliedschaften», **«ZAHL»** in der Infobox. Mit «Löschen» in der Menüleiste kann die Mitgliedschaft gelöscht werden.

| Micro                  | osoft Dynam                       | ics NAV                                        |                                      |                   |                                     |               |                                                    |                 |                  | ? 🕗                     |
|------------------------|-----------------------------------|------------------------------------------------|--------------------------------------|-------------------|-------------------------------------|---------------|----------------------------------------------------|-----------------|------------------|-------------------------|
|                        | START                             |                                                |                                      |                   |                                     |               |                                                    |                 |                  | <u>[</u> ]              |
| Downloads<br>Allgemein | Komfortsuche Neu<br>Neu           | Bearbeiten In Excel<br>öffnen<br>Vorgang Seite |                                      |                   |                                     |               |                                                    |                 |                  | ^ ^                     |
| ش s                    | Ansicht - Kon                     | taktliste                                      |                                      |                   |                                     |               | i≡ 1⊡                                              | е , р           | 7 <sup>4</sup> ) | ×                       |
| Ehrung                 | Nr.                               | Name                                           | Nachname                             | Vorname           | Strasse                             | PLZ           | Ort >                                              |                 |                  |                         |
| Tätigko<br>Rieger      | 3500780                           | ···· Urs Bär                                   | Bär                                  | Urs               | Haupt                               | 5034          | STV Kontakt Infor                                  | mation          |                  |                         |
| Organ                  | 3295584                           | Jakob Gerschwil                                | Gerschwil                            | Jakob             | Hausmatt 21                         | 5000          | Anzahl Erziehungsber                               | echtigte        |                  | 0                       |
| Organ                  | 3134530<br>996633                 | Susanne Gnaedig     Karl Himmel                | Gnaedig<br>Himmel                    | Susanne<br>Karl   | Hauptstrasse 20<br>Hauptstrasse 20  | 5000<br>6343  | Ai Adressbeziehungen zi<br>Ri Adressbeziehungen vi | ı<br>on         |                  | 0<br>0                  |
|                        | 3414772<br>3382638                | Luzia Hoftester     Urs Hohl                   | Hoftester<br>Hohl                    | Luzia<br>Urs      | Sonnenstrasse 10<br>Bachstrasse 10  | 5034<br>5036  | St Abo & Dienstleistu<br>O Anzahl Abo & Dienstle   | ng<br>eistungen |                  | 0                       |
|                        | 575297<br>603331                  | Jakobine Hunziker     Nina Müller-Meier        | Hunziker<br>Müller-Meier             | Jakobine<br>Nina  | Bahnhofstrasse 15<br>Ruhrstrasse 14 | 78999<br>1000 | Fr Mitglied<br>La Anzahl Mitgliedschaft            | n               | <b>–</b>         | 3000                    |
|                        | 3453779<br><b>3216658</b>         | ···· Hans Seiler<br>··· Senn AG                | Seiler                               | Hans              | Hauptstrasse<br>Kirchweg 10         | 5000<br>5000  | A: Ehrungen<br>A: Anzahl Ehrungen                  |                 |                  | Details öffnen für<br>0 |
|                        | 3498034                           | Paul Senn                                      | Senn                                 | Paul              | Frienweg 10                         | 5000          | A: Tätiokeiten                                     |                 |                  | v                       |
| Micr                   | osoft Dynai                       | mics NAV                                       |                                      |                   |                                     |               |                                                    |                 | ?                |                         |
| AKTION                 | START                             |                                                |                                      |                   |                                     |               |                                                    |                 |                  | ۲ŷ                      |
| Downloa                | Neu Liste bearbeiter              | Löschen Notizen Lin                            | ks In Excel                          |                   |                                     |               |                                                    |                 |                  |                         |
| Allgeme                | Neu Verwalten<br>ANSICHT - BEITR/ | Vorga<br>Löschen<br>AGSZEILEN - 3205320 · IRC  | zeigen Seite<br>SENWAS IRGNDWO + neu |                   |                                     |               |                                                    |                 | م                | ^<br>×                  |
| ŵ                      | Verein                            | Vereinsname                                    | Eintrittsdat                         | Categorie Beitrag | jsgruppe Beschreibung               | Zusatz        | Zusatz Beschreibung                                | Riege           | Riege I          | Beschreit               |
| Ehru<br>Täti           | 1.69.00.55                        | i55.0 Musterverein                             | 4                                    | Aktive            | Turnerin                            |               |                                                    |                 |                  |                         |

Den folgenden Hinweis mit «Ja» bestätigen.

| ? | Möchten Sie den Datensatz löschen? |    |      |
|---|------------------------------------|----|------|
|   |                                    | Ja | Nein |

ACHTUNG: Gelöschte Mitglieder werden erst nach dem Schliessen und wieder Öffnen der Kontaktliste nicht mehr aufgeführt.

#### Wichtig:

Mitglieder, die eine Adressbeziehung (Präsident, Techn. Leiter usw.) erfasst haben, sowie Mitglieder, die in einem Organ erfasst sind, können nicht gelöscht werden. Hier muss die Vereinsfunktion unter «Adressbeziehungen», «Ehrenamtlichen Tätigkeit» oder bei dem «Organ» gelöscht werden.

Bei Mitgliedern, die mit zwei verschiedenen Mitgliedschaften erfasst sind, kann nur die eigene Vereinsmitgliedschaft gelöscht werden.

| Mic     | roso | ft Dynai     | mics N  | JAV                |                   |          |                |                           |             |            |       | ? |               |
|---------|------|--------------|---------|--------------------|-------------------|----------|----------------|---------------------------|-------------|------------|-------|---|---------------|
| AKTION  |      |              |         |                    |                   |          |                |                           |             |            |       |   | ĵ]            |
| Downloa | Neu  | Liste        | Löschen | Notizen Links      | In Exce<br>öffnen |          |                |                           |             |            |       |   |               |
| Allgeme |      |              |         |                    |                   |          |                |                           |             |            |       |   | ^             |
|         | ansi | CHT - BEITRA |         | - 575297 · JAKOBIN |                   | er + neu |                |                           |             |            | 1= 88 | Q | $\times$      |
| ŵ       |      |              |         |                    |                   |          |                |                           |             |            |       |   |               |
|         |      |              |         |                    |                   |          |                |                           |             |            |       |   | ege Beschreik |
| Ehri    |      |              |         |                    |                   |          |                |                           |             |            |       |   |               |
| Tati    | l    | 1 60 00 55   | 550 M   | uctorization       |                   |          | 6              |                           |             |            |       |   |               |
| Rieç    |      | * 1.05.00.33 |         |                    |                   |          |                |                           |             |            |       |   |               |
| Org     |      |              |         |                    |                   |          |                |                           |             |            |       |   |               |
| Org     |      |              |         |                    |                   | _        |                |                           |             |            |       |   |               |
|         |      |              |         |                    |                   |          | ie haben nicht | die Berechtigung diesen I | Datensatz z | u löschen. |       |   |               |
|         |      |              |         |                    |                   |          |                |                           |             |            |       |   |               |
|         |      |              |         |                    |                   |          |                |                           |             |            |       |   |               |
|         |      |              |         |                    |                   |          |                |                           |             | OK         |       |   |               |
|         |      |              |         |                    |                   |          |                |                           |             |            |       |   |               |
|         |      |              |         |                    |                   |          |                |                           |             |            |       |   |               |

#### 5.4.2 Austrittsdatum:

Das Austrittsdatum wird bei Mitgliedern erfasst, die den Verein verlassen, aber Einträge unter «Ehrenamtlichen Tätigkeiten» und «Ehrungen» haben oder bei Mitgliedern, die z. B. ein Jahr im Ausland weilen.

Sobald das Austrittsdatum erfasst wird, ändert die Kategorie auf «Ehemaliges Mitglied». Diese Kategorie wird im ETAT 1-15 nicht berechnet. Dieses Mitglied hat kein Anrecht auf eine Mitgliederkarte oder die Gültigkeit der erhaltenen Mitgliederkarte erlischt. Das Mitglied hat keine Deckung durch die Sportversicherungskasse.

Wähle «Liste bearbeiten» und erfasse das Austrittsdatum.

| Mic     | rosot    | ft Dynami           | cs NAV                |              |             |           |                             |        |                     |       |                    | ?       | 0        |
|---------|----------|---------------------|-----------------------|--------------|-------------|-----------|-----------------------------|--------|---------------------|-------|--------------------|---------|----------|
| AKTION  | START    |                     |                       |              |             |           |                             |        |                     |       |                    |         | \$       |
| Downloa | *<br>Neu | Liste<br>bearbeiten | schen Notizen Lin     | ks In Excel  |             |           |                             |        |                     |       |                    |         |          |
| Allgeme | Neu      | Verwalten Vo        | rgang Dateianhang an: | zeigen Seite |             |           |                             |        |                     |       |                    |         | ^        |
|         | BEAR     | BEITEN - BEITRA     | GSZEILEN - 3205320 ·  | IRGENWAS IRC | SNDWO -     | - neu     |                             |        |                     |       | \$ <b>=</b> 88     | Q       | $\times$ |
| ŵ       |          |                     |                       |              |             |           |                             |        |                     |       |                    | _       | _        |
|         |          | Verein              | Vereinsname           | E            | intrittsdat | Kategorie | Beitragsgruppe Beschreibung | lusatz | Zusatz Beschreibung | Riege | Riege Beschreibung | Austrit | tsda ,   |
| Enru    |          | 1.69.00.5555.0      | Musterverein          |              |             | 26        | Ehemaliges Mitglied         |        |                     |       |                    | 15.07.2 | 2018     |
| Tau     |          |                     |                       |              |             |           |                             |        |                     |       |                    | -       |          |

#### 5.5 Mitgliedschaften

#### 5.5.1 Mitgliederkategorie

Jedes Mitglied muss mit einer Mitgliederkategorie erfasst werden. Um die Mitgliederkategorie zu ändern, klicke in der entsprechenden Zeile in das Feld «Kategorie», zum Beispiel: Aktive Turner/-in, Frauen, Männer, Senioren/Seniorin usw.

Die Mitgliederkategorie ist massgebend für die Berechnung der Verbandsbeitragsrechnung ETAT 1-9 oder ETAT 10-15.

Achtung: bei einer Änderung auf Passiv- oder nichtturnendes Ehrenmitglied müssen die ETAT-Zahlen 10-11 auf der Vereinskarte aktualisiert werden.

| Mic     | roso   | ft Dynamics               | 5 NAV                    |                    |           |                             |        |                     |       |                    | ?         |
|---------|--------|---------------------------|--------------------------|--------------------|-----------|-----------------------------|--------|---------------------|-------|--------------------|-----------|
|         | CT 107 |                           |                          |                    |           |                             |        |                     |       |                    |           |
| AKTION  | START  |                           |                          |                    |           |                             |        |                     |       |                    |           |
|         | ĩ      |                           |                          | ×                  |           |                             |        |                     |       |                    |           |
| Downloa | Neu    | Liste Lösch<br>bearbeiten | nen Notizen Links        | In Excel<br>öffnen |           |                             |        |                     |       |                    |           |
| Allgeme | Neu    | Verwalten Vorga           | ang Dateianhang anzeigen | Seite              |           |                             |        |                     |       |                    |           |
|         | NEU    | - BEITRAGSZEILEN          | - 3179348 · HEINZ MUSTE  | RMANN + neu        |           |                             |        |                     |       | i≡ 88              | Q         |
|         |        |                           |                          |                    |           |                             |        |                     |       |                    |           |
|         |        | Verein                    | Vereinsname              | Eintrittsdat       | Kategorie | Beitragsgruppe Beschreibung | Zusatz | Zusatz Beschreibung | Riege | Riege Beschreibung | Austritts |
|         |        | · 1.69.00.5555.0          | Musterverein             | 07.02.2018         | 1         | Aktive Turner               | 5      | Mitturner/-in       | 16    | Volleyball         |           |
|         |        | 1.69.00.5555.0            | Musterverein             | 06.05.2017         | 1         | Aktive Turner               |        |                     | 2457  | Fittness           |           |
|         |        |                           | Musterverein             | 10.02.2018         | 1         | Aktive Turner               | 7      | Leiter              | 2065  | Fitness Do         |           |
|         |        |                           |                          |                    |           |                             |        |                     |       |                    |           |
|         |        |                           |                          |                    |           |                             |        |                     |       |                    |           |

Weitere Mitgliedschaften vom **gleichen** Verein erfasse mit **«neu».** Achtung: die **Kategorie** muss immer **die gleiche sein**.

| Mic     | roso  | ft Dynar            | nics N    | JAV           |                |                |           |     |                          |        |                     |       |                    | ?      |
|---------|-------|---------------------|-----------|---------------|----------------|----------------|-----------|-----|--------------------------|--------|---------------------|-------|--------------------|--------|
| AKTION  | START |                     |           |               |                | -              |           |     |                          |        |                     |       |                    |        |
| Downloa | Neu   | Liste<br>bearbeiten | Löschen   | Notizen       | Links In<br>öf | Excel<br>finen |           |     |                          |        |                     |       |                    |        |
| Allgeme | Neu   | Verwalten           | Vorgang   | Dateianhang   | anzeigen S     | eite           |           |     |                          |        |                     |       |                    |        |
|         | NEU   | - BEITRAGSZE        | ILEN - 31 | .79348 · HEIN | IZ MUSTERMA    | ANN + neu      |           |     |                          |        |                     |       |                    | H , O  |
| Cher    |       | Verein              | Ve        | ereinsname    |                | Eintrittsdat   | Kategorie | Bei | tragsgruppe Beschreibung | Zusatz | Zusatz Beschreibung | Riege | Riege Beschreibung | Austri |
| Tăti    |       | 1.69.00.555         | 5.0 M     | lusterverein  |                | 07.02.2018     | 1         | Akt | ive Turner               | 5      | Mitturner/-in       | 16    | Volleyball         |        |
| Ried    |       | 1.69.00.55          | 55.0 M    | lusterverein  |                | 10.02.2018     | 1         | Akt | ive Turner               | 7      | Leiter              | 2065  | Fitness Do         |        |
| Ora     |       |                     |           | usterverein   |                | 00.00.2017     | 1         | 0.0 | Turner                   |        |                     | 2457  | Fittness           |        |
| Org     |       | 1.69.00.55          | 55.0 M    | lusterverein  |                | 19.07.2018     | 1         |     |                          |        |                     |       |                    |        |
| org     |       |                     |           |               |                |                |           |     |                          |        |                     |       |                    |        |
|         |       |                     |           |               |                |                |           |     |                          |        |                     |       |                    |        |

| Mic     | rosof | t Dynai             | nics N   | AV            |            |                    |           |           |                           |      |       |                     |       |                    | ?       |
|---------|-------|---------------------|----------|---------------|------------|--------------------|-----------|-----------|---------------------------|------|-------|---------------------|-------|--------------------|---------|
|         | START |                     | ×        |               | <b>P</b>   | ×≣                 |           |           |                           |      |       |                     |       |                    |         |
| Downloa | Neu   | Liste<br>bearbeiten | Löschen  | Notizen       | L          | In Excel<br>öffnen |           |           |                           |      |       |                     |       |                    |         |
| Aligeme | ANSIG | HT - BEITRA         | GSZEILEN | - 575297 · J  | AKOBINE H  | HUNZIKER           | + neu     |           |                           |      |       |                     |       |                    | Q       |
| ŵ       | _     | Verein              | Ver      | einsname      |            | Fin                | trittsdat | Kategorie | Reitragsgruppe Reschreibu | ng Z | usatz | Zusatz Beschreibung | Riege | Riege Beschreibung | Austrit |
| Ehri    |       | 1.50.69.55          | 55.0 Mu  | usterverein S | SVKT       |                    |           | 9         | Ti Liz. Fachverband       |      |       |                     |       |                    |         |
| Rieg    |       | 1.69.00.55          | 55.0 Mu  | usterverein   |            |                    |           | 6         | Seniorinnen               |      |       |                     |       |                    |         |
| Org     |       | 1.69.00.99          | 99.0 Seo | ction homm    | es Test FS | G                  |           | 4         | Aktive Turnerin           |      |       |                     |       |                    |         |
| Org     |       | 1.01.01.50          | 36.0 Ob  | erentfelden   | FTV STV    |                    |           | 5         | Frauen                    |      |       |                     |       |                    |         |

**Doppelmitglieder**: Vereinsmitglieder können mit **verschiedenen** Vereinsmitgliedschaften erfasst werden zum Beispiel: DTV Oberentfelden und TV Musterverein.

Den STV-Verbandsbeitrag kann bei Erwachsenen und den Jugendlichen, welche in mehreren Vereinen als aktiv turnende Mitglieder gemeldet werden, nicht in Abzug gebracht werden.

**Achtung**: Frauenriegen und Männerriegen müssen ihre Mitglieder in der Kategorie Frauen, Männer, Senioren/Seniorinnen erfassen, auch wenn die/der Turner/-in aktiv ist.

**Wichtig:** Funktionäre, Beitragsbefreite, turnende Freimitglieder werden als «aktive Turner» berechnet, auch wenn das Mitglied weiblich ist.

#### Eintritt

Das Eintrittsdatum ist kein Pflichtfeld. Das Datum kann auch in der Zukunft (GV –Datum) gesetzt werden.

| Mic     | rosoft Dy  | namics      | NAV          |             |                         |            |           |                             |        |                     |       | ?        | 0         |
|---------|------------|-------------|--------------|-------------|-------------------------|------------|-----------|-----------------------------|--------|---------------------|-------|----------|-----------|
| ΑΚΤΙΟΝ  | START      |             |              |             |                         |            |           |                             |        |                     |       |          | ۲ŷ        |
| Downloa | Neu List   | ten         | Notizen      | Links       | X<br>In Excel<br>öffnen |            |           |                             |        |                     |       |          |           |
| Allgeme | Neu Verwa  | ten Vorgang | Dateianhan   | ng anzeigen | Seite                   |            |           |                             |        |                     |       |          | ^         |
|         | BEARBEITEN | BEITRAGSZE  | ILEN - 32053 | 320 · IRGEN | IWAS IRG                | NDWO +     | neu       |                             |        |                     |       | Q        | ×         |
| ŵ       | Verein     | ١           | /ereinsname  |             | Ei                      | ntrittsdat | Kategorie | Beitragsgruppe Beschreibung | Zusatz | Zusatz Beschreibung | Riege | Riege Be | eschreibu |
| Täti    | ••• 1.69.0 | 0.5555.0 N  | Austerverein | ı           | 19                      | 0.07.2018  | 4         | <br>Aktive Turnerin         |        |                     |       |          |           |
| Riec    |            |             |              |             |                         |            |           |                             |        |                     |       |          |           |
| Org     |            |             |              |             |                         |            |           |                             |        |                     |       |          |           |

#### Zusatz (Mitgliedschaftszeile)

Diese Spalte ist für eine weitere Unterteilung der erfassten Mitglieder; z. B.: ein/-e Leiter/-in eures Vereins wird in der Kategorie als «aktive/-r Turner/-in» erfasst und kann in der Spalte «Zusatz» als «Leiter/-in» erfasst werden. Der Zusatz ist kein Pflichtfeld.

| Mic        | rosof   | t Dynamic           | s NAV                                                        |                        |           |               |                |         |                     |            |                    | ?       | 0    |
|------------|---------|---------------------|--------------------------------------------------------------|------------------------|-----------|---------------|----------------|---------|---------------------|------------|--------------------|---------|------|
| AKTION     | START   |                     |                                                              |                        |           |               |                |         |                     |            |                    |         | ۲ŷ   |
| Downloa    | Neu Neu | Liste<br>bearbeiten | chen Notizen Links                                           | In Excel               |           |               |                |         |                     |            |                    |         |      |
| Allgeme    | BEARE   | Verwalten Vorg      | gang   Datelanhang anzeigen  <br>SSZEILEN - 3205320 · IRGENV | Seite<br>VAS IRGNDWO + | neu       |               |                |         |                     |            | 1= 28              | Q       | ×    |
|            |         | Verein              | Vereinsname                                                  | Eintrittsdat           | Kategorie | Beitragsgrupp | e Beschreibung | Zusatz  | Zusatz Beschreibung | Riege      | Riege Beschreibung | Austrit | tsda |
| Ehri       |         | 1.69.00.5555.0      | Musterverein                                                 |                        |           | Aktive Turner | in             |         | (fin                |            |                    |         |      |
| Rieg       |         |                     |                                                              |                        |           |               |                |         | -                   |            |                    |         |      |
| Org<br>Org |         |                     |                                                              |                        |           |               | Mitgliedschaf  | tzusatz |                     |            |                    |         |      |
|            |         |                     |                                                              |                        |           |               | h N            | D.      |                     |            | Beschreibung       |         |      |
|            |         |                     |                                                              |                        |           |               | 1              |         |                     |            | Ehrenmitg. turnend |         |      |
|            |         |                     |                                                              |                        |           |               | 2              |         |                     |            | Freimitg. turnend  |         |      |
|            |         |                     |                                                              |                        |           |               | 3              |         |                     |            | Partner/Sponsor    |         |      |
|            |         |                     |                                                              |                        |           |               | 4              |         |                     | <u>у</u> . | Beitragsbefreite   |         |      |
|            |         |                     |                                                              |                        |           |               | 5              |         |                     |            | Mitturner/-in      |         |      |
|            |         |                     |                                                              |                        |           |               | 6              |         |                     |            | Funktionäre        |         |      |
|            |         |                     |                                                              |                        |           |               |                |         |                     |            | Leiter             |         |      |

#### Riegen (Mitgliedschaftszeile)

Der Vorgang ist wie bei der Mitgliederkategorie. Klicke in das Feld «Riege» und öffne die Auswahl mit «vollständige Liste anzeigen». Die Riege ist kein Pflichtfeld

Jeder Verein kann seine eigenen Riegen erfassen, Siehe Seite 42.

| ARTIOL START                                                                                                    | М     | icros      | soft Dyna              | mics I   | NAV                    |                 |              |           |                              |         |                   |     |                     |       | ?         | 0     |
|----------------------------------------------------------------------------------------------------|-------|------------|------------------------|----------|------------------------|-----------------|--------------|-----------|------------------------------|---------|-------------------|-----|---------------------|-------|-----------|-------|
| Image: Image: | AKTIC | ON STA     | ART                    |          |                        |                 |              |           |                              |         |                   |     |                     |       |           | Q     |
| Image: Neu Verwinten Vorgang Losteannang anzeigen Seite     Image: Neu Verwinten Vorgang Losteannang anzeigen Seite       BEARBEITEN - SEITRAGSZEILEN - 3205320 - IRGENWAS IRGNDWO + neu     Image: Neue Vereinsame       Verein     Vereinsame       Einn     Image: Neue Vereinsame       Image: Neue Vereinsame     Eintrittsdat       Kategorie     Beitragsgruppe Beschreibung       Zusatz     Zusatz       Zusatz     Zusatz       Image: Neue Vereinsame     Autivittsdat       Statt     Image: Neue Vereinsame                                                                                                    | Down  |            | eu Liste<br>bearbeiter | Löschen  | Notizen Links          | In Exc<br>offne | el<br>en     |           |                              |         |                   |     |                     |       |           |       |
| Verein     Vereinsname     Eintrittsdat     Kategorie     Beitragsgruppe Beschreibung     Zusatz     Zusatz     Zusatz     Riege     Riege </td <td>Anger</td> <td>BE</td> <td>EARBEITEN - BE</td> <td>ITRAGSZE</td> <td>ILEN - 3205320 · IRGEN</td> <td>WAS IF</td> <td>RGNDWO +</td> <td>neu</td> <td></td> <td></td> <td></td> <td></td> <td></td> <td>i= 88</td> <td>Q</td> <td>×</td>                                                                                                    | Anger | BE         | EARBEITEN - BE         | ITRAGSZE | ILEN - 3205320 · IRGEN | WAS IF          | RGNDWO +     | neu       |                              |         |                   |     |                     | i= 88 | Q         | ×     |
| Tat     ••• 169.00.5555.0     Musterverein     4     Attive Turnerin     The       Rie     The     The     The     The       Org     Grg     START     Auswählen - Riege (Sport Art) + neu     P. J.                                                                                                    |       |            | Verein                 | V        | ereinsname             |                 | Eintrittsdat | Kategorie | Beitragsgruppe Beschreibung  | Zusatz  | Zusatz Beschreibu | Ing | Riege Riege Beschre | ibung | Austritte | sda i |
| Ries<br>Org<br>Org Auswählen - Riege (Sport Art) + neu P 7                                                                                                    | ΕI    | äti        | ••• 1.69.00.5          | 555.0 N  | lusterverein           |                 |              |           | Aktive Turnerin              |         |                   |     |                     |       |           |       |
| Org<br>Org Auswählen - Riege (Sport Art) + neu P 7                                                                                                    | R     | ieg        |                        |          |                        |                 |              |           | START                        |         |                   |     |                     |       |           |       |
|                                                                                                    | 0     | )rg<br>)rg |                        |          |                        |                 |              |           | Auswählen - Riege (Sport Art | ) + neu |                   |     |                     |       | Q         | 2     |
| Nr. Beschreibung                                                                                                    |       |            |                        |          |                        |                 |              |           | Nr.                          |         |                   |     | Beschreibung        |       |           |       |
| 1 Kutu Männer                                                                                                    |       |            |                        |          |                        |                 |              |           | 1                            |         |                   |     | Kutu Männer         |       |           | -     |
| 2 Kutu Frauen                                                                                                    |       |            |                        |          |                        |                 |              |           | 2                            |         |                   |     | Kutu Frauen         |       |           |       |
| 3 RG                                                                                                    |       |            |                        |          |                        |                 |              |           | 3                            |         |                   |     | RG                  |       |           |       |
| 4 Tranpoin                                                                                                    |       |            |                        |          |                        |                 |              |           | 4                            |         |                   |     | Trampolin           |       |           |       |
| 5 Sport-Aerook                                                                                                    |       |            |                        |          |                        |                 |              |           | 5                            |         |                   |     | Sport-Aerobic       |       |           |       |
| 7 valoiatu iriyaigei                                                                                                    |       |            |                        |          |                        |                 |              |           | 7                            |         |                   |     | Gympastik           |       |           | E     |
| 8 Orinisan                                                                                                    |       |            |                        |          |                        |                 |              |           | 8                            |         |                   |     | Geräteturnen        |       |           |       |
| 9 - Aerobic                                                                                                    |       |            |                        |          |                        |                 |              |           | 9                            |         |                   |     | Aerobic             |       |           |       |
| 10 ··· Fitness diverse                                                                                                    |       |            |                        |          |                        |                 |              |           | 10                           |         |                   |     | Fitness diverse     |       |           |       |
| 11 Tanz diverse                                                                                                    |       |            |                        |          |                        |                 |              |           | 11                           |         |                   |     | Tanz diverse        |       |           |       |
| 12 Faustball                                                                                                    |       |            |                        |          |                        |                 |              |           | 12                           |         |                   |     | Faustball           |       | N         |       |

#### 5.6 Kommunikation

#### 5.6.1 Kommunikation erfassen

Markiere Mitglied auf der Kontaktliste. Klicke auf die Mitgliedernummer, Kontaktkarte wird geöffnet. Erfassen der Telefonnummern und E-Mailadresse des Mitgliedes.

Im Feld E-Mail kann die E-Mailadresse nur einmal erfasst werden. E-Mailadressen der Eltern erfasse im Feld E-Mail alternativ. Die E-Mailadresse im Feld E-Mail wird für den Versand der digitalen Mitgliederkarte verwendet.

| Microso     | ft Dynamics NAV                         |                                                                               |                                               |                                |                                      |                | ? 😃 |
|-------------|-----------------------------------------|-------------------------------------------------------------------------------|-----------------------------------------------|--------------------------------|--------------------------------------|----------------|-----|
| AKTIONEN B  | START                                   |                                                                               |                                               |                                |                                      |                |     |
| Jownloads V | Neu Vervalten Prozess                   | nkkonto<br>ziehungsbeschtigte<br>Samudstenbistt. Stammödstenbistt.<br>Bericht | E In Excel öffnen<br>ter<br>Seite             |                                |                                      | ^              |     |
| A           | Bearbeiten - Kontaktkarte - 996633 · Ka | arl Himmel                                                                    |                                               |                                |                                      | 7 <sup>4</sup> |     |
| UT START    | Allgemein                               |                                                                               |                                               |                                | ^                                    |                |     |
| Funktionen  | Nr.                                     | 996633                                                                        | Geburtsdatum                                  | 10.05.1996                     | STV Kontakt Information              | ^              |     |
| Riegen Fav  | Vorname                                 | Karl                                                                          | Sprachcode                                    | FR                             | Informationen                        |                | ~   |
| Ehrungen    | Nachname                                | Himmel                                                                        | Name                                          | Karl Himmel                    | Anzahl Erziehungsberechtigte         | 2              |     |
| Tätigkeiten | Anredecode                              | M                                                                             | Name 2                                        |                                | Freigabe mySTV-FSG                   |                |     |
| Organe      |                                         |                                                                               | Geschlecht                                    | Männlich                       | Adressbeziehungen zu                 | 1              |     |
| Organfunk   | Kommunikation                           |                                                                               |                                               |                                | Adressbeziehungen von                | 0              |     |
|             | 4005555                                 |                                                                               | VONTANT                                       |                                | Abo & Dienstleistung                 |                |     |
|             | ADRESSE                                 | MTV/1                                                                         | Talafanan ariust                              |                                | Anzahl Abo & Dienstleistung          | 1              |     |
|             | Zusatz 2                                |                                                                               | Telefon gerch                                 |                                | Mitglied<br>Anzahl Mitgliedschaften  | 4              |     |
|             | Strarra                                 | Musterstrarre 10                                                              | Mohiltelefon                                  | 070 555 55 55                  | Ehrungen                             |                |     |
|             | 017                                     | 5024                                                                          | Ever prior                                    | 0.5.55.55.55                   | Anzahl Ehrungen                      | 2              | ~   |
|             | 0#                                      | Subr                                                                          | raxin, privac                                 |                                | Tätigkeiten                          |                |     |
|             | Länder-/Regionscode                     | 3011                                                                          | Pitte orfarct die E-MailAdrerren von Eltern E | henather und Pissen            | Anzahi latigkeiten                   | 2              |     |
|             | Kanton                                  |                                                                               | leitenden im Feld "F-Mail alternativ" und NIC | "HT im Feld "F-Mail"           | Anzahl Organe                        | 1              |     |
|             | Noncon                                  | 10                                                                            | E-Mail:                                       | mythdert stych@dev.begaroft.ch | Richtereinsätze+weitere Ausbildungen | 117            |     |
|             | Homenage                                | www.muster.ch                                                                 | E-Mail alternativ                             | myavestavengeevocgsonten       | Anzahl Richtereinsätze+weite         | 0              |     |
|             | nonepage                                | www.muschen                                                                   | E-Mail Verein                                 |                                | Adressformatierung ~                 |                |     |
|             |                                         |                                                                               | Ereigabe mySTV-ESG                            |                                |                                      |                |     |
|             |                                         |                                                                               | neigube injoir 166                            |                                |                                      |                |     |
|             | Weitere Informationen                   |                                                                               |                                               |                                | ·                                    | Ť              |     |
|             |                                         |                                                                               |                                               |                                | Sch                                  | nliessen       |     |
|             |                                         |                                                                               |                                               |                                |                                      |                |     |

#### 5.6.2 Zusätzliche Felder

Unter «Weitere Informationen» kann die AHV Nummer (Sozialversicherungsnummer), NDBJS/esa Nr. hinterlegt werden.

Unter **«STV, Reservefelder»** erfasse Einträge, die du via Mitgliederliste oder Etiketten herausziehen möchtest.

#### 5.7 Bemerkungen/Bankkonto

Markiere Mitglied auf der Kontaktliste. Wähle «Bearbeiten» in der Menüleiste dann «Bemerkungen».

| Mic     | rosoft Dy | namics NAV  | /                                  |                      |                |                        |    |             |                                               | ? 🚨        | Т                     |
|---------|-----------|-------------|------------------------------------|----------------------|----------------|------------------------|----|-------------|-----------------------------------------------|------------|-----------------------|
|         | START     |             | Bankkonto<br>Erziehungsberechtigte | <b>. .</b>           | In Excel öffne | n                      |    |             |                                               | <u>}</u> _ | in.<br>De<br>De<br>Kr |
| Allgeme | Neu Verwa | alten       | Prozess                            | PDF Excel<br>Bericht | Seite          |                        |    |             |                                               | ^          | Kr<br>nf<br>Ge        |
| ŵ       | 99663     | 33 · Karl H | limmel                             |                      |                |                        |    | ×           | ><br>STV Kontakt Information<br>Informationen | ŕ          | Kc<br>Ar<br>Ar        |
| Ehru    | Allgemeir | kation      |                                    |                      |                | 996633                 | DE | Karl Himmel | Anzahl Erziehungsberechtigte<br>Funktionen    | 0          | Ar<br>Ar<br>Ni        |
| Org     | ADRESSE   | Katon       |                                    | KONT                 | AKT            |                        |    |             | Adressbeziehungen zu<br>Adressbeziehungen von | 0          | En<br>M<br>Ac         |
|         | Zusatz 2  |             |                                    | Telefo               | in gesch. 062  | 333 33 55<br>888 88 88 |    |             | Anzahl Abo & Dienstleistungen<br>Mitglied     | 3          | Ar<br>ur<br>Ac        |

#### 5.7.1 Bemerkungen

Persönliche Bemerkungen, jedoch keine Ehrenamtlichen Tätigkeiten und Vereinsjubiläen. Diese werden unter «Ehrenamtlichen Tätigkeiten» oder «Ehrungen» eingegeben.

Wähle «Neu», Datum kann überschrieben werden und den Begriff der Bemerkung. Verlasse das Feld und der Eintrag ist gespeichert.

| Mic     | rosoft Dy  | mamics NAV                                      |               |           | ? | 0          |
|---------|------------|-------------------------------------------------|---------------|-----------|---|------------|
| AKTION  | START      |                                                 |               |           |   | ۲ <u>۵</u> |
| Downloa | BEARBEITEN | - MARKET. & VERTRIEB BEMERKUNGEN - 996633 · KAR | L HIMMEL + ne | u         | Q | $\times$   |
| Allgeme |            | Datum                                           |               | Bemerkung |   |            |
|         |            | 05.06.1988                                      |               | Test      |   |            |
| ស       |            |                                                 |               |           |   |            |
| Ebra    |            |                                                 |               |           |   |            |

#### 5.7.2 Bank/Postkonto Verbindung Mitglied

Die Zahlungsart muss ausgewählt werden und bei der Clearing Nummer kann mit dem Namen der Bank gesucht werden. Verlässt du das Feld wird der Name der Bank eingetragen. IBAN ergänzen oder Postkontonr. je nach Zahlungsart.

| Mic          | rosoft Dynamics NAV            |                    |                 |     | ?        |
|--------------|--------------------------------|--------------------|-----------------|-----|----------|
| AKTION       | START                          |                    |                 |     | ۲ŷ       |
| Downloa      | Bearbeiten                     |                    |                 |     |          |
| Allgeme      | Verwalten Dateianhang anzeigen |                    |                 |     | ^        |
|              | NEU - KONTAKT BANKKONTO KARTE  |                    |                 |     | $\times$ |
| ŵ            | 996633                         |                    |                 |     |          |
| Ehrt         | Allgemein                      |                    |                 |     |          |
| Täti<br>Ried | Zahlungsart                    | Bankzahlung Inland | Telefon         |     |          |
| Org          | Name                           | UBS AG             | Kontakt         |     |          |
| Org          | Name 2                         |                    | Währungscode    |     |          |
|              | Adresse                        | Bahnhofstrasse 11  | Clearing Nummer | 210 |          |
|              | Strasse                        | Postfach 768       | Bankkontonummer |     |          |
|              | PLZ                            | 5201               | . IBAN          |     |          |
|              | Ort                            | Brugg AG           | Transitnr.      |     |          |
|              | Länder-/Regionscode            |                    | . Postkontonr.  |     |          |
|              | Kommunikation                  |                    |                 |     |          |
|              | Fax                            |                    | Homenade        |     |          |

# 5.8 Stammdatenblatt

Markiere Mitglied auf der Kontaktliste. Wähle «Bearbeiten» in der Menüleiste. Kontaktkarte wähle «Stammdatenblatt Pdf oder Excel».

| Mic      | rosof    | t Dyna      | mics NAV            |                            |                    |             |             |                                                                    | ? | 0          |
|----------|----------|-------------|---------------------|----------------------------|--------------------|-------------|-------------|--------------------------------------------------------------------|---|------------|
| AKTIONI  | START    |             |                     |                            |                    |             |             |                                                                    |   | ۲ <u>۵</u> |
| Download | X<br>Neu | Bearbeiten  | Löschen Bemerkungen | gte Stammdatenblatt Stamme | datenblatt<br>xcel | orheriger I | Vächster    | inen                                                               |   |            |
| Allgemei | Neu      | Verwalten   | Prozess             | Bericht                    |                    |             | Seite       |                                                                    |   | ^          |
|          | BEAR     | BEITEN - KO | DNTAKTKARTE         |                            |                    |             | $\times$    | >                                                                  |   |            |
| ŵ        | 99       | 6633        | · Karl Himmel       |                            |                    |             |             | <ul> <li>STV Kontakt Information</li> <li>Informationen</li> </ul> |   | <b>^</b>   |
| Ehru     | Allge    | emein       |                     |                            | 996633             | DE          | Karl Himmel | Anzahl Erziehungsberechtigte                                       |   | 2          |
| Täti     |          |             |                     |                            |                    |             |             | Funktionen                                                         |   |            |

Erstelle ein Personalblatt des ausgewählten Mitgliedes über «Stammdatenblatt» Daraus sind Personalien, Mitgliedschaften, Vereinsfunktionen, Ehrungen und Ehrenamtliche Tätigkeiten ersichtlich.

| 1<br>2<br>3                                                                                               | Stammdatenblatt<br>Schweizerischer Turnverband                                                                                                    | I I                                                                                                    |                                                                                                    |                                                                                                    |                                                                                                    |                                             | 16. Juli 2018<br>Seite 1<br>1 69 00 5555 00-1 |
|----------------------------------------------------------------------------------------------------|----------------------------------------------------------------------------------------------------|----------------------------------------------------------------------------------------------------|----------------------------------------------------------------------------------------------------|----------------------------------------------------------------------------------------------------|----------------------------------------------------------------------------------------------------|---------------------------------------------|-----------------------------------------------|
| 7                                                                                                    | Anrede                                                                                                    | Herr                                                                                                    |                                                                                                    |                                                                                                    | alte AHV-Nummer                                                                                                |                                             |                                               |
| 8                                                                                                    | Vorname                                                                                                    | Karl                                                                                                    |                                                                                                    |                                                                                                    | Sozialversicherungsnu<br>mmer                                                                                  |                                             |                                               |
| 9                                                                                                    | Nachname                                                                                                    | Himmel                                                                                                    |                                                                                                    |                                                                                                    |                                                                                                    |                                             |                                               |
| 10                                                                                                    | Beruf                                                                                                    |                                                                                                    |                                                                                                    |                                                                                                    | Bankenname                                                                                                    | UBS AG                                      |                                               |
| 11                                                                                                    | Zusatz                                                                                                    |                                                                                                    |                                                                                                    |                                                                                                    | Bankenort                                                                                                    | Brugg AG                                    |                                               |
| 12                                                                                                    | Strasse                                                                                                    | Gehrenstrasse 27                                                                                                    |                                                                                                    |                                                                                                    | Bankkontonummer                                                                                                |                                             |                                               |
| 13                                                                                                    | Land/PLZ/Ort                                                                                                    | DE 5036 Oberentfelden                                                                                                    |                                                                                                    |                                                                                                    | Postkonto                                                                                                    |                                             |                                               |
| 14                                                                                                    | Privat                                                                                                    |                                                                                                    |                                                                                                    |                                                                                                    | Geschäft                                                                                                    |                                             |                                               |
| 15                                                                                                    | Telefonnr. privat                                                                                                    |                                                                                                    |                                                                                                    |                                                                                                    | Telefon gesch.                                                                                                 |                                             |                                               |
| 16                                                                                                    | Mobiltelefon                                                                                                    |                                                                                                    |                                                                                                    |                                                                                                    | Fax gesch.                                                                                                    |                                             |                                               |
| 17                                                                                                    | Faxnr. privat                                                                                                    |                                                                                                    |                                                                                                    |                                                                                                    | E-Mail-gesch.                                                                                                  |                                             |                                               |
| 18                                                                                                    | E-Mail privat                                                                                                    | marlise.bryner@stv-fsg.ch                                                                                                    |                                                                                                    |                                                                                                    |                                                                                                    |                                             |                                               |
| 19                                                                                                    | Homepage                                                                                                    |                                                                                                    |                                                                                                    |                                                                                                    |                                                                                                    |                                             |                                               |
| 20                                                                                                    | Reservefeld Vereine 1                                                                                                    |                                                                                                    |                                                                                                    |                                                                                                    |                                                                                                    |                                             |                                               |
| 21                                                                                                    |                                                                                                    |                                                                                                    |                                                                                                    |                                                                                                    |                                                                                                    |                                             |                                               |
| 22                                                                                                    |                                                                                                    |                                                                                                    |                                                                                                    |                                                                                                    |                                                                                                    |                                             |                                               |
| -                                                                                                    | Mitaliadaabaftan                                                                                                    |                                                                                                    |                                                                                                    |                                                                                                    |                                                                                                    |                                             |                                               |
| 23                                                                                                    | migneuschalten                                                                                                    |                                                                                                    |                                                                                                    |                                                                                                    |                                                                                                    |                                             |                                               |
| 23<br>24                                                                                                  | Verein                                                                                                    | Vereinsname                                                                                                    | Kategorie                                                                                                    | Zusatz                                                                                                    | Riege                                                                                                    | Eintrittsdatum                              | Austrittsdatum                                |
| 23<br>24<br>25                                                                                            | Verein<br>1.69.00.5555.00-1                                                                                                    | Vereinsname<br>Musterverein                                                                                                    | Kategorie<br>Männer                                                                                                    | Zusatz                                                                                                    | <b>Riege</b><br>Mo Jugi                                                                                        | Eintrittsdatum                              | Austrittsdatum                                |
| 23<br>24<br>25<br>26                                                                                      | Verein<br>1.69.00.5555.00-1                                                                                                    | Vereinsname<br>Musterverein                                                                                                    | Kategorie<br>Männer                                                                                                    | Zusatz                                                                                                    | <b>Riege</b><br>Mo Jugi                                                                                        | Eintrittsdatum                              | Austrittsdatum                                |
| 23<br>24<br>25<br>26<br>27                                                                                | Verein<br>1.69.00.5555.00-1                                                                                                    | Vereinsname<br>Musterverein                                                                                                    | Kategorie<br>Männer                                                                                                    | Zusatz                                                                                                    | <b>Riege</b><br>Mo Jugi                                                                                        | Eintrittsdatum                              | Austrittsdatum                                |
| 23<br>24<br>25<br>26<br>27<br>28                                                                          | Verein<br>1.69.00.5555.00-1<br>Ehrungen                                                                                                    | Vereinsname<br>Musterverein                                                                                                    | Kategorie<br>Männer                                                                                                    | Zusatz                                                                                                    | <b>Riege</b><br>Mo Jugi                                                                                        | Eintrittsdatum                              | Austrittsdatum                                |
| 23<br>24<br>25<br>26<br>27<br>28<br>29                                                                    | Verein<br>1.69.00.5555.00-1<br>Ehrungen<br>Vereinsnummer                                                                                                    | Vereinsname<br>Musterverein<br>Vereinsname                                                                                                    | Kategorie<br>Männer<br>Beschreibung Ehrung                                                                                                    | Zusatz<br>Datum                                                                                                    | Riege<br>Mo Jugi<br>Bemerkung                                                                                  | Eintrittsdatum                              | Austrittsdatum                                |
| 23<br>24<br>25<br>26<br>27<br>28<br>29<br>30                                                              | Verein<br>1.69.00.5555.00-1<br>Ehrungen<br>Vereinsnummer<br>1.69.00.5555.00-1                                                                                                    | Vereinsname<br>Musterverein<br>Vereinsname<br>Musterverein                                                                                                    | Kategorie<br>Männer<br>Beschreibung Ehrung<br>Fleissige Turner/-in                                                                                                    | Zusatz<br>Datum<br>1.5.2000                                                                                                    | Riege<br>Mo Jugi<br>Bemerkung<br>Glasteller                                                                    | Eintrittsdatum                              | Austrittsdatum                                |
| 23<br>24<br>25<br>26<br>27<br>28<br>29<br>30<br>31                                                        | Verein<br>1.69.00.5555.00-1<br>Ehrungen<br>Vereinsnummer<br>1.69.00.5555.00-1<br>1.69.00.5555.00-1                                                                                                    | Vereinsname<br>Musterverein<br>Vereinsname<br>Musterverein<br>Musterverein                                                                                                  | Kategorie<br>Männer<br>Beschreibung Ehrung<br>Fleissige Turner/-in<br>Ehrenmitglied                                                                                                    | Zusatz<br>Datum<br>1.5.2000<br>1.5.2018                                                                                              | Riege<br>Mo Jugi<br>Bemerkung<br>Glasteller<br>Wein                                                            | Eintrittsdatum                              | Austrittsdatum                                |
| 23<br>24<br>25<br>26<br>27<br>28<br>29<br>30<br>31<br>32                                                  | Verein<br>1.69.00.5555.00-1<br>Ehrungen<br>Vereinsnummer<br>1.69.00.5555.00-1<br>1.69.00.5555.00-1<br>1.69.00.5555.00-1                                                                                                    | Vereinsname<br>Musterverein<br>Vereinsname<br>Musterverein<br>Musterverein<br>Musterverein                                                                                  | Kategorie<br>Männer<br>Beschreibung Ehrung<br>Fleissige Turner/-in<br>Ehrenmitglied<br>20 TV Musterverein                                                                                                    | Zusatz<br>Datum<br>1.5.2000<br>1.5.2018<br>5.6.2008                                                                                  | Riege<br>Mo Jugi<br>Bemerkung<br>Glasteller<br>Wein<br>Blumenstrauss                                           | Eintrittsdatum                              | Austrittsdatum                                |
| 23<br>24<br>25<br>26<br>27<br>28<br>29<br>30<br>31<br>32<br>33                                            | Verein<br>1.69.00.5555.00-1<br>Ehrungen<br>Vereinsnummer<br>1.69.00.5555.00-1<br>1.69.00.5555.00-1<br>1.69.00.5555.00-1                                                                                                    | Vereinsname<br>Musterverein<br>Vereinsname<br>Musterverein<br>Musterverein<br>Musterverein                                                                                  | Kategorie<br>Männer<br>Beschreibung Ehrung<br>Fleissige Turner/-in<br>Ehrenmitglied<br>20 TV Musterverein                                                                                                    | Zusatz<br>Datum<br>1.5.2000<br>1.5.2018<br>5.6.2008                                                                                  | Riege<br>Mo Jugi<br>Bemerkung<br>Glasteller<br>Wein<br>Blumenstrauss                                           | Eintrittsdatum                              | Austrittsdatum                                |
| 23<br>24<br>25<br>26<br>27<br>28<br>29<br>30<br>31<br>32<br>33<br>34                                      | Verein<br>1.69.00.5555.00-1<br>Ehrungen<br>Vereinsnummer<br>1.69.00.5555.00-1<br>1.69.00.5555.00-1<br>1.69.00.5555.00-1                                                                                                    | Vereinsname<br>Musterverein<br>Vereinsname<br>Musterverein<br>Musterverein<br>Musterverein                                                                                  | Kategorie<br>Männer<br>Beschreibung Ehrung<br>Fleissige Turner/-in<br>Ehrenmitglied<br>20 TV Musterverein                                                                                                    | Zusatz<br>Datum<br>1.5.2000<br>1.5.2018<br>5.6.2008                                                                                  | Riege<br>Mo Jugi<br>Bemerkung<br>Glasteller<br>Wein<br>Blumenstrauss                                           | Eintrittsdatum                              | Austrittsdatum                                |
| 233<br>244<br>255<br>266<br>277<br>288<br>299<br>300<br>311<br>322<br>333<br>344<br>355                   | Verein<br>1.69.00.5555.00-1<br>Ehrungen<br>Vereinsnummer<br>1.69.00.5555.00-1<br>1.69.00.5555.00-1<br>1.69.00.5555.00-1<br>Ehrenamtliche Tätigkeiten                                                                                                    | Vereinsname<br>Musterverein<br>Vereinsname<br>Musterverein<br>Musterverein<br>Musterverein                                                                                  | Kategorie<br>Männer<br>Beschreibung Ehrung<br>Fleissige Turner/-in<br>Ehrenmitglied<br>20 TV Musterverein                                                                                                    | Zusatz<br>Datum<br>1.5.2000<br>1.5.2018<br>5.6.2008                                                                                  | Riege<br>Mo Jugi<br>Bemerkung<br>Glasteller<br>Wein<br>Blumenstrauss                                           | Eintrittsdatum                              | Austrittsdatum                                |
| 233<br>24<br>25<br>26<br>27<br>28<br>29<br>30<br>31<br>32<br>33<br>34<br>35<br>36                         | Verein           1.69.00.5555.00-1           Ehrungen           Vereinsnummer           1.69.00.5555.00-1           1.69.00.5555.00-1           1.69.00.5555.00-1           1.69.00.5555.00-1           Ehrenamtliche Tätigkeiten           Vereinsnummer                                                                                                    | Vereinsname<br>Musterverein<br>Vereinsname<br>Musterverein<br>Musterverein<br>Musterverein                                                                                  | Kategorie<br>Männer<br>Beschreibung Ehrung<br>Fleissige Turner/-in<br>Ehrenmitglied<br>20 TV Musterverein<br>Tätigkeit                                                                                           | Zusatz<br>Datum<br>1.5.2000<br>1.5.2018<br>5.6.2008<br>von Jahr / bis Jahr                                                           | Riege<br>Mo Jugi<br>Bernerkung<br>Glasteller<br>Wein<br>Blumenstrauss<br>Punkte pro Jahr                       | Eintrittsdatum<br>Punkte Gesamt             | Austrittsdatum                                |
| 233<br>24<br>25<br>26<br>27<br>28<br>29<br>30<br>31<br>32<br>33<br>34<br>35<br>36<br>37                   | Nitgledschaften           Verein           1.69.00.5555.00-1           Ehrungen           Vereinsnummer           1.69.00.5555.00-1           1.69.00.5555.00-1           1.69.00.5555.00-1           Ehrenamtliche Tätigkeiten           Vereinsnummer           1.69.00.5555.00-1                                                                                                    | Vereinsname<br>Musterverein<br>Vereinsname<br>Musterverein<br>Musterverein<br>Vereinsname<br>Musterverein                                                                   | Kategorie<br>Männer<br>Beschreibung Ehrung<br>Fleissige Turner/-in<br>Ehrenmitglied<br>20 TV Musterverein<br>Tätigkeit<br>Vizepräsident                                                                          | Zusatz<br>Datum<br>1.5.2000<br>1.5.2018<br>5.6.2008<br>von Jahr / bis Jahr<br>2000 / 2018                                            | Riege<br>Mo Jugi<br>Bemerkung<br>Glasteller<br>Wein<br>Blumenstrauss<br>Punkte pro Jahr<br>10                  | Eintrittsdatum<br>Punkte Gesamt<br>190      | Austrittsdatum                                |
| 233<br>24<br>25<br>26<br>27<br>28<br>29<br>30<br>31<br>32<br>33<br>34<br>35<br>36<br>37<br>38             | Hitgedschaften           Verein           1.69.00.5555.00-1           Ehrungen           Vereinsnummer           1.69.00.5555.00-1           1.69.00.5555.00-1           Ehrenamtliche Tätigkeiten           Vereinsnummer           1.69.00.5555.00-1           Ehrenamtliche Tätigkeiten           Vereinsnummer           1.69.00.5555.00-1                                                                                                    | Vereinsname<br>Musterverein<br>Vereinsname<br>Musterverein<br>Musterverein<br>Vereinsname<br>Musterverein<br>Musterverein                                                   | Kategorie<br>Männer<br>Beschreibung Ehrung<br>Fleissige Turner/-in<br>Ehrenmitglied<br>20 TV Musterverein<br>Tätigkeit<br>Vizepräsident<br>Leitung Muki                                                          | Zusatz<br>Datum<br>1.5.2000<br>1.5.2018<br>5.6.2008<br>von Jahr / bis Jahr<br>2000 / 2018<br>2008 / 2010                             | Riege<br>Mo Jugi<br>Bemerkung<br>Glasteller<br>Wein<br>Blumenstrauss<br>Punkte pro Jahr<br>10<br>20            | Eintrittsdatum Punkte Gesamt 190 60         | Austrittsdatum                                |
| 233<br>24<br>25<br>26<br>27<br>28<br>29<br>30<br>31<br>32<br>33<br>34<br>35<br>36<br>37<br>38<br>39       | Upreis         Clark           1.69.00.5555.00-1           Ehrungen           Vereinsnummer           1.69.00.5555.00-1           1.69.00.5555.00-1           1.69.00.5555.00-1           Ehrenamtliche Tätigkeiten           Vereinsnummer           1.69.00.5555.00-1           1.69.00.5555.00-1           1.69.00.5555.00-1           1.69.00.5555.00-1           1.69.00.5555.00-1           1.69.00.5555.00-1                                                                         | Vereinsname<br>Musterverein<br>Vereinsname<br>Musterverein<br>Musterverein<br>Vereinsname<br>Musterverein<br>Musterverein<br>Musterverein                                   | Kategorie<br>Männer<br>Beschreibung Ehrung<br>Fleissige Turner/-in<br>Ehrenmitglied<br>20 TV Musterverein<br>Tätigkeit<br>Vizepräsident<br>Leitung Muki<br>Mädliriege                                            | Zusatz Datum 1.5.2000 1.5.2018 5.6.2008 von Jahr / bis Jahr 2000 / 2018 2008 / 2010 2010 / 2012                                      | Riege<br>Mo Jugi<br>Bemerkung<br>Glasteller<br>Wein<br>Blumenstrauss<br>Punkte pro Jahr<br>10<br>20<br>10      | Eintrittsdatum Punkte Gesamt 190 60 30      | Austrittsdatum                                |
| 233<br>24<br>25<br>26<br>27<br>28<br>29<br>30<br>31<br>32<br>33<br>34<br>35<br>36<br>37<br>38<br>39       | Initial constrained           Verein           1.69.00.5555.00-1           Ehrungen           Vereinsnummer           1.69.00.5555.00-1           1.69.00.5555.00-1           1.69.00.5555.00-1           Ehrenamtliche Tätigkeiten           Vereinsnummer           1.69.00.5555.00-1           1.69.00.5555.00-1           1.69.00.5555.00-1           1.69.00.5555.00-1           1.69.00.5555.00-1           1.69.00.5555.00-1                                                         | Vereinsname<br>Musterverein<br>Vereinsname<br>Musterverein<br>Musterverein<br>Vereinsname<br>Musterverein<br>Musterverein<br>Musterverein<br>Musterverein<br>Musterverein   | Kategorie<br>Männer<br>Beschreibung Ehrung<br>Fleissige Turner/-In<br>Ehrenmitglied<br>20 TV Musterverein<br>Tätigkeit<br>Vizepräsident<br>Leitung Muki<br>Mädliriege<br>Organisator                             | Zusatz Datum 1.5.2000 1.5.2018 5.6.2008  von Jahr / bis Jahr 2000 / 2018 2008 / 2010 2010 / 2012 2013 / 0                            | Riege<br>Mo Jugi<br>Bemerkung<br>Glasteller<br>Wein<br>Blumenstrauss<br>Punkte pro Jahr<br>10<br>20<br>10      | Eintrittsdatum Punkte Gesamt 190 60 30 0    | Austrittsdatum                                |
| 233<br>24<br>25<br>26<br>27<br>28<br>29<br>30<br>31<br>32<br>33<br>34<br>35<br>36<br>37<br>38<br>39<br>40 | Initial constrained           Verein           1.69.00.5555.00-1           Ehrungen           Vereinsnummer           1.69.00.5555.00-1           1.69.00.5555.00-1           1.69.00.5555.00-1           Ehrenamtliche Tätigkeiten           Vereinsnummer           1.69.00.5555.00-1           1.69.00.5555.00-1           1.69.00.5555.00-1           1.69.00.5555.00-1           1.69.00.5555.00-1           1.69.00.5555.00-1           1.69.00.5555.00-1           1.69.00.5555.00-1 | Vereinsname<br>Musterverein<br>Musterverein<br>Musterverein<br>Musterverein<br>Musterverein<br>Musterverein<br>Musterverein<br>Musterverein<br>Musterverein<br>Musterverein | Kategorie<br>Männer<br>Beschreibung Ehrung<br>Fleissige Turner/-in<br>Ehrenmitglied<br>20 TV Musterverein<br>Tätigkeit<br>Vizepräsident<br>Leitung Muki<br>Mädliriege<br>Organisator<br>Vereinsflug<br>Prösident | Zusatz Datum 1.5.2000 1.5.2018 5.6.2008  von Jahr / bis Jahr 2000 / 2018 2008 / 2010 2010 / 2012 2013 / 0 2013 / 0 2013 / 0 2013 / 0 | Riege<br>Mo Jugi<br>Bemerkung<br>Glasteller<br>Wein<br>Blumenstrauss<br>Punkte pro Jahr<br>10<br>20<br>10<br>0 | Eintrittsdatum  Punkte Gesamt 190 60 30 0 0 | Austrittsdatum                                |

# 6. Infobox (STV Kontakt Informationen Mitglied)

### 6.1 Informationen «Anzahl Erziehungsberechtigte»

#### 6.1.1 Anzahl Erziehungsberechtigte

Markiere die Jugendliche Person in der Kontaktliste, klicke in der Infobox (rechte Seite), Information «Anzahl Erziehungsberechtigte» auf die «ZAHL». Nun können die Adressen und E-Mailadressen, Natel der Eltern hinterlegt werden. Weicht die Adresse nicht ab von der des Kindes, so muss keine Strasse; PLZ, Ort erfasst werden. Es werden die Angaben des Kindes übernommen.

Über Bericht, Mitgliederverwaltung kann eine Gesamt-Liste der Eltern erstellt werden.

| /icros | oft Dynamic       | s N    | IAV             |                     |                                 |           |      |      |            |                   |                | ? | 0  |
|--------|-------------------|--------|-----------------|---------------------|---------------------------------|-----------|------|------|------------|-------------------|----------------|---|----|
| ST     | START             |        |                 |                     |                                 |           |      |      |            |                   |                |   | Q. |
| ×<br>N | Neu Verwalte      | liste  | n Dateianbang   | Links Lin Excel     |                                 |           |      |      |            |                   | ,              |   | ^  |
| -      | Bearbeiten - Erz  | ziehu  | ungsberechti    | gte Liste + neu     |                                 |           | 3    |      |            | i= 88             | × م            | I |    |
| 9      | Hinweis zur Erf   | assu   | ing             |                     |                                 |           |      |      |            |                   | <              | < |    |
| -      | Wenn gleiche Adre | esse \ | wie Jugendliche | müssen die Felder S | trasse, PLZ, Ort nicht eingegeb | en werden |      |      |            |                   |                | I |    |
|        | Anredecode        |        | Geschlecht      | Vorname             | Nachname                        | Strasse   | PLZ  | Ort  | Sprachcode | Telefonnr. privat | Telefon gesch. | 1 |    |
| 2      | м                 |        | Männlich        | Hans                | Himmel                          |           |      |      | DE         |                   |                |   |    |
| 7      | w                 |        | Weiblich        | Ruth                | Suter                           | Schönau   | 5034 | Suhr | DE         | 062 855 55 55     |                |   |    |
|        |                   |        |                 |                     |                                 |           |      |      |            |                   |                |   |    |
|        |                   |        |                 |                     |                                 |           |      |      |            |                   | >              | - |    |
| ł      |                   |        |                 |                     |                                 |           |      |      |            |                   | Schliessen     | I |    |

# 6.2 Funktionen «Adressbeziehung zu»

#### 6.2.1 Adressbeziehung (Funktion) erfassen beim Mitglied

Markiere Mitglied auf Kontaktliste, wähle Infobox (rechte Seite), Funktion «Adressbeziehungen zu» die «ZAHL».

| Micro | soft Dynam         | ics NAV                   |                  |                      |                  |                                     |              |          |                                                       |   |         |          | ?  |
|-------|--------------------|---------------------------|------------------|----------------------|------------------|-------------------------------------|--------------|----------|-------------------------------------------------------|---|---------|----------|----|
|       | START              | ) Protheiten II           | ×II              |                      |                  |                                     |              |          |                                                       |   |         |          |    |
|       | Neu                | Vorgang S                 | ffnen<br>Seite   |                      |                  |                                     |              |          |                                                       |   |         | ^        |    |
|       | Ansicht - Kon      | taktliste                 |                  |                      |                  |                                     |              |          | 1⊒ 1⊒1 88                                             | Q | ↗৺      | $\times$ |    |
|       | Nr.                | Name                      |                  | Nachname             | Vorname          | Strasse                             | PLZ          | Ort      | >                                                     |   |         |          | ļ  |
|       | 3500780            | ···· Urs Bär              | vner             | Bär<br>Bryner        | Urs<br>Marlise   | Haupt<br>Hausmattwee 21             | 5034<br>5036 | SL ^     | STV Kontakt Information                               |   |         | Î        | ł  |
|       | 3232188            | ···· Hans-Pete            | r Dingler        | Dingler              | Hans-Peter       | Grundstrasse 25                     | 5036         | 0        | Anzahl Erziehungsberechtigte<br>Funktionen            |   |         | 2        |    |
|       | 3295584<br>3134530 | Jakob Ger     Susanne G   | schwil<br>naedig | Gerschwil<br>Gnaedig | Jakob<br>Susanne | Hausmatt 21<br>Hauptstrasse 20      | 5000<br>5000 | Ai<br>Ai | Adressbeziehungen zu<br>Adressbeziehungen von         |   |         | j.<br>De | ai |
|       | 996633<br>3414772  | Karl Himm                 | el<br>ester      | Himmel<br>Hoftester  | Karl<br>Luzia    | Hauptstrasse 20<br>Sonnenstrasse 10 | 6343<br>5034 | R(<br>SL | Abo & Dienstleistung<br>Anzahl Abo & Dienstleistungen |   |         | 0        |    |
|       | 3382638            | ··· Urs Hohl              | lupzikoz         | Hohl                 | Urs              | Bachstrasse 10                      | 5036         | 0        | Mitglied                                              |   |         |          |    |
|       | 603331             | Jakobine F     Nina Mülle | er-Meier         | Müller-Meier         | Nina             | Ruhrstrasse 14                      | 1000         | La Y     | Anzani Mitgliedschatten<br>Ehrungen                   |   |         | 3        |    |
|       |                    |                           |                  |                      |                  |                                     |              |          |                                                       |   | Schlies | isen     |    |

Wähle «Neu», klicke ins Feld «Funktion», «Werte suchen» für die Auswahl. Funktion auswählen und «ok». Evtl. «Von Datum» ergänzen, Karte schliessen.

| Micro    | osoft    | Dynar        | nics N              | AV          |             |            |                 |              |                   |              |                    |            | ?              | 0 |
|----------|----------|--------------|---------------------|-------------|-------------|------------|-----------------|--------------|-------------------|--------------|--------------------|------------|----------------|---|
| KTIONEN  | START    |              |                     |             |             |            |                 |              |                   |              |                    |            |                |   |
| ownload  | X<br>Neu | K<br>Löschen | Liste<br>Dearbeiten | Notizen     | Links       | In Excel   |                 |              |                   |              |                    |            |                |   |
| llgemein | Neu      | Verwa        | alten               | Dateianhang | g anzeigen  | Seite      |                 |              |                   |              |                    |            | ^              | ~ |
| â        | Bear     | beiten - /   | Adressbe            | ziehunger   | n - 32053   | 20 Irgenwa | s Irgndwo Muste | rvereir + ne | eu                |              |                    | Q          | 7 <sup>4</sup> |   |
| Ehrun    |          | Funktion     |                     | Funktionsbe | eschreibung | )          | von Datum       | bis Datum    | zugeordnete Nr.   | Name         | Aktualisiert<br>am | Korrigiert | von            |   |
| Tätigl   |          |              |                     |             |             |            |                 |              | 1.69.00.5555.00-1 | Musterverein |                    |            |                |   |
| Riege    |          | <u> </u>     | _                   |             |             |            |                 |              |                   |              |                    |            |                | ~ |
| Orga     |          |              |                     |             |             |            |                 |              |                   |              |                    |            |                |   |
| Orga     |          |              |                     |             |             |            |                 |              |                   |              |                    |            |                |   |
|          |          |              |                     |             |             |            |                 |              |                   |              |                    | Schlies    | isen           |   |

#### 6.1.2 Adressbeziehung (Funktion) ändern und löschen

Markiere Mitglied auf Kontaktliste, wähle Infobox (rechte Seite), Funktion «Adressbeziehungen zu» die «ZAHL».

| Micr      | licrosoft Dynamics NAV                                                      |            |               |              |            |          |           |           |                    |              |              |         |          | ?     | 9 |
|-----------|-----------------------------------------------------------------------------|------------|---------------|--------------|------------|----------|-----------|-----------|--------------------|--------------|--------------|---------|----------|-------|---|
| AKTIONEI  | START                                                                       |            |               |              |            |          |           |           |                    |              |              |         |          |       |   |
| ownload   | X<br>Neu                                                                    | Löscher Li | ste<br>beiter | Notizen      | Links      | In Excel |           |           |                    |              |              |         |          |       |   |
| Allgemeir | Neu                                                                         | Verwalter  | ı             | Dateianhan   | g anzeigen | Seite    |           |           |                    |              |              |         |          | ^     | ^ |
| 企         | Neu - Adressbeziehungen - 3205320 Irgenwas Irgndwo Musterverein 🕂 neu 📧 🖉 🤈 |            |               |              |            |          |           |           |                    | ↗৺           |              |         |          |       |   |
| Ehrur     |                                                                             | Funktion   |               | Funktionsbes | schreibung |          | von Datum | bis Datum | zugeordnete<br>Nr. | Name         | Aktual<br>am | lisiert | Korrigie | t von |   |
| Tätig     |                                                                             | 001        |               | Präsident/-i | n          |          |           |           | 1.69.00.5555.0     | Musterverein |              |         |          |       |   |
| Riege     |                                                                             |            |               |              |            |          |           |           |                    |              |              |         |          |       |   |
| Orga      |                                                                             |            |               |              |            |          |           |           |                    |              |              |         |          |       |   |

**Funktion ändern**: Wähle «Liste bearbeiten», klicke ins Feld «Funktion», «Werte suchen» für die Auswahl, neue Funktion auswählen und «ok», Karte schliessen.

Funktion löschen: Wähle «Löschen» in der Menüleiste, Hinweis mit «ok» bestätigen und Karte schliessen.

Die Änderungen/Löschung wird auch auf der Vereinskarte angezeigt.

Die «Adressbeziehungen von» wird durch den Kreis- oder Kantonalturnverband gebraucht.

#### 6.2 Abo & Dienstleistungen (Verbands-/Regional-/Vereinszeitschriften)

Die Publikationen (Verbands-, Regional- und Vereinszeitschrift) erfasse unter «Abo & Dienstleistungen».

#### 6.2.1 Zeitschriften erfassen beim Mitglied

Markiere Mitglied auf Kontaktliste, wähle Infobox (rechte Seite), Abo & Dienstleistungen «Anzahl Abo & Dienstleistungen» die «ZAHL».

| Micros    | /icrosoft Dynamics NAV ? |            |                              |              |            |                   |       |      |                                          |   |                |         |            |  |
|-----------|--------------------------|------------|------------------------------|--------------|------------|-------------------|-------|------|------------------------------------------|---|----------------|---------|------------|--|
| AKTIONEN  | START                    | <b>*</b> ~ |                              |              |            |                   |       |      |                                          |   |                |         | ĝ]         |  |
| Downloads | Komfortsuche             | Neu B      | earbeiten In Excel<br>öffnen |              |            |                   |       |      |                                          |   |                |         |            |  |
| Allgemein | Neu<br>Ansicht - K       | ontaktli   | forgang Seite                |              |            |                   |       |      |                                          | Q | 7 <sup>Ľ</sup> | ×       | ^          |  |
| Ehrunge   | Nr.                      |            | Name                         | Nachname     | Vorname    | Strasse           | PLZ   | Ort  | >                                        |   |                |         |            |  |
| Tätigkei  | 3500780                  |            | Urs Bär                      | Bär          | Urs        | Haupt             | 5034  | St ^ | STV Kontakt Information<br>Informationen |   |                | Â       | ~          |  |
| Riegen    | 3232188                  |            | Hans-Peter Dingler           | Dingler      | Hans-Peter | Grundstrasse 25   | 5036  | 0    | Anzahl Erziehungsberechtigte             |   |                | 0       |            |  |
| Organe    | 3295584                  |            | Jakob Gerschwil              | Gerschwil    | Jakob      | Hausmatt 21       | 5000  | Ai   | Funktionen                               |   |                | - 18    |            |  |
| Organfi   | 3134530                  |            | Susanne Gnaedig              | Gnaedig      | Susanne    | Hauptstrasse 20   | 5000  | Ai   | Adressbeziehungen zu                     |   |                | 0       |            |  |
|           | 996633                   |            | Karl Himmel                  | Himmel       | Karl       | Hauptstrasse 20   | 6343  | R    | Adressbeziehungen von                    |   |                | 0       |            |  |
|           | 3414772                  |            | Luzia Hoftester              | Hoftester    | Luzia      | Sonnenstrasse 10  | 5034  | SL   | Abo & Dienstleistung                     |   |                | - 18    |            |  |
|           | 3382638                  |            | Urs Hohl                     | Hohl         | Urs        | Bachstrasse 10    | 5036  | 0    | Anzahl Abo & Dienstleistungen            |   | - I            | 8       |            |  |
|           | 575297                   |            | Jakobine Hunziker            | Hunziker     | Jakobine   | Bahnhofstrasse 15 | 78999 | Fr   | Mitalied                                 |   |                | Details | öffnen für |  |
|           | 603331                   |            | Nina Müller-Meier            | Müller-Meier | Nina       | Ruhrstrasse 14    | 1000  | La   | Anzahl Mitgliedschaften                  |   |                | 1       | omentur    |  |

Wähle «Neu» und klicke ins Feld «Nr.», «Werte suchen» für die Auswahl der Publikation. Erfasse die «Beitragsklasse» (Mitgliederabo, Gratisabo usw.), Karte schliessen.

| Mic          | rosof    | t Dynam                  | nics NAV                                         |                   |                  |               |       |            | ?                      | 2       |
|--------------|----------|--------------------------|--------------------------------------------------|-------------------|------------------|---------------|-------|------------|------------------------|---------|
| AKTION       | START    | NAVIGATE                 |                                                  |                   |                  |               |       |            |                        | ۲.<br>۲ |
| lownloa      | X<br>Neu | Löschen Li<br>bear       | ste<br>beiten                                    | In Excel          |                  |               |       |            |                        |         |
| Allgeme      | BEAR     | Verwalte<br>BEITEN - KON | n Dateianhang anzeiger<br>TAKT ABONNEMENT & DIEN | NSTLEISTUNG + neu |                  |               |       | :          | ≡ =                    | ×       |
|              |          | Nr.                      | Beitragsklasse                                   | Beschreibung      | St               | artdatum      | Menge | Sprachcode | Abrechnung ü<br>Verein | ber     |
| Ehrt<br>Täti |          |                          |                                                  |                   |                  |               | 1.00  |            | 1.69.00.5555.          | 00-1    |
| Rieg-<br>Ora |          |                          | START                                            |                   |                  |               |       |            |                        |         |
| Org          |          |                          | Ressourcenliste                                  |                   |                  |               |       |            | 27                     |         |
|              |          |                          | Nr.                                              |                   | Name             |               |       |            |                        |         |
|              |          |                          | 1.69                                             |                   | <br>Regionalzei  | tschrift 1.69 |       |            |                        |         |
|              |          |                          | GYMLIVE                                          |                   | <br>GYMLive      |               |       |            |                        |         |
|              |          |                          | VEREINSZEF                                       | ISCHRIFT          | <br>Vereinszeits | schrift       |       |            |                        |         |
|              |          |                          | €3                                               |                   |                  |               |       |            |                        |         |
|              |          |                          |                                                  |                   |                  |               |       |            |                        |         |
|              |          |                          |                                                  |                   |                  |               |       | ок         | Abbrechen              |         |

Zusätzlich können Bemerkungen erfasst werden. Klicke auf die Zeile der betreffenden Zeitschrift, dann auf «Navigieren», «Bemerkungen». Wähle «Neu» ergänze die Bemerkung und schliesse das Fenster.

#### 6.2.2 Zeitschriften ändern und löschen beim Mitglied

Markiere Mitglied auf Kontaktliste, wähle Infobox (rechte Seite), Abo & Dienstleistungen «Anzahl Abo & Dienstleistungen» die «ZAHL».

| Mic       | rosof    | ft D  | ynamics NAV         | ,              |                         |               |            |       |            |      | ?                      | 9        |
|-----------|----------|-------|---------------------|----------------|-------------------------|---------------|------------|-------|------------|------|------------------------|----------|
| AKTION    | START    | N     | AVIGATE             |                |                         |               |            |       |            |      |                        | ŷĽ       |
| ownloa    | X<br>Neu | Lös   | che Liste Nor       | tizen Links    | X<br>In Excel<br>öffnen |               |            |       |            |      |                        |          |
| llgeme    | Neu      |       | Verwalten Dateia    | nhang anzeigen | Seite                   |               |            |       |            |      |                        | ^        |
|           | BEAR     | BEITE | en - kontakt abonne | ement & diens  | TLEISTUN                | ig + neu      |            |       |            | := 8 | Q                      | $\times$ |
| 60<br>Ehr |          |       | Nr.                 | Beitragsklasse |                         | Beschreibung  | Startdatum | Menge | Sprachcode |      | Abrechnung ü<br>Verein | über     |
|           |          |       | 1.69                | 1              |                         | Mitgliederabo | 17.07.2018 | 1.00  | DE         |      | 1.69.00.5555.          | 00-1     |
| Rie       |          |       | GYMLIVE             | 1              |                         | Mitgliederabo | 17.07.2018 | 1.00  | DE         |      | 1.69.00.5555.          | 00-1     |
| Org       |          |       | EINSZEITSCHI        | 3              |                         | Gratisabo     | 17.07.2018 | 1.00  | DE         |      | 1.69.00.5555           | .00-1    |

**Zeitschrift ändern**: Wähle «Liste bearbeiten», klicke ins Feld «Nr.», «Werte suchen» für die Auswahl, neue Zeitschrift und Beitragsklasse auswählen und «ok» bestätigen, Karte schliessen.

Zeitschriften löschen: Wähle «Löschen» in der Menüleiste, Hinweis mit «ok» bestätigen und Karte schliessen.

#### 6.3 Publikationen

#### 6.3.1 Verbandszeitschrift:

Jedes Mitglied, das den Verbandsbeitrag als turnendes Erwachsenes bezahlt (Kategorie 1-9), hat Anrecht auf die Verbandszeitschrift GYMlive. Die Zuteilung der GYMlive ist dem Verein freigestellt. Der Mehrbezug der Verbandszeitschrift wird dem Verein jährlich in Rechnung gestellt.

Für den Versand des GYMlives für die Vereinsmitglieder wähle die Beitragsgruppe «Mitgliederabo».

Der Bezug und das Kontingent ist unter Vereinsverwaltung, ETAT 1-9 aufgeführt.

#### 6.3.2 Regionalzeitschrift:

Versand der Regionalzeitschriften der Kantonalturnverbände. «Mitgliederabo» oder «Gratisabo» wählen, Anzahl eingeben.

**Wichtig**: Informiere dich beim Kantonalturnverband betreffend die Eingabe (Kontingent) der Regionalzeitschrift.

Der Bezug der Regionalzeitschrift ist unter Vereinsverwaltung, ETAT 1-9 aufgeführt. Das Kontingent muss beim Kantonalturnverband angefragt werden.

#### 6.3.3 Vereinszeitschrift

Erfasst eure eigene Vereinszeitschrift bei den Mitgliedern. Über «Berichte» können Etiketten für den Versand der Vereinszeitschrift erstellt werden.
# 7. Ehrungen

### 7.1 Grundinformationen

**Eure eigenen** Vereins-Ehrungen erfasse über «Ehrungen». Erst dann können sie den Mitgliedern zugeteilt werden.

| Microsoft Dynamics                 | JAV                                                                                                    | ? 🙆                                |
|------------------------------------|----------------------------------------------------------------------------------------------------|------------------------------------|
| AKTIONEN BERICHT                   |                                                                                                    |                                    |
| Downloads Vereinskarte Konta       | ilitie Daterimport Importubileten Baerimport<br>Mudditien<br>erwähung Import                                                                                                    | ~                                  |
| <                                  | STV Verein / FSG société / SFG associazioni                                                                                                    |                                    |
|                                    | STV-FSG                                                                                                    |                                    |
| Funktionen Favoriten               | Information STV ~                                                                                                    | Information ~                      |
| Riegen Favoriten                   | Musterverein TV                                                                                                    | Musterverein TV                    |
| Riegen<br>Ehrungen<br>Tittiskeiten | STV-Admin Schulungen:<br>Wann: 17.10. oder 8.11.2023 / Zeit: 18.30 bis 21.15 Uhr / Ort: Virtuell                                                                                                    | A Herzlich Wilkommen               |
| Organe                             | STV-Admin Schulung für Fortgeschrittene:                                                                                                    | Liebe STV-Admin Verantwortliche    |
| Organfunktion                      | Anmeldung                                                                                                    | Herzlichen Dank für eure Mitarbeit |
|                                    | Informationen mySTV-FSG                                                                                                    |                                    |
|                                    | automatische Datensynchronisation mit STV-Admin<br>Dank der neuen technischen Schnittittelle ist es ab sofort möglich,<br>als Turnveren eine Mitglieder und Vereinstatten m der Mitgliederdatenbank<br>des STV (STV-Admin) mit den Daten in Chabbesk <u>https://www.chabdesk.ch.stv</u><br>und Fairgate <u>https://fairgate.ch/kooperation-von-stv-und-fairgate</u> / abzugleichen. | v                                  |
|                                    |                                                                                                    |                                    |
|                                    |                                                                                                    |                                    |
|                                    |                                                                                                    |                                    |
|                                    |                                                                                                    |                                    |
|                                    |                                                                                                    |                                    |
|                                    |                                                                                                    |                                    |

Erfasse hier alle «Ehrungen» eures Vereins. Auf der Kontaktliste, Infobox ergänze die erfassten Einträge unter «Anzahl Ehrungen», «ZAHL».

| Microsoft Dynamics N                | JAV                                                 |                         | ? 🚨      |
|-------------------------------------|-----------------------------------------------------|-------------------------|----------|
| START                               |                                                     |                         |          |
| Neu Liste Löschen Notizen           | Linis In Store                                      |                         |          |
| Neu verwaten Dateiannan             | g anzeigen Seite<br>STV-FSG                         |                         |          |
| ŵ STARTSEITE ∽ Funktionen Favoriten | Enrungen + ngu<br>Estellen Sie einen neuen Eintrag. |                         | Q. 88 EI |
| Riegen Favoriten                    | Code                                                | Beschreibung            |          |
| Riegen                              | 5                                                   | 20 Musterverein         |          |
| Ehrungen                            | 3                                                   | Ehrenmitglied           |          |
| Tätigkeiten                         | 20220765                                            | ··· Ehrenmitgliedschaft |          |
| Organe                              | 20220764                                            | ··· fl. Turner*in       |          |
| Organfunktion                       | 20220762                                            | ··· Freimitglied        |          |
|                                     | 4                                                   | ··· Individuelle Ehrung |          |
|                                     | 6                                                   | ··· Verbandsveteranen   |          |
|                                     |                                                     |                         |          |
|                                     |                                                     |                         |          |
|                                     |                                                     |                         |          |
|                                     |                                                     |                         |          |
|                                     |                                                     |                         |          |

### 7.1.1 Grunderfassung

Wähle «Neu» und schreibe eure Vereins-Ehrungen in das Feld «Beschreibung». Code wird automatisch hinterlegt. Erfasster Datensatz wird nach Alphabet eingereiht.

Gelöscht werden können nur die Ehrungen, die bei keinem Mitglied mehr erfasst sind. Zeilen markieren und «Löschen» wählen.

### 7.1.2 Ehrung erfassen beim Mitglied

Markiere Mitglied auf Kontaktliste, wähle Infobox (rechte Seite), Ehrungen «Anzahl Ehrungen» die «ZAHL».

| Micro                | soft Dynam    | nics NAV                                         |              |            |                   |       |      |                               |     | ? | 0        |
|----------------------|---------------|--------------------------------------------------|--------------|------------|-------------------|-------|------|-------------------------------|-----|---|----------|
| AKTIONEN<br>Ownloads | START         | u Bearbeiten In Ercel<br>offnen<br>Vorgang Seite |              |            |                   |       |      |                               | 0   | ^ | <u>8</u> |
| ស់ ទា                | Ansicht - Kor | lakuiste                                         |              |            |                   |       |      | 1= 14 88                      | ~ ~ | ^ |          |
| Ehrung               | Nr.           | Name                                             | Nachname     | Vorname    | Strasse           | PLZ   | Ort  | >                             |     |   |          |
| Tätigke              | 3500780       | ··· Urs Bär                                      | Bär          | Urs        | Haupt             | 5034  | SL ^ | STV Kontakt Information       |     | Ŷ |          |
| Riegen               | 3232188       | ··· Hans-Peter Dingler                           | Dingler      | Hans-Peter | Grundstrasse 25   | 5036  | 0    | Anzahl Erziehungsberechtigte  |     | 0 |          |
| Organe               | 3295584       | Jakob Gerschwil                                  | Gerschwil    | Jakob      | Hausmatt 21       | 5000  | Aí   | Funktionen                    |     | Ŭ |          |
| Organf               | 3134530       | ··· Susanne Gnaedig                              | Gnaedig      | Susanne    | Hauptstrasse 20   | 5000  | Aa   | Adressbeziehungen zu          |     | 0 |          |
|                      | 996633        | ··· Karl Himmel                                  | Himmel       | Karl       | Hauptstrasse 20   | 6343  | R    | Adressbeziehungen von         |     | 0 |          |
|                      | 3414772       | ••• Luzia Hoftester                              | Hoftester    | Luzia      | Sonnenstrasse 10  | 5034  | SL   | Abo & Dienstleistung          |     |   |          |
|                      | 3382638       | ··· Urs Hohl                                     | Hohl         | Urs        | Bachstrasse 10    | 5036  | 0    | Anzahl Abo & Dienstleistungen |     | 2 |          |
|                      | 575297        | Jakobine Hunziker                                | Hunziker     | Jakobine   | Bahnhofstrasse 15 | 78999 | Fr   | Mitglied                      |     |   |          |
|                      | 603331        | ··· Nina Müller-Meier                            | Müller-Meier | Nina       | Ruhrstrasse 14    | 1000  | La   | Anzahl Mitgliedschaften       |     | 2 |          |
|                      | 3453779       | ··· Hans Seiler                                  | Seiler       | Hans       | Hauptstrasse      | 5000  | Aa   | Ehrungen                      |     |   |          |
|                      | 3216658       | Senn AG                                          |              |            | Kirchweg 10       | 5000  | Aa   | Anzahl Ehrungen               |     | 0 |          |
|                      | 3498034       | ··· Paul Senn                                    | Senn         | Paul       | Erlenweg 10       | 5000  | Aa   | Tätigkeiten                   |     | _ |          |
|                      | 3491796       | ··· Rolf Senn                                    | Senn         | Rolf       | Hauptstrasse 10   | 5000  | A    | Anzahl Tätigkeiten            |     | 0 |          |
|                      | 3410968       | ··· Otto Sennrich                                | Sennrich     | Otto       | Bachstrasse 10    | 5036  | O    | Organ                         |     |   |          |
|                      | 3346080       | · · · Hans Ulrich                                | Ulrich       | Hans       | Haupt             | 5000  | Aa   | Anzahl Organe                 |     | 0 |          |

Wähle «Neu» erfasse das Datum der Ehrung und klicke ins Feld «Ehrungen.», «Werte suchen» für die Auswahl der erfassten Ehrungen. Ergänze evtl. eine Bemerkung

| Micro          | osoft       | Dynamics                                | S NAV                      |                          |                                |             |                |       |                    |            |                     |                |                    | ?                   | 0 |
|----------------|-------------|-----------------------------------------|----------------------------|--------------------------|--------------------------------|-------------|----------------|-------|--------------------|------------|---------------------|----------------|--------------------|---------------------|---|
| KTIONEN        | START       | NAVIGATE                                |                            |                          |                                |             |                |       |                    |            |                     |                |                    |                     | ĝ |
| ownload        | X<br>Neu    | Löschen Liste                           | Notizen                    | Links                    | In Excel                       |             |                |       |                    |            |                     |                |                    |                     |   |
| Ilgemein       | Neu<br>Bear | <sub>Verwalten</sub><br>peiten - Mitgli | Dateianhan<br>eder-Ehrunge | ig anzeigen<br>en - 3205 | <sub>Seite</sub><br>320 · Irge | nwas Irgndw | 10 <b>+ ne</b> | eu    |                    |            |                     |                | Q                  | ~<br>7 <sup>Ľ</sup> | ^ |
| Ehrun          | Dati        | un                                      | Vereinsnum                 | Vereins                  | name                           |             | Ehrung         | Be    | eschreibung Ehrung |            | Bemerkung           |                | Aktualisiert<br>am | Mut                 |   |
| Tätig          | 17.0        | 7.2018                                  | 1.69.00.5555.0             | Muste                    | rverein                        |             |                | վել   |                    |            |                     |                |                    |                     |   |
| Riege<br>Organ | •           |                                         |                            |                          |                                |             |                | Code  |                    | Beschreib  | bung                |                |                    | •                   | * |
| Orga           |             |                                         |                            |                          |                                |             |                | 10059 |                    | 1. Kant. I | Meisterschaft Gym   |                |                    | _                   |   |
|                |             |                                         |                            |                          |                                |             |                | 5     |                    | 20 TV M    | lusterverein        |                | Schliesse          | en                  |   |
|                | 312         | 4180                                    | MULLIEI MEIE               | r                        | Mei                            | er          |                | 10058 |                    | Ehrenmi    | tglied              |                |                    | -                   |   |
|                |             | 331                                     | Nina Müller-N              | /leier                   | Müll                           | er-Meier    |                | 10057 |                    | Fleissige  | Turner/-in          |                |                    |                     |   |
|                | 321         | 7443                                    | Wanda Muste                | er                       | Mus                            | ter         | + neu          |       |                    |            | Aus vollständiger L | iste auswählen |                    |                     |   |

Zusätzliche Einträge «Ehrungen» können mit «Neu» beim gleichen Mitglied aufgelistet werden.

**Wichtig**: Die Auswahl der Beschreibungseinträge müssen über die «Startseite, Ehrungen» erfasst werden. Die Auswahl wird vom STV nicht vorgegeben.

### 7.1.3 Löschen der Ehrung beim Mitglied

Markiere Mitglied auf Kontaktliste, wähle Infobox (rechte Seite), Ehrungen «Anzahl Ehrungen» die «ZAHL».

| Micro     | osoft Dyna   | mics    | NAV            |             |                 |              |          |                            |               |   |              | ?          | 0 |
|-----------|--------------|---------|----------------|-------------|-----------------|--------------|----------|----------------------------|---------------|---|--------------|------------|---|
| AKTIONEN  | START NAVIG  | TE      |                |             |                 |              |          |                            |               |   |              |            | ß |
|           |              |         | Notizan        |             |                 |              |          |                            |               |   |              |            |   |
| Allgemein | Neu Ven      | valten  | Dateianhar     | ig anzeigen | öffnen<br>Seite |              |          |                            |               |   |              | ^          | ^ |
|           | Bearbeiten - | Mitglie | eder-Ehrunge   | en - 3205   | 320 · Irg       | enwas Irgndv | wo + neu |                            |               |   | Q            | , <b>∼</b> |   |
| Ebrur     | Datum        |         | Vereinsnum     | Vereins     | name            |              | Ehrung   | Beschreibung Ehrung        | Bemerkung     |   | Aktualisiert | Mut        |   |
| Tätigl    | 15.03.2018   |         | 1.69.00.5555.0 | ) Muste     | rverein         |              | 10059    | 1. Kant. Meisterschaft Gym | Glasteller    |   | am           |            |   |
| Riege     | 16.06.2018   | ••••    | 1.69.00.5555.0 | ) Muste     | rverein         |              | 5        | 20 TV Musterverein         | Blumenstrauss |   |              |            | ~ |
| Orga      | •            |         |                |             |                 |              |          |                            |               | _ |              | •          |   |
| Un ga     |              |         |                |             |                 |              |          |                            |               |   | Schlies      | sen        |   |

Markiere die Zeile und wähle «Löschen» in der Menüleiste.

### 8. Ehrenamtliche Tätigkeiten

### 8.1 Grundinformationen

**Eure eigenen** Tätigkeiten vom Verein erfasse über «Tätigkeiten». Erst dann können sie den Mitgliedern zugeteilt werden

| Microsoft Dynamics N                                         | AV                                                                                                    |   |                                                                                              | ? 🚨 |
|--------------------------------------------------------------|----------------------------------------------------------------------------------------------------|---|----------------------------------------------------------------------------------------------|-----|
| AKTIONEN BERICHT                                             |                                                                                                    |   |                                                                                              |     |
| Downloads Vereinskarte Kontak                                | Itiste Desemimport Importubleten Desemimport<br>Mussionen                                                                                                    |   |                                                                                              |     |
| Allgemein Vereinsverwaltung Mitgliederve                     | swaitung Import<br>STV Verein / FSG société / SFG associazioni                                                                                                    |   |                                                                                              |     |
| ŵ STARTSEITE ✓                                               | STV-FSG                                                                                                    |   |                                                                                              |     |
| Funktionen Favoriten                                         | Information STV ~                                                                                                    |   | Information ~                                                                                |     |
| Riegen Favoriten                                             | Musterverein TV                                                                                                    |   | Musterverein TV                                                                              |     |
| Riegen<br>Ehrungen<br>Tätigkeiten<br>Organe<br>Organfunktion | STV-Admin Schulungen:<br>Wann: 17.10. oder 8.11.2023 / Zeit: 18.30 bis 21.15 Uhr / Ort: Virtuell<br>STV-Admin Schulung für Fortgeschrittene:<br>Wann: 30.11.2023 / Zeit: 18.30 bis 21.15 Uhr / Ort: Virtuell<br>Ammeldung<br>Informationen mySTV-FSG<br>automatische Datensynchronisation mit STV-Admin<br>Datak der neuen technischen Schnittstelle ist es ab sofort möglich,<br>ab furmverein seine Mitglieder um Vereinsdahen in der Mitgliederund<br>des STV (STV-Admin) mit den Daten in ClubDesk <u>https://www.clubdesk.ch/stv</u><br>und Fäirgate <u>https://fäirgate.cb/kooperation-von-stv-und-Birgate/</u> abzugleichen. | × | Herzlich Willkommen<br>Liebe STV-Admin Verantwortliche<br>Herzlichen Dank für eure Mitarbeit | ×   |

Erfasse hier alle «Ehrenamtlichen Tätigkeiten» eures Vereins. Auf der Kontaktliste, Infobox ergänze die erfassten Einträge unter «Anzahl Tätigkeiten», «ZAHL».

| Microsoft Dynamics N                     | VAV                                           |                                          |                                   |                                      | ? 🕓                                              |
|------------------------------------------|-----------------------------------------------|------------------------------------------|-----------------------------------|--------------------------------------|--------------------------------------------------|
| START                                    |                                               |                                          |                                   |                                      |                                                  |
| Neu Liste Löschen Notizen                | Links In Excel<br>offnen<br>ig anzeigen Seite |                                          |                                   |                                      | ^                                                |
| <                                        | STV-FSG                                       |                                          |                                   |                                      | >                                                |
|                                          | Tätigkeiter + դբլ                             |                                          |                                   | <b>⊨</b> ≅ ,0                        | Notizen                                          |
| Funktionen Favoriten<br>Riegen Favoriten | Beschreibung Erstellen Sie                    | e einen neuen Eintrag.)<br>Funktionscode |                                   | Punkte pro Jahr                      | (In dieser Ansicht kann nichts angezeigt werden) |
| Riegen                                   | ··· Hauptleiter                               | 003                                      | Techn. Leiter/-in                 | 0                                    |                                                  |
| enrungen                                 | ··· Leitung Jugi Gross                        | 004                                      | Leitung Jugend                    | 10                                   |                                                  |
| Tätigkeiten                              | ··· Präsident                                 | 001                                      | Präsident/-in                     | 20                                   |                                                  |
|                                          | ··· Präsident Ok Turnshow                     |                                          |                                   | 0                                    |                                                  |
| Organfunktion                            | ··· Präsidentin Frauen                        | 066                                      | Präsident/-in Frauen              | 0                                    | Links                                            |
|                                          | ··· Programm                                  |                                          |                                   | 1                                    | (In dieser Ansicht kann nichts angezeigt werden) |
|                                          |                                               |                                          |                                   |                                      |                                                  |
|                                          |                                               |                                          |                                   |                                      |                                                  |
|                                          |                                               |                                          |                                   |                                      |                                                  |
|                                          |                                               |                                          |                                   |                                      |                                                  |
|                                          |                                               |                                          |                                   |                                      |                                                  |
|                                          |                                               |                                          |                                   |                                      |                                                  |
|                                          |                                               |                                          |                                   |                                      |                                                  |
|                                          |                                               |                                          |                                   |                                      |                                                  |
| https://nav17.stv-fsg.ch/DynamicsNA      | AV100-NAVUser/WebClient/?bookmark=60;V8MAAA   | 17/zEALgA2ADkALgAwADAALgA1ADU            | JANQA1AC4AMAAwAC0AMQAAAAJ7BTIANAA | AyADIAMQ==&page=50048&company=STV-FS | G&dc=0#                                          |

#### 8.1.1 Grunderfassung

Wähle «Neu» und schreibe eure Tätigkeiten in das Feld «Beschreibung» und wenn nötig ergänze die Punktzahl dieser ehrenamtlichen Tätigkeit pro Jahr. Code wird automatisch hinterlegt. Erfasster Datensatz wird nach Alphabet eingereiht.

Gelöscht können nur die Tätigkeiten, die bei keinem Mitglied mehr erfasst sind. Zeilen markieren und «Löschen» wählen.

### 8.1.2 Tätigkeit erfassen beim Mitglied

Markiere Mitglied auf Kontaktliste, wähle Infobox (rechte Seite), Tätigkeiten «Anzahl Tätigkeiten» die «ZAHL».

| Micro       | soft Dynam    | nics NA    | V                |              |            |                   |       |      |                               |                | ?    | 0        |
|-------------|---------------|------------|------------------|--------------|------------|-------------------|-------|------|-------------------------------|----------------|------|----------|
|             | START         | u Bearbe   | ten In Excel     |              |            |                   |       |      |                               |                |      | <u>C</u> |
| llgemein    | Neu           | Vorga      | ng Seite         |              |            |                   |       |      |                               |                | ^    | ^        |
| <u>ெ</u> 51 | Ansicht - Kon | ntaktliste |                  |              |            |                   |       |      | i= 🛛 🖽                        | <sup>ب</sup> ر | ×    |          |
| Ehrung      | Nr.           | Nar        | ne               | Nachname     | Vorname    | Strasse           | PLZ   | Ort  | >                             |                |      |          |
| Tätigkei    | 3500780       | Urs        | Bär              | Bär          | Urs        | Haupt             | 5034  | SL ^ | STV Kontakt Information       |                |      |          |
| Riegen      | 3232188       | Har        | is-Peter Dingler | Dingler      | Hans-Peter | Grundstrasse 25   | 5036  | 0    | Anzahl Erziehungsberechtigte  |                | 0    | ^        |
| Organe      | 3295584       | ··· Jak    | ob Gerschwil     | Gerschwil    | Jakob      | Hausmatt 21       | 5000  | Ai   | Funktionen                    |                | Ť    |          |
| Organfi     | 3134530       | Sus        | anne Gnaedig     | Gnaedig      | Susanne    | Hauptstrasse 20   | 5000  | Ai   | Adressbeziehungen zu          |                | 0    |          |
|             | 996633        | ··· Kar    | l Himmel         | Himmel       | Karl       | Hauptstrasse 20   | 6343  | R    | Adressbeziehungen von         |                | 0    |          |
|             | 3414772       | ··· Luz    | ia Hoftester     | Hoftester    | Luzia      | Sonnenstrasse 10  | 5034  | Si   | Abo & Dienstleistung          |                |      |          |
|             | 3382638       | ··· Urs    | Hohl             | Hohl         | Urs        | Bachstrasse 10    | 5036  | 0    | Anzahl Abo & Dienstleistungen |                | 0    |          |
|             | 575297        | Jak        | obine Hunziker   | Hunziker     | Jakobine   | Bahnhofstrasse 15 | 78999 | Fr   | Mitglied                      |                |      |          |
|             | 603331        | ··· Nin    | a Müller-Meier   | Müller-Meier | Nina       | Ruhrstrasse 14    | 1000  | La   | Anzahl Mitgliedschaften       |                | 3    |          |
|             | 3453779       | ··· Har    | ns Seiler        | Seiler       | Hans       | Hauptstrasse      | 5000  | Ai   | Ehrungen                      |                |      |          |
|             | 3216658       | Ser        | n AG             |              |            | Kirchweg 10       | 5000  | Aa   | Anzahl Ehrungen               |                | 0    |          |
|             | 3498034       | Pau        | l Senn           | Senn         | Paul       | Erlenweg 10       | 5000  | Aa   | Tätigkeiten                   |                |      | ~        |
|             | 3491796       | ··· Rol    | f Senn           | Senn         | Rolf       | Hauptstrasse 10   | 5000  | Ai   | Anzahl Tätigkeiten            |                | - fb |          |
|             | 2410060       | 0#         | - Connrich       | Connrich     | 0#**       | Dochstrosso 10    | cone  | 0    | Organ                         |                |      | -11 1-1  |

Wähle «Neu» und klicke ins Feld «Tätigkeiten», «Werte suchen» für die Auswahl der erfassten Tätigkeiten. Ergänze die «Jahreszahl/en von bis». Werden noch Bemerkungen hinterlegt, klicke auf «nein» und im neuen Fenster kann der Text erfasst werden.

| Mic          | rosof    | t Dynamics                  | NAV                      |                 |          |                     |                  |       |               | ? 🔍                                              |
|--------------|----------|-----------------------------|--------------------------|-----------------|----------|---------------------|------------------|-------|---------------|--------------------------------------------------|
| AKTION       | START    |                             |                          |                 |          |                     |                  |       |               | Ęŷ                                               |
| Downloa      | X<br>Neu | Löschen Liste<br>bearbeiter | Notizen Links            | X III<br>offnen |          |                     |                  |       |               |                                                  |
| Allgeme      | Neu      | Verwalten                   | Dateianhang anzeigen     | Seite           |          |                     |                  |       |               | ^                                                |
| ŵ            | NEU -    | ADRESSE TÄTIGKE             | ITEN LISTE - 3205320 · I |                 | u        |                     |                  | 88    | У X           | ><br>Notizen                                     |
|              | Vere     | insnum                      | Vereinsname              | Code Bes        | hreibung | Beginn Jahr         | Ende Jahr        | Punkt | e pro Bemerku |                                                  |
| Ehru<br>Täti | 1.69     | .00.5555.0                  | Musterverein             | ,fin            |          |                     |                  |       | Nein          | (In dieser Ansicht kann nichts angezeigt werden) |
| Rieg         |          |                             |                          | Vereinsnummer   | Code     | Description         |                  | -     |               |                                                  |
| Org          |          |                             |                          | 1.69.00.5555.00 | -1 19330 | Leituna Muki        |                  |       |               |                                                  |
| Org          |          |                             |                          | 1.69.00.5555.00 | -1 19332 | Mädliriege          |                  |       |               |                                                  |
|              |          |                             |                          | 1.69.00.5555.00 | -1 19331 | Organisator Vereins | flug             |       |               | Links                                            |
|              |          |                             |                          | 1.69.00.5555.00 | -1 17756 | Prösident           | -                |       |               | LITIKS                                           |
|              |          |                             |                          | 1.69.00.5555.00 | -1 19333 | Vizepräsident       |                  |       |               | (In dieser Ansicht kann nichts angezeigt werden) |
|              |          |                             |                          | + neu           |          | Aus vollständi      | iger Liste auswa | ählen |               |                                                  |

Zusätzliche Einträge «Ehrenamtliche Tätigkeiten» können mit «Neu» aufgelistet werden beim gleichen Mitglied.

**Wichtig**: Die Auswahl der Beschreibungseinträge müssen über die «Startseite, Tätigkeiten» erfasst werden. Die Auswahl wird vom STV nicht vorgegeben.

### 8.1.3 Löschen der Tätigkeit beim Mitglied

Markiere Mitglied auf Kontaktliste, wähle Infobox (rechte Seite), Ehrungen «Anzahl Tätigkeiten» die «ZAHL».

| Micr         | osoft Dynamics      | NAV           |               |              |             |           |            |         | ? 🝳                                              |
|--------------|---------------------|---------------|---------------|--------------|-------------|-----------|------------|---------|--------------------------------------------------|
| AKTION       | START               |               |               |              |             |           |            |         | Q.                                               |
| ownloa       | Neu Lösching Liste  | Notizen Links | el<br>n       |              |             |           |            |         |                                                  |
| Allgeme      | Neu Löschen         | izeigen Seite | /AS IRGNDWO - | - neu        |             | :=        | <u>в</u> р | ×       | >                                                |
| ŵ            | Vereinsnum          | Vereinsname   | Code          | Beschreibung | Beginn Jahr | Ende Jahr | Punkte pro | Bemerku | Notizen                                          |
| Ehru<br>Täti | 1.69.00.5555.0 ···· | Musterverein  | 19330         | Leitung Muki | 2001        |           | Jun        | Nein    | (In dieser Ansicht kann nichts angezeigt werden) |
| Rieg         | 1.69.00.5555.0      | Musterverein  | 19332         | Mädliriege   | 2002        | 2015      |            | Nein    |                                                  |
| Org<br>Org   |                     |               |               |              |             |           |            |         |                                                  |

Markiere die Zeile und wähle «Löschen» in der Menüleiste.

### 8.2 Übertrag der Vereinsfunktionen in Ehrenamtliche Tätigkeiten.

Es besteht die Möglichkeit, dass eure erfassten Vereinsfunktions-Einträge (Adressbeziehungen) in die Ehrenamtlichen Tätigkeiten übertragen werden, nachdem ihr das Enddatum gesetzt habt.

| Mic   | rosoft Dynamics NAV            |               |              |                   |                      |                             | ? 🝳             |
|-------|--------------------------------|---------------|--------------|-------------------|----------------------|-----------------------------|-----------------|
| START | START                          |               |              |                   |                      |                             | 8               |
| X Neu | Neu Löschen Liste bearbeiten   | nks In Excel  |              |                   |                      |                             |                 |
| Neu   | Neu Verwalten Dateianhang ar   | izeigen Seite |              |                   |                      |                             |                 |
|       | BEARBELLEN - LATIGKELLEN + NEU |               |              |                   |                      |                             |                 |
| Ebra  | Description                    |               | Funktionscod | le l              | unktionsbeschreibung |                             | Punkte pro Jahr |
| Täti  | ••• Leitung Muki               |               |              | 05                |                      |                             | 0               |
| Rieg  | ··· Mädliriege                 |               |              | CTADT             |                      |                             |                 |
| Org   | ··· Organisator Vereinsflu     | g             |              | START             |                      |                             |                 |
| Org   | Prösident                      |               |              | Adress Funktionen |                      |                             |                 |
|       | ···· Vizeprasident             |               | 002          |                   |                      |                             |                 |
|       |                                |               |              | Code              |                      | Beschreibung                |                 |
|       |                                |               |              |                   |                      |                             |                 |
|       |                                |               |              | 001               |                      | <br>Präsident/-in           |                 |
|       |                                |               |              | 002               |                      | <br>Vizepräsident/-in       |                 |
|       |                                |               |              | 003               |                      | <br>Techn. Leiter/-in       | 2               |
|       |                                |               |              | 004               |                      | <br>Leitung Jugend          | 8               |
|       |                                |               |              | 005               |                      | <br>Leitung Aktive          |                 |
|       |                                |               |              | 006               |                      | <br>Leitung Frauen/Männer   |                 |
|       |                                |               |              | 007               |                      | <br>Leitung Senioren/-innen |                 |
|       |                                |               |              | 008               |                      | <br>Leitung Spitzensport    |                 |
|       |                                |               |              | 009               |                      | <br>Leitung ELKI            |                 |
|       |                                |               |              | 010               |                      | <br>Leitung Kinderturnen    |                 |

Hinterlegt unter «Startseite, Tätigkeiten» den Begriff bei **der Funktionsbeschreibung (**hinter euren eigen erfassten Begriffen). Eure Bezeichnungen und die Einträge der Funktionsbeschreibungen müssen nicht übereinstimmen.

Nachdem ihr das Enddatum beim betreffenden Mitglied unter «Adressbeziehungen» ergänzt habt, wird der Eintrag unter «Ehrenamtlichen Tätigkeiten» aufgeführt.

| Ad | ressbeziehunge | en |                       |          |                             |            |           |              |                |
|----|----------------|----|-----------------------|----------|-----------------------------|------------|-----------|--------------|----------------|
| _  | Kontaktnr.     |    | Name Hauptadresse     | Funktion | Funktionsbeschreibung       | von Datum  | bis Datum | Aktualisiert | Korri <u>c</u> |
| F  | 3205320        |    | Irgenwas Irgndwo      | 002      | Vizepräsident/-in           | 01.01.2000 | 31.7.18   | : 7.07.2018  | 1.6            |
| -  | 003331         |    | ואוום ואומופו זאופופו | 005      | Lenung ELNI                 |            |           | 01.05.2018   | 1.6            |
|    | 3179348        |    | Heinz Mustermann      | 011      | Leitung Mädchen             |            |           | 09.05.2018   | 1.6            |
|    | 603331         |    | Nina Müller-Meier     | 060      | STV-Admin Verantwortliche/r |            |           | 23.04.2018   | 1.6            |
|    |                |    |                       |          |                             |            |           |              | -              |

| Mic     | rosof    | t Dynam            | nics           | NAV          |            |                         |          |                      |             |           |            |         | ? 🤇                                              |   |
|---------|----------|--------------------|----------------|--------------|------------|-------------------------|----------|----------------------|-------------|-----------|------------|---------|--------------------------------------------------|---|
| AKTION  | START    |                    |                |              |            |                         |          |                      |             |           |            |         | ģ                                                | Ð |
| Downloa | ₩<br>Neu | Löschen Li<br>bear | iste<br>beiten | Notizen      | Links      | X<br>In Excel<br>öffnen |          |                      |             |           |            |         |                                                  |   |
| Allgeme | Neu      | Verwalte           | n              | Dateianhang  | g anzeigen | Seite                   |          |                      |             |           |            |         |                                                  | ^ |
| ŵ       | ANSIC    | HT - ADRESSE       | TĀTI           | GKEITEN LIST | E - 320532 | 0 IRGENWA               | s irgndw | ○ <mark>+ neu</mark> |             | I         | 出 <i>り</i> | ×       | ><br>Notizen                                     |   |
|         | Vere     | einsnum            |                | Vereinsname  |            | Code                    |          | Beschreibung         | Beginn Jahr | Ende Jahr | Punkte pro | Bemerku |                                                  |   |
| Ehru    |          |                    |                |              |            |                         |          |                      |             |           | Jahr       |         | (In dieser Ansicht kann nichts angezeigt werden) |   |
| Täti    | 1.69     | 9.00.5555.0        | •••            | Mustervereir | n          | 1933                    | 33       | Vizepräsident        | 2000        | 2018      |            | Nein    |                                                  |   |
| Rior    | 1.69     | 9.00.5555.0        |                | Mustervereir | n          | 1933                    | 30       | Leitung Muki         | 2001        |           |            | Nein    |                                                  |   |
| Ore     | 1.69     | 9.00.5555.0        |                | Mustervereir | n          | 1933                    | 32       | Mädliriege           | 2002        | 2015      |            | Nein    |                                                  |   |
| Org     |          |                    |                |              |            |                         |          |                      |             |           |            |         |                                                  |   |

### 9. Riegen

### 9.1 Grundinformationen

**Eure eigenen** Riegen vom Verein erfassen über «Riegen». Erst dann können sie den Mitgliedern zugeteilt werden.

| Microsoft Dynamics N                                         | IAV                                                                                                    | ? |   |
|--------------------------------------------------------------|----------------------------------------------------------------------------------------------------|---|---|
| AKTIONEN BERICHT                                             |                                                                                                    |   |   |
| Downloads Vereinskarte Konta                                 | titate Datenimport Importubletan Detenimport<br>Mutatonen                                                                                                    |   |   |
| Allgemein Vereinsverwaltung Mitgliederv                      | wwatung Import<br>STV Verein / FSG société / SFG associazioni                                                                                                    |   | ^ |
| G STARTSEITE ✓                                               | STV-FSG                                                                                                    |   |   |
|                                                              |                                                                                                    |   |   |
| Riegen Favoriten                                             | Musterverein TV Musterverein TV                                                                                                    |   |   |
| Riegen<br>Ehrungen<br>Tätigkeiten<br>Organe<br>Organfunktion | Indekeden it is indekeden it is indekeden it is it is | ~ |   |

Erfasse hier alle «Riegen» eures Vereins. Auf der Kontaktliste, Infobox ergänze die erfassten Einträge unter «Anzahl Mitgliedschaften», «ZAHL».

### 9.1.1 Grunderfassung

Wähle «Neu» und schreibe eure Riege in das Feld «Beschreibung». Code wird automatisch hinterlegt. Erfasster Datensatz wird nach Alphabet eingereiht.

Gelöscht können nur die Riegen, die bei keinem Mitglied mehr erfasst sind. Zeilen markieren und «Löschen» wählen.

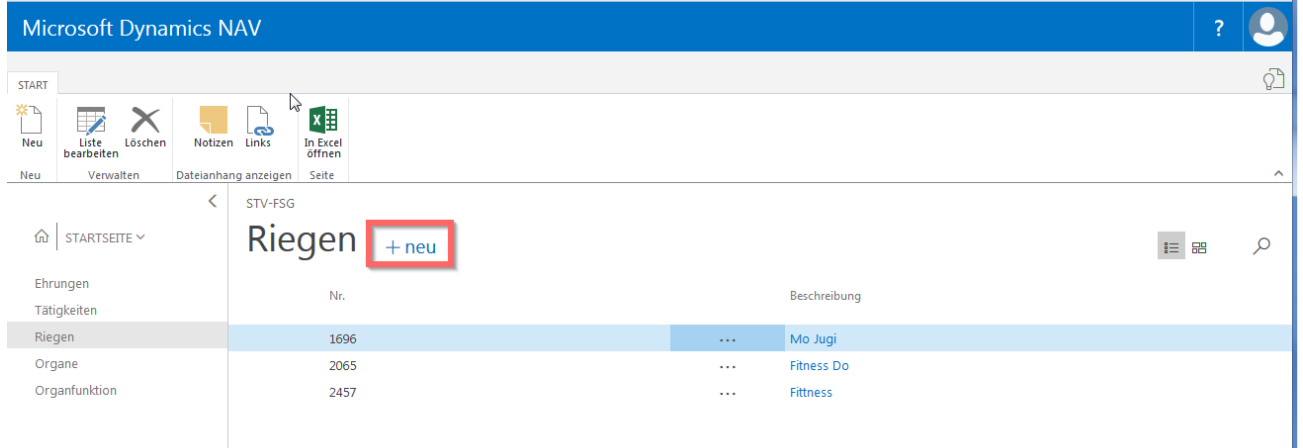

| Mic           | rosof    | t Dynamics                  | NAV                  |                    | ?                           | 0          |
|---------------|----------|-----------------------------|----------------------|--------------------|-----------------------------|------------|
| START         | START    |                             |                      |                    |                             | ۲ <u>۲</u> |
| X<br>L<br>Neu | X<br>Neu | Löschen Liste<br>bearbeiten | Notizen Links        | In Excel<br>öffnen |                             |            |
| Neu           | Neu      | Verwalten                   | Dateianhang anzeigen | Seite              |                             | 1          |
|               | NEU -    | RIEGE (SPORT ART)           | + neu                |                    |                             | $\times$   |
| ŵ             |          | Nr.                         |                      |                    | Beschreibung                |            |
| Ehrt          |          |                             |                      |                    | Ĩ                           |            |
| Täti          |          | 1696                        |                      |                    | <br>Mo Jugi                 |            |
| Ore           |          | 2065                        |                      |                    | <br>Fitness Do              |            |
| Org           |          | 2457                        |                      |                    | <br>Fittness                |            |
| Org           |          | 2472                        |                      |                    | <br>Mittwoch 1930 bis 21.30 |            |

### 9.1.2 Riegen erfassen beim Mitglied

Markiere Mitglied auf Kontaktliste, wähle Infobox (rechte Seite), Mitgliedschaften «Anzahl Mitgliedschaften» die «ZAHL».

| Mic     | rosof | t Dynar       | nics NAV                      |                  |           |          |                        |        |                     |   |       | ?         | 0         |
|---------|-------|---------------|-------------------------------|------------------|-----------|----------|------------------------|--------|---------------------|---|-------|-----------|-----------|
| AKTION  | STADT |               |                               |                  |           |          |                        |        |                     |   |       |           | റി        |
| AKIION  |       |               |                               | -                |           |          |                        |        |                     |   |       |           | 8-1       |
| Downlos | Neu   | Liste         | Löschen Notizen Links         |                  |           |          |                        |        |                     |   |       |           |           |
| Downio  |       | bearbeiten    |                               | öffnen           |           |          |                        |        |                     |   |       |           | •         |
| Aligeme | Neu   | verwalten     | Vorgang Dateiannang anzeigen  | Seite            |           |          |                        |        |                     |   | _     |           |           |
|         | BEAR  | BEITEN - BEIT | TRAGSZEILEN - 3205320 · IRGEN | iwas irgndwo 🕂 r | neu       |          |                        |        |                     |   |       | Q         | $\times$  |
| ŵ       |       | Verein        | Vereinsname                   | Eintrittsdat     | Kategorie | Beitrags | gruppe Beschreibung    | Zusatz | Zusatz Beschreibung |   | Riege | Riege B   | eschreibu |
| Ehri    |       |               |                               |                  |           |          | ,                      |        |                     |   |       |           |           |
| Täti    |       | START         |                               |                  |           |          |                        |        |                     |   |       | -ihn      |           |
| Rieg    |       |               | wählen Diese (Centh Art)      | Loou             |           |          |                        |        | 0                   | 7 |       | Wert such | ien       |
| Org     |       | Ausv          | vanien - Riege (Sport Art)    | + neu            |           |          |                        |        | 2                   | 1 |       |           | _         |
| Org     |       |               |                               |                  |           |          |                        |        |                     |   |       |           |           |
|         |       |               | Nr.                           |                  |           |          | Beschreibung           |        |                     |   |       |           |           |
|         |       | 1             | 47                            |                  |           |          | Walking/Nordic walking | g      |                     | ^ |       |           |           |
|         |       |               | 48                            |                  |           |          | НірНор                 |        |                     | e |       |           |           |
|         |       |               | 49                            |                  |           |          | Yoga/Power Yoga        |        |                     |   |       |           |           |
|         |       | 8             | 50                            |                  |           |          | Pilates                |        |                     |   |       |           |           |
|         |       |               | 51                            |                  |           |          | Spiel                  |        |                     |   |       |           |           |
|         |       |               | 52                            |                  |           |          | Zumba                  |        |                     |   |       |           |           |
|         |       |               | 53                            |                  |           | վեր      | Netzball               | _      |                     |   |       |           |           |
|         |       |               | 1696                          |                  |           |          | Mo Jugi                |        |                     |   |       |           |           |
|         |       |               | 2065                          |                  |           |          | Fitness Do             |        |                     |   |       |           |           |
|         |       | 1             | 2272                          |                  |           |          | Vereinsmanagement      |        |                     | = |       |           |           |
|         |       | 1             | 2457                          |                  |           |          | Fittness               |        |                     |   |       |           |           |
|         | 1     |               | 2472                          |                  |           |          | Mittwoch 1930 bis 21.3 | i0     |                     | Ŧ |       |           |           |
| _       |       |               |                               |                  |           |          |                        |        |                     |   |       |           |           |

Nun kannst über «Riege» **deine** Einträge auswählen. Deine Bezeichnungen sind immer am Ende der Seite aufgeführt.

#### 9.1.3 Riegen Favorit

Die Riegenbezeichnung, die häufig gebraucht werden können als Favorit hinterlegt werden. Dann erscheinen bei der Auswahl nur die kennzeichneten Riegen.

| Wähle «Rie                               | gen Favoriten»,                                           | wähle «Neu», kl                   | licke ins Fe | eld «N    | r» und wähle d                 | ie betreffend | de Rie | ge a       | aus |
|------------------------------------------|-----------------------------------------------------------|-----------------------------------|--------------|-----------|--------------------------------|---------------|--------|------------|-----|
| Microsoft Dynamic                        | cs NAV                                                    |                                   |              |           |                                |               | 1      | 0          |     |
| START                                    |                                                           |                                   |              |           |                                |               |        |            |     |
| Neu Verwalten Dateia                     | ptizen Links In Excel<br>diffmen<br>anhang anzeigen Seite |                                   |              |           |                                |               |        | ^          |     |
|                                          | <ul> <li>stv-FSG</li> <li>Riegen Favorite</li> </ul>      | 2n + nfm                          |              |           |                                |               | 1≡ 58  | Q          |     |
| Funktionen Favoriten<br>Riegen Favoriten | Nr.                                                       | Lesteren sie einen neuen eindag   | <u>•</u>     |           | Beschreibung                   |               |        |            |     |
| Riegen                                   | 4578                                                      |                                   |              |           | Montagsturnen                  |               |        |            |     |
| Ehrungen                                 | 4486                                                      |                                   |              |           | Jugi Gross Brühalle<br>Aerobic |               |        |            |     |
| Organe                                   |                                                           |                                   |              |           | Room                           |               |        |            |     |
| Organfunktion                            |                                                           |                                   |              |           |                                |               |        |            |     |
|                                          |                                                           |                                   |              |           |                                |               |        |            |     |
| Microsoft Dynamic                        | s NAV                                                     |                                   |              |           |                                |               |        | ?          |     |
|                                          |                                                           |                                   |              |           |                                |               |        |            |     |
| NEU - RIEGEN FAVORIT                     | ten + neu                                                 |                                   |              |           |                                |               | i= 88  | <u>ر</u> م | ×   |
| Neu                                      | Nr.                                                       |                                   |              | Beschreit | bung                           |               |        |            |     |
|                                          | 4578                                                      |                                   |              | Montage   | itumen                         |               |        |            |     |
| ŵ                                        |                                                           |                                   | fin          |           |                                |               |        |            |     |
| Fun                                      | Nr. Vereinsnumm                                           | er Beschreibung                   |              |           |                                |               |        |            | _   |
| Rieg                                     | 1                                                         | Kutu Männer                       |              |           |                                |               |        |            |     |
| Rieg                                     | 2                                                         | Kutu Frauen                       |              |           |                                |               |        |            |     |
| Ehri                                     | 3                                                         | Rhythmische Gymnastik             |              |           |                                |               |        |            |     |
| lati                                     | 5                                                         | Trampolin<br>Sport-Aerobic        |              |           |                                |               |        |            |     |
| Org                                      | 6                                                         | Nationalturnen/Ringen             |              |           |                                |               |        |            |     |
|                                          | + neu                                                     | Aus vollständiger Liste auswähler |              |           |                                |               |        |            |     |
|                                          | 1                                                         |                                   |              |           |                                |               |        |            |     |
|                                          |                                                           |                                   |              |           |                                |               |        |            |     |
|                                          |                                                           |                                   |              |           |                                |               |        |            |     |

Bei der Erfassung einer Vereinsmitgliedschaft über Kontaktliste, Mitglied, Anzahl Mitgliedschafen werden nun nur die «Favoriten Riegen» angezeigt. Wird eine weitere Riege benötigt. Wähle «aus vollständiger Liste auswählen» und dann auf «Alle anzeigen».

| Micros       | oft Dyna  | nics NA             | W                         |                        |           |                |              |       |                        |              |                                        |                           | 3                |          |
|--------------|-----------|---------------------|---------------------------|------------------------|-----------|----------------|--------------|-------|------------------------|--------------|----------------------------------------|---------------------------|------------------|----------|
|              | START     |                     |                           |                        |           |                |              |       |                        |              |                                        |                           |                  |          |
|              |           |                     |                           | X II                   |           |                |              |       |                        |              |                                        |                           | - 1              |          |
| Allgemein Ve | Neu Verw  | eten<br>iten Vorgan | g Dateianhang anzeigen    | öffnen<br>Seite        |           |                |              |       |                        |              |                                        |                           | ^                | ^        |
|              | Bearbeite | n - Beitrags        | szeilen - 3706204 - (     | Otto Gisler + ne       | u         |                |              |       |                        |              | I= 5                                   | e , o                     | ~ <sup>4</sup>   |          |
|              | Ver       | in                  | Vereinsname               | Fintrittsd             | Kategorie | Beitragsgruppe | Reschreibung | 70153 | tz Zusatz Beschreibung | Riege R      | iege Beschreibung                      | Austritted                | Datum            |          |
|              | 1.60      | 00 5555 0           | Musterverein TV           |                        | 12        | Knahen         | besencebung  | 2070  | Le Losse octentioning  |              | cyc besenreibung                       | Austrician                | Änderur          |          |
|              | 1.03      |                     | matericiti                |                        |           | Ridden         |              |       |                        | Nr. T        | Vereinsnummer                          | Beschreibu                | ng               |          |
| Tätigkeite   | <         |                     |                           |                        |           |                |              |       |                        | 9            |                                        | Aerobic                   |                  |          |
|              |           |                     |                           |                        |           |                |              |       |                        | 4486<br>4578 | 1.69.00.5555.00-1<br>1.69.00.5555.00-1 | Jugi Gross I<br>Montagstu | Brühalle<br>Imen |          |
|              |           |                     |                           | Lisa                   |           |                |              |       |                        |              |                                        | Aus vollständi            | iger Liste a     | uswählen |
|              | 996633    |                     | Himmel                    | Karl                   | Muster    | strasse 10     | 5034         | Subr  | 10.05.1996             | 079.55       | Sooshi Abo & Disastisistuna            |                           | 1                |          |
| Micro        | osoft D   | ynam                | ics NAV                   |                        |           |                |              |       |                        |              |                                        |                           | ?                | 0        |
| AKTIONE      |           | START               |                           |                        |           |                |              |       |                        |              |                                        |                           |                  |          |
|              |           | Ä                   | $\times$                  |                        |           |                | ×            |       |                        |              |                                        |                           |                  |          |
| Downloads    | Neu       | Neu                 | Loschen Liste<br>bearbeit | Alle Fa<br>anzeigen an | zeigen    | tizen Links    | öffnen       |       |                        |              |                                        |                           |                  |          |
|              |           | Neu                 | Verwalten                 | vorgan                 | ) Dateia  | nhang anzeigen | Seite        |       |                        |              |                                        | ~                         |                  |          |
|              | Bearbe    | Ausw                | rählen - Riege            | (Sport Art)            | + neu     |                |              |       |                        |              | P .                                    | 7 7                       | 2                |          |
|              |           |                     | Ne 🖤                      |                        |           |                |              |       | Parchraibung           |              |                                        |                           |                  |          |
| Funkt        |           |                     | NL T                      |                        |           |                |              |       | beschleibung           |              |                                        |                           |                  |          |
| Riege        |           |                     | 9                         |                        |           |                |              |       | Aerobic                |              |                                        |                           |                  | _        |
| Riege        |           |                     | 4486                      |                        |           |                |              |       | Jugi Gross Brühalle    |              |                                        |                           |                  |          |
| Tatick       |           |                     | 4578                      |                        |           |                |              |       | Montagsturnen          |              |                                        | 4                         |                  |          |
| Orgai        |           |                     |                           |                        |           |                |              |       |                        |              | OK Abbreche                            |                           |                  |          |
| Organ        | ¢         |                     |                           |                        |           |                |              |       |                        |              |                                        |                           | >                |          |
|              |           |                     |                           |                        |           |                |              |       |                        |              |                                        |                           |                  |          |
|              |           |                     |                           |                        |           |                |              |       |                        |              |                                        |                           |                  |          |

# 10. Organ-Verwaltung

### 10.1 Interne Struktur (Vorstand)

Zuerst müssen die Organe (Organstruktur des Vereins) und die Hierarchie der Funktionen im Verein erstellt werden.

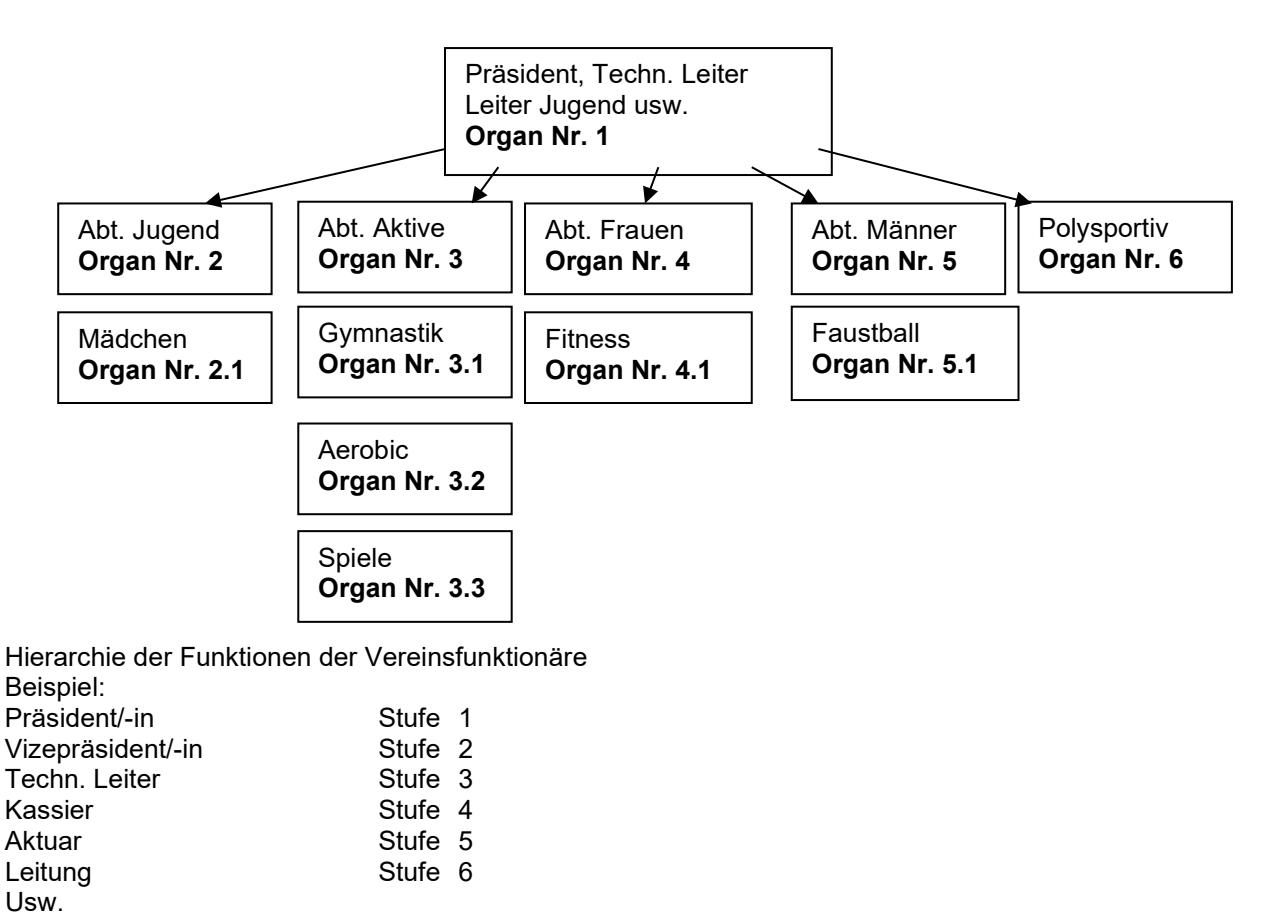

# 10.2 Organe erfassen

Organe (Abteilungen) müssen anhand eines Organigramms erfasst werden über «Startseite, Organe».

Wähle «Neu», erfasse die Organnummer und die Beschreibung des Organs.

Organ-Nummer, dieses Feld dient dazu, die Organe hierarchisch zusammenzufassen (siehe Organigramm).

| Microsoft Dynamics      | NAV                                                  |          |                | ? 🤇                                              |
|-------------------------|------------------------------------------------------|----------|----------------|--------------------------------------------------|
| START                   |                                                      |          |                | ģ                                                |
| Neu Verwalten           | Notizen Links In Excel<br>Oateianhang anzeigen Seite |          |                |                                                  |
| <                       | STV-FSG                                              |          |                | >                                                |
|                         | Organe +                                             | neu      |                | ⊫ ⊯                                              |
| Ehrungen<br>Tätigkeiten | Vereinsnummer                                        | Organnr. | Beschreibung   | (In dieser Ansicht kann nichts angezeigt werden) |
| Disgon                  | 1.69.00.5555.00-1                                    | 01.      | Hauptvorstand  |                                                  |
| Organe                  | 1.69.00.5555.00-1                                    | 02.      | Leitung Aktive |                                                  |
| Organiunkuon            | 1.69.00.5555.00-1                                    | ••• 10.  | Ehenmitglieder |                                                  |
|                         | 1.69.00.5555.00-1                                    | 32       | Jugi Getu      | Links                                            |
| ×                       |                                                      |          |                | (In dieser Ansicht kann nichts angezeigt werden) |

| Mic      | rosoft Dynam    | nics NAV                            |                                    |                     |                    |                                              |            |       | ?        | 0        |
|----------|-----------------|-------------------------------------|------------------------------------|---------------------|--------------------|----------------------------------------------|------------|-------|----------|----------|
|          | START NAVIGATE  | Organ Adressen Subform<br>VERWALTEN |                                    |                     |                    |                                              |            |       |          | ۲ŷ       |
| K<br>Neu | Bearbeiten      | n Notizen Links                     | Vorheriger Nächster                |                     |                    |                                              |            |       |          |          |
|          | Verwalten       | Dateianhang anzeigen                | Seite                              |                     |                    |                                              |            |       |          | ^        |
|          | NEU - ORGANKART | E                                   |                                    |                     |                    |                                              |            |       |          | $\times$ |
|          | 1.69.00.5       | 5555.00-1                           |                                    | Organbez            | eichnung erfasser  | , <b>,</b> , , , , , , , , , , , , , , , , , |            |       |          |          |
|          | Allgemein       |                                     |                                    |                     |                    |                                              |            |       |          |          |
|          | Vereinsnummer   |                                     | 1.69.00.5555.00-1                  | 1                   |                    | Abkürzung                                    |            |       |          |          |
|          | Organnr.        |                                     | I                                  |                     |                    | Aktualisiert am                              |            |       |          |          |
|          | Beschreibung    |                                     |                                    |                     |                    | Mutationsverein                              |            |       |          |          |
|          | Übersetzung     |                                     |                                    |                     |                    |                                              |            |       |          |          |
|          | Organ Adresser  | n Subform                           |                                    |                     |                    |                                              |            |       |          |          |
|          | Kontakt Nr.     | Name                                | Mitglieder zu de<br>betreffenden O | em<br>rgan erfassen | Organfunktion Code | Funktionsbeschreibung                        | Startdatum | Stufe | Enddatum |          |
|          |                 |                                     |                                    |                     | -                  |                                              |            |       |          |          |
|          |                 |                                     |                                    |                     |                    |                                              |            |       |          |          |
|          |                 |                                     |                                    |                     |                    |                                              |            |       |          |          |
|          |                 |                                     |                                    |                     |                    |                                              |            |       |          |          |
|          |                 |                                     |                                    |                     |                    |                                              |            |       |          |          |

### 10.2.1 Mitglieder dem Organ hinzufügen

Startseite, Organ öffnen mit «Bearbeiten». Klicke ins Feld «Kontaktnummer», «Werte suchen», Auswahl der Mitglieder erscheint. Betreffendes Mitglied auswählen, Organfunktion auswählen indem in das Feld «Organfunktion Code» geklickt wird. Evtl. das «Startdatum» ergänzen.

### 10.2.2 Datensatz ändern

Auf dem bestehenden Datensatz Änderung mutieren, z.B. andere Funktion oder anderes Mitglied klicke in der Menüleiste auf «Bearbeiten» auf die Kontaktnummer oder das Feld der Organfunktion Code, damit sich die Auswahl öffnet und wähle die gewünschte Person oder Funktion aus und verlasse das Feld.

### 10.2.3 Datensatz löschen

Markiere die betreffende Zeile und wähle «löschen».

### 10.3 Organfunktion erfassen

Funktionen (Präsident, Leitung Frauen, Mitglieder usw.) müssen über «Startseite, Organfunktion» hinterlegt werden.

| Mic           | rosoft Dynai            | mics N     | AV          |          |                |             | ?     | 0 |
|---------------|-------------------------|------------|-------------|----------|----------------|-------------|-------|---|
| START         |                         |            |             |          |                |             |       | 2 |
| X<br>L<br>Neu | Liste<br>bearbeiten     | Notizen    | Links       | In Excel |                |             |       |   |
| Neu           | Verwalten               | Dateianhar | ng anzeigen | Seite    |                |             |       | ^ |
|               |                         | <          | STV-FSG     |          |                |             |       |   |
| ŵ             | STARTSEITE ~            |            | Org         | gan      | funktion + neu |             |       | Q |
| Ehri<br>Täti  | Ehrungen<br>Tätigkeiten |            |             | Code     | Beschreibung   | Übersetzung | Stufe |   |
| Rie           | Riegen                  |            |             | 3        | Aktuar         | Aktuar      | 5     |   |
| Orc           | Organe                  |            |             | 4        | Leitung        | Leitung     | 10    |   |
| Org           | anfunktion              |            |             | 2        | Mitglieder     | Mitglieder  | 10    |   |
|               |                         |            |             | 1        | Präsident      | Präsident   | 01    |   |

Wähle «neu» erfasse die Vereinsfunktion «Präsident, Techn. Leiter/-in, Leiter usw.». Erfasse die Stufe der Funktion.

Anhand dieser Stufe werden die Funktionen nach ihrer Wichtigkeit aufgeführt oder anhand dieser Stufe können die betreffenden Vereinsfunktionäre über die verschiedenen Abteilungen herausgezogen werden.

| Mic      | rosoft D  | ynamics    | NAV          |             |       | ?   |
|----------|-----------|------------|--------------|-------------|-------|-----|
| START    | START     |            |              |             |       | 2   |
| X<br>Neu | NEU - ORG | ANFUNKTION | + neu        |             |       | ⊳ × |
| Neu      |           | Code       | Beschreibung | Übersetzung | Stufe |     |
|          |           | 5          |              |             |       |     |
|          |           | 3          | Aktuar       | Aktuar      | 5     | l . |
|          |           | 4          | Leitung      | Leitung     | 10    |     |
| Ehru     |           | 2          | Mitglieder   | Mitglieder  | 10    |     |
| Täti     |           | 1          | Präsident    | Präsident   | 01    |     |
| Rieg     |           |            |              |             |       |     |
| Org      |           |            |              |             |       |     |

### 10.4 Organ erfassen beim Mitglied über die Kontaktliste (Infobox)

Markiere Mitglied auf Kontaktliste, wähle Infobox (rechte Seite), Organe «Anzahl Organe» die «ZAHL».

| Mic     | rosof    | t Dynamics                  | NAV                       |                      |          |                     |                 |        |                       | ? 🕗                                              |
|---------|----------|-----------------------------|---------------------------|----------------------|----------|---------------------|-----------------|--------|-----------------------|--------------------------------------------------|
| AKTION  | START    |                             |                           |                      |          |                     |                 |        |                       | Ę                                                |
| Downloa | ×<br>Neu | Löschen Liste<br>bearbeiter | Notizen Links             | In Excel             |          |                     |                 |        |                       |                                                  |
| Allgeme | Neu      | Verwalten                   | Dateianhang anzeigen      | Seite                |          |                     |                 |        |                       | ^                                                |
| â       | NEU -    | ADRESSE TÄTIGKE             | ITEN LISTE - 3205320 · IF | genwas irgndwo 🕂 nei | 1        |                     | I               | 88     | л<br>Х                | ><br>Notizen                                     |
| -       | Vere     | insnum                      | Vereinsname               | Code Besch           | nreibung | Beginn Jahr         | Ende Jahr       | Punkte | e pro Bemerku<br>Jahr |                                                  |
| Enru    | 1.69     | .00.5555.0                  | Musterverein              | ,Îm                  |          |                     |                 |        | Nein                  | (In dieser Ansicht kann nichts angezeigt werden) |
| Rieg    |          |                             |                           | Vereinsnummer        | Code     | Description         |                 | _      |                       |                                                  |
| Org     |          |                             |                           | 1.69.00.5555.00-     | 1 19330  | Leitung Muki        |                 |        |                       |                                                  |
| org     |          |                             |                           | 1.69.00.5555.00-     | 1 19332  | Mädliriege          |                 |        |                       |                                                  |
|         |          |                             |                           | 1.69.00.5555.00-     | 1 19331  | Organisator Vereins | flug            |        |                       | Links                                            |
|         |          |                             |                           | 1.69.00.5555.00-     | 1 17756  | Prösident           |                 |        |                       |                                                  |
|         |          |                             |                           | 1.69.00.5555.00-     | 1 19333  | Vizepräsident       |                 |        |                       | (In dieser Ansicht kann nichts angezeigt werden) |
|         |          |                             |                           | + neu                |          | Aus vollständ       | iger Liste ausw | ählen  |                       |                                                  |

Wähle «Neu» und klicke ins Feld «Organcode.», «Werte suchen» für die Auswahl der erfassten Organe. Ergänze die «Organfunktion» indem in das Feld Organfunktioncode» geklickt wird. Startdatum und Enddatum kann zusätzlich erfasst werden.

Zusätzliche Einträge können mit «Neu» aufgelistet beim gleichen Mitglied werden.

**Wichtig**: Die Auswahl der Beschreibungseinträge ist über die «Startseite, Organe» zu erfassen. Die Auswahl wird vom STV nicht vorgegeben.

### 10.4.1 Löschen der Organe beim Mitglied

Markiere Mitglied auf Kontaktliste, wähle Infobox (rechte Seite), Organe «Anzahl Organe» die «ZAHL».

| Mic        | rosoft Dynamics          | NAV                    |             |                    |                       |                       |            | ?     |          |    |
|------------|--------------------------|------------------------|-------------|--------------------|-----------------------|-----------------------|------------|-------|----------|----|
| ΑΚΤΙΟΝ     | START                    |                        |             |                    |                       |                       |            |       |          | ۲ŷ |
| ownloa     | Neu Löschen Liste        | Notizen Link           | In Excel    |                    |                       |                       |            |       |          |    |
| Allgeme    | Neu Verwalten            | Dateianhang anz        | eigen Seite |                    |                       |                       |            |       |          | ^  |
|            | BEARBEITEN - ORGAN AI    | DRESSEN + ne           | u           |                    |                       |                       |            | Q     | $\times$ | <  |
| 6)<br>Ebra | Vereinsnum               | Vereinsnum Organcode O |             | Beschreibung Organ | Organfunktion<br>Code | Funktionsbeschreibung | Startdatum | Stufe | E        |    |
| Tati       | 1.69.00.5555.0 ••• 8 02. |                        | 02.         | Leitung Aktive     | 4                     | Leitung               |            | 10    |          |    |
| Die        | 1.69.00.5555.0 3 10.     |                        | 10.         | Ehenmitglieder     | 2                     | Mitglieder            |            | 10    |          |    |
| Org        | 1.69.00.5555.0           | 8                      | 02.         | Leitung Aktive     | 4                     | Leitung               |            | 10    |          |    |

Markiere die Zeile und wähle «Löschen» in der Menüleiste.

### 11. Berichte (erstellen von Listen)

### 11.1 Mitgliederlisten

### 11.1.1 Auswertung Mitglieder

Wählt man «Startseite, Berichte, Mitgliederverwaltung, Bericht» erscheint das Auswertungsbild für Mitglieder. Verschiedene Selektionen können ausgewählt werden; z. B. Mitgliederkategorie, Riege, Vereinszeitschrift usw.

| Mici      | osoft Dynamics NAV                                                                                                    |                                                                                                    |        |                                |              | ? 🕗      |
|-----------|----------------------------------------------------------------------------------------------------|----------------------------------------------------------------------------------------------------|--------|--------------------------------|--------------|----------|
| AKTION    | START BERICHT                                                                                                    |                                                                                                    |        |                                |              | <u>ل</u> |
| Mitglied  | Export Datenabgleich<br>Exportieren<br>Gesamtliste<br>Mitglieder<br>Mitglieder<br>Export<br>Sesamtliste<br>Sesamtliste<br>Ses | Image: Image: |        |                                |              | ^        |
| ۲<br>Ehrt | BEARBEITEN - BERICHTE FÜR MITGLIEDSCHAFTEN<br>Berichte für Mitgliedscha<br>Allgemein                                                                                                    | aften                                                                                                    |        |                                |              | ×        |
| Täti      | Von Vereinnummer                                                                                                    |                                                                                                    |        | Bis Vereinnummer               |              |          |
| Oro       | Von Geburtsdatum                                                                                                    |                                                                                                    |        | Bis Geburtsdatum               |              |          |
| Org       | Von Eintrittsdatum                                                                                                    |                                                                                                    |        | Bis Eintrittsdatum             |              |          |
|           | Sprachcode                                                                                                    |                                                                                                    |        | Verbandszeitschrift Sprache    |              | ~        |
|           | Geschlecht                                                                                                    |                                                                                                    | $\sim$ | Adressfreigabe                 |              |          |
|           | Aboart                                                                                                    |                                                                                                    |        | Ehemalige Mitglieder           |              |          |
|           | Aboart Regio                                                                                                    |                                                                                                    |        | Bis Verein Regionalzeitschrift |              |          |
|           | Von Verein Rechnalzeitschrift                                                                                                    |                                                                                                    |        | Bis Organ                      |              |          |
|           | Von Organ                                                                                                    |                                                                                                    | >      | Bis Organstufe                 |              |          |
|           | Von Organstufe                                                                                                    |                                                                                                    |        | Publikation                    |              |          |
|           | Kategorie                                                                                                    |                                                                                                    | >      | Details                        | $\checkmark$ |          |
|           | Zusatz                                                                                                    |                                                                                                    | >      | Reservefeld Vereine 1          |              |          |
|           | Riege                                                                                                    | 3                                                                                                    | >      | Reservefeld Vereine 2          |              |          |

Weitere Variante: Über die optimalen Schaltflächen, können mehrere Mitgliederkategorien, Zusatz, Riegen gleichzeitig gewählt werden. Z.B. «Aktive Turner/-in, Männer, Frauen» etc. Fenster schliessen mit Kreuz oben rechts.

| Mic                        | rosoft Dynamics NAV                                                                       |                                                                                                    |                                                       |                  |                      |                  |  | ? 🜔                                                              |  |
|----------------------------|-------------------------------------------------------------------------------------------|----------------------------------------------------------------------------------------------------|-------------------------------------------------------|------------------|----------------------|------------------|--|------------------------------------------------------------------|--|
| ACTION<br>Administ<br>memb | ACCUEIL ÉTAT                                                                              |                                                                                                    |                                                       |                  |                      |                  |  | <u>_</u>                                                         |  |
| کر آند<br>Titra            | Administration des sociétés<br>Modifier - FILTRE RAPPORTS<br>Filtre rapports<br>Allgemein |                                                                                                    |                                                       |                  |                      |                  |  | ×                                                                |  |
| Acti<br>Typ<br>Org<br>Fon  | De société<br>De date de naissance<br>De la date d'entrée                                 | Image: Control of the second second | A société      Acte de naissance      Accueil Actions |                  |                      |                  |  |                                                                  |  |
|                            | Code langue<br>Sexe<br>Type d'Abonnement                                                  |                                                                                                    | Modi<br>so iétés                                      | fier - Sélection |                      | Code             |  | Déscription                                                      |  |
|                            | Type abo régional<br>De société journal régional<br>De numéro d'organe                    | ۲۰۰ ۲۰۰ ۲۰۰ ۲۰۰ ۲۰۰ ۲۰۰ ۲۰۰ ۲۰۰ ۲۰۰ ۲۰۰                                                                                                    |                                                       |                  | ····                 | 1<br>2<br>3      |  | Gymnastes actifs<br>Hommes<br>Seniors                            |  |
|                            | De degré d'organe<br>Catégorie<br>Additif                                                 | س المالية المالية الم                                                                                                    |                                                       |                  | ····<br>····<br>···· | 4<br>5<br>6<br>7 |  | Gymnastes actives<br>Dames<br>Dames seniors<br>Membre hon.trav.  |  |
|                            | Type de sport                                                                             |                                                                                                    |                                                       |                  | <br>                 | 8<br>9           |  | Gm avec licence d'une autre fé<br>Gf avec licence d'une autre fé |  |

### 11.2 Form Varianten des Ausdruckes

Wähle auf der Startseite, Berichte, Mitgliederverwaltung, Bericht erscheint oben links die gewünschte Form des Ausdruckes der Mitgliederliste, Etiketten, Mailing usw.

| Mi      | crosoft Dynamics NAV                                                                                                    | ? |
|---------|----------------------------------------------------------------------------------------------------|---|
| AKTIO   | START BENCHT                                                                                                    | _ |
| litglie | Exportieren<br>Gesamtliste<br>Kilk die kaportieren<br>Gesamtliste<br>Cone/Mit<br>Susstz<br>Susstz<br>Susst<br>Susst<br>Suss |   |
|         | BEARBEITEN - BERICHTE FÜR MITGLIEDSCHAFTEN                                                                                                    |   |
| ŵ       | Berichte für Mitgliedschaften                                                                                                    |   |

### 11.2.1 Exportieren

Wähle «Exportieren» in der Menüleiste. Die Mitgliederliste könnt ihr nun selber zusammenstellen mit den gewünschten Spaltenbezeichnungen. Die benötigten Bezeichnungen können mit dem Häkchen ausgewählt werden und dann klicke auf «Exportieren».

Die Spalte Mitgliedernummer erscheint immer auf der Mitgliederliste.

| Mic      | rosoft Dynamics NAV        |               |                   |              | ? 🧕 |
|----------|----------------------------|---------------|-------------------|--------------|-----|
| ΑΚΤΙΟΝ   | START AKTIONEN             |               |                   |              | Ę   |
| litglied | Liste Exportieren In Excel |               |                   |              | ~   |
| ~        | BEARBEITEN - AUSWAHL       |               |                   |              |     |
| Ebr      | Selektion (J/N)            |               | Code              | Beschreibung |     |
| Täti     |                            |               | TITEL             | Anrede       |     |
| Pier     |                            |               | GESCHLECHT        | Geschlecht   |     |
| Ore      |                            | 🔪 wähle gewün | schte Bezeichnung | Name         |     |
| org      |                            | aus und klick | e auf             | Zusatz 1     |     |
| Org      | E 🖌                        | «Exportieren  | ».                | Zusatz 2     |     |
|          | v 🔽                        |               | STRASSE           | Strasse      |     |
|          | ☑ ●                        |               | PLZ               | PLZ          | E   |
|          |                            |               | ORT               | Ort          |     |
|          |                            |               | LAND              | Land         |     |
|          |                            |               | GEBURTSDATUM      | Geburtsdatum |     |
|          |                            |               | VEREIN            | Verein       |     |
|          |                            |               | VEREINSNAME       | Vereinsname  |     |
|          | V                          |               | KATEGORIE         | Kategorie    |     |
|          |                            |               | 7ΠζΔΤΖ            | 711catz      |     |

Wird diese Schaltfläche gewählt erscheint eine Exceltabelle mit den Mitgliedern mit den ausgewählten Spalten.

|    | А          | В        | С            | D                 | E     | F             | G              | Н   |
|----|------------|----------|--------------|-------------------|-------|---------------|----------------|-----|
| 1  | MITGLIEDER | VORNAME  | NACHNAME     | STRASSE           | PLZ   | ORT           | KATEGORIE      |     |
| 2  | 3190719    | Gisela   | Basler       | Strasse 10        | 4500  | Solothurn     | Frauen         |     |
| 3  | 3190719    | Gisela   | Basler       | Strasse 10        | 4500  | Solothurn     | Frauen         |     |
| 4  | 3134530    | Susi     | Gnädig       | Rain 30           | 5034  | Suhr          | Aktive Turneri | n   |
| 5  | 3157806    | Lili     | Haus         | Hauptstrasse 10   | 5036  | Thal          | Partner/Spons  | sor |
| 6  | 3209314    | Theo     | Hausmann     | Joch              | 5036  | Oberentfelder | Aktive Turner  |     |
| 7  | 996633     | Karl     | Himmel       | Gehrenstrasse 27  | 5036  | Oberentfelder | Männer         |     |
| 8  | 575297     | Jakobine | Hunziker     | Bahnhofstrasse 30 | 55555 | Freiburg      | Seniorinnen    |     |
| 9  | 3205320    | Irgenwas | Irgndwo      | Irgendwo          | 5000  | Aarau         | Aktive Turneri | n   |
| 10 | 3216652    | Urs      | Ludwig       | strasse           | 5000  | Aarau         | Aktive Turner  |     |
| 11 | 3216652    | Urs      | Ludwig       | strasse           | 5000  | Aarau         | Männer         |     |
| 12 | 3198876    | Hansueli | Mayer        | Weg 4             | 79108 | Freiburg      | Aktive Turner  |     |
| 13 | 3124180    | Murielle | Meier        | Musterstrasse 5   | 4800  | Zofingen      | Passivmitglied | ł   |
| 14 | 3216658    | Senn AG  | Meyer        | Hauptstrasse      | 5000  | Aarau         | Passivmitglied | ł   |
| 15 | 603331     | Nina     | Müller-Meier | Ruhrstrasse 14    | 1000  | Lausanne      | Frauen         |     |
| 16 | 3217443    | Wanda    | Muster       | Hauptstrasse 10   | 5034  | Suhr          | Frauen         |     |
| 17 | 3179348    | Heinz    | Mustermann   | Irgendwoweg 15    | 5600  | Lenzburg      | Aktive Turner  |     |
| 18 | 3179348    | Heinz    | Mustermann   | Irgendwoweg 15    | 5600  | Lenzburg      | Aktive Turner  |     |

Mitglieder, die mit mehreren Mitgliedschaften im gleichen Verein erfasst sind, werden auch mehrfach aufgelistet.

**Hinweis:** Entferne das «Häkchen» bei «Details». Dann erscheinen die Mitglieder mit mehreren Vereinsmitgliedschaften nur einmal.

| Mic        | rosoft Dynamics NAV                                                                 |                                                                                                    |   |                                | ? 🕗    |
|------------|-------------------------------------------------------------------------------------|----------------------------------------------------------------------------------------------------|---|--------------------------------|--------|
| AKTION     | START BERICHT                                                                       |                                                                                                    |   |                                | Q.     |
| Mitglied   | Exportieren<br>Die Gesamtliste<br>Mitglieder                                        | III.         III.           uitieren Exportieren POFF         Excent 2           itammdatenblatt         Erziehungsbechtigte |   |                                | ^      |
| රා<br>Ehrt | bearbeiten - berichte für mitgliedschaften<br>Berichte für Mitgliedsch<br>Allgemein | aften                                                                                                    |   |                                | ×      |
| Täti       | Von Vereinnummer                                                                    |                                                                                                    |   | Bis Vereinnummer               |        |
| Org        | Von Geburtsdatum                                                                    |                                                                                                    |   | Bis Geburtsdatum               |        |
| Org        | Von Eintrittsdatum                                                                  |                                                                                                    |   | Bis Eintrittsdatum             |        |
|            | Sprachcode                                                                          |                                                                                                    |   | Verbandszeitschrift Sprache    | $\sim$ |
|            | Geschlecht                                                                          |                                                                                                    | ~ | Ademafreigabe                  |        |
|            | Aboart                                                                              |                                                                                                    |   | Ehemalige Mitglieder           |        |
|            | Aboart Regio                                                                        |                                                                                                    |   | Bis Verein Regionalzeitschrift |        |
|            | Von Verein Regionalzeitschrift                                                      |                                                                                                    |   | Bis Organ                      |        |
|            | Von Organ                                                                           |                                                                                                    | > | Bis Organstufe                 |        |
|            | Von Organstufe                                                                      |                                                                                                    |   | Publikation                    |        |
|            | Kategorie                                                                           |                                                                                                    | > | Details                        |        |
|            | 7110217                                                                             |                                                                                                    |   | Recentefeld Versine 1          |        |

### 11.2.2 E-Mail-Export

| Name                                                                                                | Тур                                                              | Komprimierte Größe | Kennwortg  | Größe             | Verhältnis | Änderungsdatum   |              |
|----------------------------------------------------------------------------------------------------|------------------------------------------------------------------|--------------------|------------|-------------------|------------|------------------|--------------|
| Export_Mail_Adress_1.69.00.5555.00                                                                  | Textdokument                                                     | 1 KB               | Nein       | 1 KB              | 54%        | 03.10.2023 15:01 |              |
| Mail_Export_031023150126.xlsx                                                                       | Microsoft Excel-Arbeitsbl                                        | 6 KB               | Nein       | 7 KB              | 17%        | 03.10.2023 15:01 |              |
| Mail_Export_Etiketten_03102315012                                                                   | Microsoft Edge PDF Docu                                          | 3 KB               | Nein       | 3 KB              | 15%        | 03.10.2023 15:01 |              |
| Texport_Mail_Adress_1.69.00.5555.0<br>Datei Bearbeiten Format Ansicht<br>muster@test.ch;Test5689@te | 0-1_20231003_1501.txt - Editor<br>Hilfe<br>st.ch;marlise.bryner@ | Əbluewin.ch;µuiza  | a@musterve | rein.ch;test@must | terverein. | — □              | ×<br>test@ ^ |

Über Email Export können Mailings durchgeführt werden.

Es wird ein «Zip-File» erstellt, mit «E-Mailadresse, Excelliste, Etiketten». Bei der Anfrage «Bitte wählen Sie das Etikettenformat aus» muss das Format der Etiketten (30 Etiketten, 24 Etiketten oder 21 Etiketten auf einem Formular) ausgewählt werden.

Im Editor können nun die E-Mailadressen (jeweils 50 Adressen) kopiert werden und ins Mailaccount übertragen werden. Bitte beachtet, dass die E-Mailadressen im BCC eingefügt werden.

Mitglieder, die keine Mailadresse hinterlegt haben, erscheinen in einem Excelfile mit der Adresse oder in einem Pdf formatiert als Adresse (Etikette).

#### 11.2.3 Gesamtliste

| 1 | A          | B    | C    | D           | E         | F         | G          | H       |       | J            | K    | L             | M    | N            | 0            | P            | Q            | R           | S            | T             | U           |
|---|------------|------|------|-------------|-----------|-----------|------------|---------|-------|--------------|------|---------------|------|--------------|--------------|--------------|--------------|-------------|--------------|---------------|-------------|
| Ī | MITGLIEDER | SPR/ | ANRE | GESCHLECH   | VORNAME   | NACHNAME  | ZUSATZ1    | ZUSATZ2 | BERUF | STRASSE      | PLZ  | ORT           | LAND | TELEFONP     | TELEFONG     | TELEFONM     | TELEFAXP     | EMAIL       | EMAIL ALTEI  | EMAILVEREI    | Freigabe my |
| I | 3682915    | DE   | Frau | Weiblich    | Isabelle  | Ami       |            |         |       | Bachstrasse  | 5034 | Suhr          | CH   |              | 062 837 82 0 | 079 555 55 5 | 5            |             | muster@test. | ch            |             |
| I | 3548964    | DE   | Frau | Weiblich    | Ruby      | Ami       |            |         |       | Bachstrasse  | 5034 | Suhr          | CH   |              |              |              |              |             |              |               |             |
| I | 3669459    | DE   | Herr | Männlich    | Sāmi      | Baer      |            |         |       | Rarin 10     | 5000 | C-003         | CH   |              |              | 079 588 88 8 | 8 Vater      | Test5689@te | muster65989  | I@muster.ch   |             |
| I | 3656893    | DE   | Herr | Männlich    | Ben       | Bannwart  |            |         |       | Vogelstrasse | 6000 | Luzern        | CH   |              |              |              |              |             |              |               |             |
| I | 3706204    | DE   | Herr | Männlich    | Otto      | Gisler    |            |         |       | hauptstrasse | 5034 | Suhr          | CH   |              |              | 079 588 88 8 | 0021 88 88 8 | 3           | test@test.ch |               |             |
| I | 3414772    | DE   | Herr | Männlich    | Luizia    | Hoftester |            |         |       | Hauptstrasse | 5034 | Suhr          | CH   |              |              | 079 5555 55  | 55           |             |              | luiza@musterv | /erein.ch   |
| I | 3382638    | DE   | Herr | Männlich    | Urs       | Hohl      |            |         |       | Behmen 10    | 5036 | Oberentfelder | CH   |              |              |              |              |             | test@test.ch | test@musterve | erein.ch    |
| L | 3706412    | DE   | Frau | Weiblich    | Fritzli   | Huber     |            |         |       | STrasse 10   | 5036 | Oberentfelder | CH   |              |              |              |              |             |              |               |             |
| L | 3622859    | DE   | Frau | Weiblich    | lda-hanna | Keller    | Starsse 10 | )       |       | Hauptstrasse | 5000 | Aarau         | FR   |              |              |              |              |             | test1234@tes | st.ch         |             |
| L | 3682565    | DE   | Herr | Männlich    | Urs       | Kohler    |            |         |       | Hauptstrasse | 5034 | Suhr          | CH   |              |              |              |              |             |              |               |             |
| I | 3580727    | DE   | Herr | Männlich    | Ruedi     | Krause    |            |         |       | Sonnenstrass | 5000 | Aarau         | CH   | 079 555 55 5 | 55           | ¢            |              |             | m@alternatat | test@musterve | erein.ch    |
| I | 3216658    | DE   |      | Unternehmen | Senn AG   | Meyer     |            |         |       | Kirchweg 10  | 5000 | Aarau         | CH   |              |              |              |              |             |              |               |             |
| I | 3714649    | DE   | Herr | Männlich    | Hans      | Müller    |            |         |       | STrasse 10   | 5034 | Suhr          | CH   |              |              |              |              |             |              |               |             |
| I | 3691831    | DE   | Herr | Männlich    | Peter     | Müller    |            |         |       | Forchstrasse | 8000 | Zürich        | CH   |              |              |              |              |             |              |               |             |
| I | 993814     | DE   | Frau | Weiblich    | Hanna     | Muster    |            |         |       | Musterstrass | 5555 | Muster        | CH   |              |              |              |              |             | test@test.ch |               |             |
| I | 3699887    | DE   | Frau | Weiblich    | Tamara    | Musterli  |            |         |       | Musterstrass | 5555 | Muster        | CH   | 062 888 88 8 | 099 999 99 9 | 99           | 079 666 66 6 | 6           | tvmuster@mu  | /ster.ch      |             |
| l | 3701734    | DE   | Frau | Weiblich    | Hanna     | Mutter    |            |         |       | Musterstrass | 5555 | Muster        | CH   | 099 999 99 9 | 099 999 99 9 | 79           |              |             |              |               |             |
| l | 3674479    | DE   | Herr | Männlich    | Mirco     | Nommi     |            |         |       | gasse 3      | 5106 | Veltheim AG   | CH   |              |              |              |              |             |              |               |             |
| l | 3701689    | DE   | Frau | Weiblich    | Karin     | Pauli     |            |         |       | Musterstrass | 5555 | Muster        | CH   | 088 88 88 88 | 077 77 77 77 | 078 888 88 8 | 021 888 88 8 | 8           |              |               |             |
| l | 3656233    | DE   | Herr | Männlich    | Urs       | Pauli     |            |         |       | Hauptstrasse | 5034 | Suhr          | CH   |              |              |              |              |             |              |               |             |
| l | 3731312    | DE   | Herr | Männlich    | Urs       | Reusser   |            |         |       | Ulmerstrasse | 5034 | Suhr          | CH   |              |              | 079 888 88 8 | 8            |             |              |               |             |
| 1 | 3548953    | DE   | Frau | Weiblich    | Rahel     | Schmid    |            |         |       | Bürgersteg 1 | 5034 | Suhr          | CH   |              |              |              |              |             | test@7423tes | Jt.ch         |             |
| 1 | 3692048    | DE   | Frau | Weiblich    | Sonja     | Seiler    |            |         |       | Musterstrass | 5555 | Muster        | CH   | +41 0888 88  | +41 0888 88  | 88 88        |              | xtest89564@ | xTest@altern | ativ.ch       |             |
| - | 2670220    | DE   | Harr | Männlich    | Hana      | Conn      |            |         |       | Hountote     | 6024 | Cube          | CL   |              |              |              |              |             |              |               |             |

Alle Felder in der Adressmaske werden mit dieser Schaltfläche angezeigt. Es können keine Spalten ausgewählt werden.

### 11.2.4 Etiketten ohne/mit Zusatz

Wird die Schaltfläche Etiketten gewählt, sind die Adressen formatiert. Wähle deine gewünschte Grösse der Etiketten aus.

| Bitte wählen Sie das Etikettenformat   |   |
|----------------------------------------|---|
| ◉ 70 mm x 29.7 mm<br>◎ 70 mm x 37.0 mm | l |
| ⊚ 70 mm x 42.3 mm                      | l |
| OK Abbrechen                           |   |

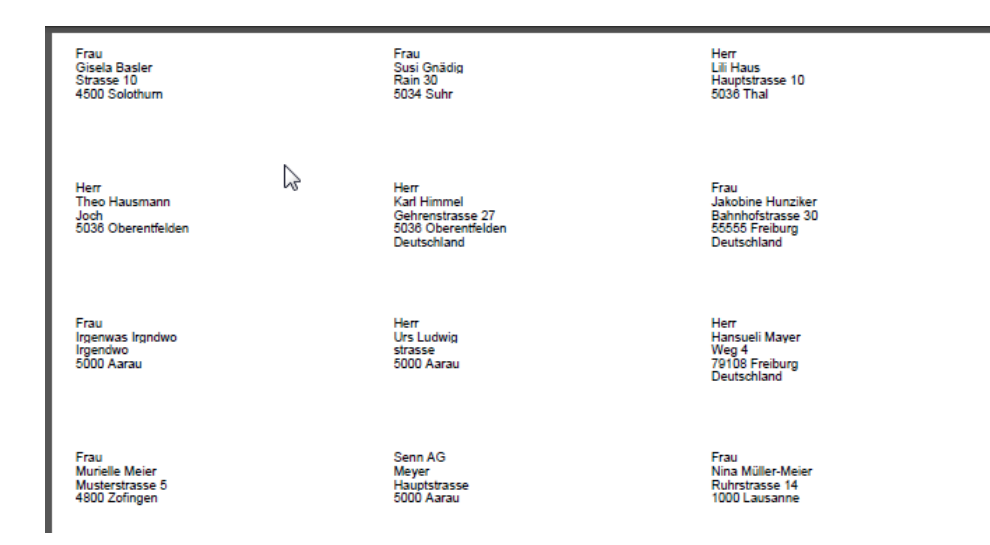

#### 11.2.5 Stammdatenblätter

Wenn die Schaltfläche «Stammdatenblatt» angewählt wird, werden vom ganzen Verein oder nach der vorgenommenen Auswahl, die Personalblätter erstellt. Die Stammdatenblätter erscheinen als Pdf oder in einer Exceldatei.

| Stammdatenblatt<br>Schweizerischer Turnverband                                                                     |                                            |                                  |                     |                                                           |                | 18. Juli 2018<br>Seite 1<br>1.69.00.5555.00-1 |
|----------------------------------------------------------------------------------------------------|--------------------------------------------|----------------------------------|---------------------|-----------------------------------------------------------|----------------|-----------------------------------------------|
| Adress-Information                                                                                                 |                                            |                                  |                     |                                                           |                |                                               |
| Mitglieder-Nr.<br>Anrede<br>Vorname                                                                                | 3048872<br>Frau<br>Gerda                   |                                  |                     | Geburtsdatum<br>alte AHV-Nummer<br>Sozialversicherungsnu  | 05.06.2010     |                                               |
| Nachname<br>Beruf<br>Zusatz<br>Strasse<br>Land/PLZ/Ort                                                             | Sommer<br>Hauptstrasse 10<br>CH 4800 Olten |                                  |                     | Bankenname<br>Bankenort<br>Bankkontonummer<br>Postkonto   |                |                                               |
| Privat<br>Telefonnr. privat<br>Mobiltelefon<br>Faxnr. privat<br>E-Mail privat<br>Homepage<br>Reservefeld Vereine 1 |                                            |                                  |                     | Geschäft<br>Telefon gesch.<br>Fax gesch.<br>E-Mail-gesch. |                |                                               |
| Mitgliedschaften<br>Verein<br>1.69.00.5555.00-1                                                                    | Vereinsname<br>Musterverein                | Kategorie<br>Ehemaliges Mitglied | Zusatz              | Riege                                                     | Eintrittsdatum | Austrittsdatum<br>31.12.2018 00:00:00         |
| Funktionen<br>Verein                                                                                               | Vereinsname                                | Funktion                         |                     |                                                           |                |                                               |
| Ehrungen<br>Vereinsnummer                                                                                          | Vereinsname                                | Beschreibung Ehrung              | Datum               | Bemerkung                                                 |                |                                               |
| Ehrenamtliche Tätigkeiten<br>Vereinsnummer                                                                         | Vereinsname                                | Tätigkeit                        | von Jahr / bis Jahr | Punkte pro Jahr<br>Total                                  | Punkte Gesamt  | Bemerkung                                     |
| Organ-Zugehörigkeit<br>Vereinsnummer                                                                               | Vereinsname                                | Organ                            | Funktion            | Stufe                                                     | Startdatum     | Enddatum                                      |
| Bemerkung                                                                                                    |                                            |                                  |                     |                                                           |                |                                               |

### 11.2.6 Liste Personen 1 und 2 Erziehungsberechtigte Personen

Wenn die Schaltfläche «Liste Personen 1 und 2» angewählt wird, werden vom ganzen Verein oder nach der vorgenommenen Auswahl, die Personalien der Eltern (Erziehungsberechtigte Personen) angezeigt.

| ÷. | Å          | В         | С       | D        | E         | F          | G         | н       | 1        | J            | к    | L        | M            | N            | 0        | Р            | Q            |
|----|------------|-----------|---------|----------|-----------|------------|-----------|---------|----------|--------------|------|----------|--------------|--------------|----------|--------------|--------------|
| 1  | JUGENDLICH | HER       |         |          | ERZIEHUNG | SBERECHTIC | STE       |         |          |              |      |          |              |              |          |              |              |
| 2  | MITGLIEDER | GESCHLECH | VORNAME | NACHNAME | ANREDE    | SPRACHE    | GESCHLECH | VORNAME | NACHNAME | STRASSE      | PLZ  | ORT      | TELEFONP     | TELEFONG     | TELEFONM | EMAILP       | EMAILG       |
| 3  | 996633     | Männlich  | Karl    | Himmel   | Herr      | DE         | Männlich  | Hans    | Himmel   | Hauptstrasse | 6343 | Rotkreuz | 062 555 55 5 | 062 888 88 8 | 8        | karl.himmel@ | test@test.ch |
| 4  | 996633     | Männlich  | Karl    | Himmel   | Frau      | DE         | Weiblich  | Ruth    | Suter    | Schönau      | 5034 | Suhr     | 062 855 55 5 | 062 888 88 8 | 8        | karl.himmel@ | test@test.ch |
| 5  |            |           |         |          |           |            |           |         |          |              |      |          |              |              |          |              |              |
| 6  |            |           |         |          |           |            |           |         |          |              |      |          |              |              |          |              |              |
| 7  |            |           |         |          |           |            |           |         |          |              |      |          |              |              |          |              |              |
| 8  |            |           |         |          |           |            |           |         |          |              |      |          |              |              |          |              |              |
| 0  |            |           |         |          |           |            |           |         |          |              |      |          |              |              |          |              |              |

### 11.2.7 Export Datenabgleich

Wenn die Schaltfläche «Export Datenabgleich» angewählt wird, werden vom ganzen Verein die Mitglieder in einer Datei (CSV-mit Trennzeichen) aufgelistet. In der Datei können Änderungen wie Adresse,

Telefonnummern, Mailadressen, Kategorienwechsel, Riegenänderungen, Regionalzeitschriftänderungen vorgenommen werden. Datei speichern neu als Exceldatei. Die korrigierten Daten (Datei) können über die Startseite «Dateiimport Mutationen» eingelesen werden.

Löschen von Mitgliedern geht über die «Kategorie 26/Ehemaliges Mitglied». Das Mitglied bleibt aber auf der Kontaktliste stehen. Verbandsbeiträge werden keine erhoben.

Neumitglieder müssen mit der Datei «Fremddatenimport» eingelesen werden.

Bitte keine Spalten in der Datei löschen oder ausblenden. Dann funktioniert der Import nicht.

| r<br>t | Microsoft Dynamics N                 | AV                                                                                                    |                                    | ? | 0 |
|--------|--------------------------------------|----------------------------------------------------------------------------------------------------|------------------------------------|---|---|
| 1      | AKTIONEN BERICHT                     |                                                                                                    |                                    |   |   |
| u<br>F | Downloads Vereinskarte Mitgliederver | iste Descrimport importube en Descrimport<br>Mutatonen                                                               |                                    |   | ^ |
| 1      | <                                    | STV Verein / FSG société / SFG associazioni                                                                          |                                    |   |   |
| ,      |                                      | STV-FSG                                                                                                    |                                    |   |   |
| t      | Funktionen Favoriten                 | Information STV ~                                                                                                    | Information ~                      |   |   |
|        | Riegen Favoriten                     | Musterverein TV                                                                                                    | Musterverein TV                    |   |   |
|        | Riegen                               | ,                                                                                                    |                                    |   | ^ |
| e      | Ehrungen                             |                                                                                                    | Herzlich Willkommen                |   |   |
|        | Tätigkeiten                          | STV-Admin Schulungen:                                                                                                | Tinte OTTY Admin Manadamatista     |   |   |
|        | Organe                               | wanii. 14.05.2024 / Zeit. 18.50 bis 21.15 Oni / Ott. viituen                                                         | Liebe S1V-Admin verantworthche     |   |   |
| 1<br>q | Organfunktion                        | STV-Admin Schulung für Fortgeschrittene:<br>Wann: 17.4.2024 / Zeit: 18.30 bis 21.15 Uhr / Ort: Virtuell<br>Anmeldung | Herzlichen Dank für eure Mitarbeit |   |   |

### 11.2.8 Favoriten Berichte Mitgliederverwaltung

Mitgliederlisten, die häufig verwendet werden können als Favorit abgelegt werden. Wähle «Bericht, Mitgliederverwaltung, Bericht, Exportieren, Aktionen». Stelle deine Excelliste zusammen, indem du die Spalten auswählst, die benötigt werden.

| Micros              | soft Dynamics NAV                                                                                          |                                             | ? 🕗                                   |
|---------------------|----------------------------------------------------------------------------------------------------|---------------------------------------------|---------------------------------------|
| aktion st/          | ART AKTIONEN                                                                                               |                                             |                                       |
| fitgliede aus       | Alle Gewählte Spalten speichern_<br>wähl                                                                   |                                             |                                       |
|                     | Allgemein                                                                                                  |                                             | ^                                     |
| В                   | BEARBEITEN - AUSWAHL                                                                                       |                                             |                                       |
|                     | Selektion (J/N)                                                                                            | Beschreibung                                |                                       |
| Micr                | osoft Dynamics NAV                                                                                         |                                             | ? 📿                                   |
| AKTION<br>Vitgliede | START AKTIONEN  Alle abwählen  Gewählte Spatten speichern  auswählen  G Spatten wiederverwenden  Allgemein | Bearbeiten - Excel Spaltenauswahl Speichern | ^                                     |
| ŵ                   | BEARBEITEN - AUSWAHL<br>Selektion (J/N)                                                                    |                                             |                                       |
| Fun                 |                                                                                                    |                                             | · · · · · · · · · · · · · · · · · · · |
| Riec-               |                                                                                                    |                                             |                                       |
| Ehri-               |                                                                                                    |                                             |                                       |
| Täti                |                                                                                                    |                                             |                                       |
| Org                 |                                                                                                    | OK Abbrechen                                |                                       |
| Org                 |                                                                                                    | ··· PLZ                                     |                                       |

### Wähle «Gewählte Spalten speichern». Wähle die gewünschte Liste aus.

| Microsoft Dynamics NAV                                                      |                                                   |             |
|-----------------------------------------------------------------------------|---------------------------------------------------|-------------|
| AKTION START AKTIONEN                                                       | START                                             |             |
| Ale abvählen<br>drumble Gester ensister<br>aussihle Gester wiederverwenden_ | Bearbeiten Ansicht Löschen Notzen Links In Stocel | <u>_</u>    |
| BEARBEITEN - AUSWAHL                                                        | Gespeicherte Excel Spaltenauswahl Liste           | <u>م</u> م  |
| Lu La Selektion (J/N)<br>Fun                                                | Code Beschreibung                                 |             |
| Rieg                                                                        | ADRESSLIST ··· Adressliste                        |             |
| Rieg<br>Ehm                                                                 |                                                   |             |
| Tati                                                                        |                                                   | OK Abbrahan |
| Org I                                                                       | PLZ                                               | Abbrechen   |

Klicke auf «Start», «Exportieren» damit die Excelliste erstellt wird.

| Micr           | osoft Dynamics NAV                   |                   |
|----------------|--------------------------------------|-------------------|
| AKTIO          | START AKTIONEN                       |                   |
| /itgliede<br>k | Verwalten Exportieren<br>Exportieren |                   |
| ŵ              | BEARBEITEN - AUSWAHL                 |                   |
|                | Selektion (J/N)                      | Beschreibung      |
| Fun            | 0                                    | <br>Anrede        |
| Kieg           | 0                                    | <br>Geschlecht    |
| Kieg           |                                      | <br>Name          |
| Enre           |                                      | <br>Zusatz 1      |
| lati           |                                      | <br>Zusatz 2      |
| Org            |                                      | <br>Strasse       |
| Org            |                                      | <br>PLZ           |
|                |                                      | <br>Ort           |
|                | 0                                    | <br>Land          |
|                |                                      | <br>Geburtsdatum  |
|                | 0                                    | <br>Verein        |
|                | 0                                    | <br>Vereinsname   |
|                |                                      | <br>Kategorie     |
|                | 0                                    | <br>Kategoriecode |
|                | 0                                    | <br>Zusatz        |
|                |                                      | <br>Riegen        |
|                | Π                                    | <br>Fintritt      |

### 11.3 Vereinsverwaltung (Auswertung für Kant./Reg. Verbände)

#### 11.3.1 Auswertung Vereine

Wähle «Startseite, Berichte, Vereinsverwaltung, Bericht» erscheint das Auswertungsbild für Vereine. Diese Berichte (Listen) sind für die Kantonalturnverbände oder Kreisturnverbände bestimmt.

Bei der Filterauswahl können die betreffenden Vereine sowie die Funktion ausgewählt werden. Wenn alle Vereine vom Verband angeschrieben werden, wähle keine Vereinsnummer aus. Die Auswahl der Adressklasse und die Funktion werden benötigt.

| Mic      | rosoft               | : Dyn            | amics NAV            |                |   |                    | ? | 0 |
|----------|----------------------|------------------|----------------------|----------------|---|--------------------|---|---|
| AKTION   | START                | BERICH           | т                    |                |   |                    |   | ĝ |
| Aitglied | Vereine<br>Etiketten | Mail<br>Export   | Exportieren          |                |   |                    |   |   |
|          | BEARB                | ein<br>EITEN - E | SERICHTE FÜR VEREINE | / VERBÄNDE     |   |                    |   | × |
| ŵ        | Ber                  | richt            | te für Vere          | ine / Verbände |   |                    |   |   |
| Ehru     | Allge                | mein             |                      |                |   |                    |   |   |
| Ried     | Von Ve               | ereinnum         | nmer                 |                |   | Bis Vereinnummer   |   |   |
| Org      | Adress               | sklasse          |                      |                | • | Funktion           |   | > |
| Org      | Von M                | lutations        | datum                |                |   | Bis Mutationsdatum |   |   |
|          | Sprachcode           |                  |                      |                |   | Vereinsart         |   | > |
|          |                      |                  |                      |                |   |                    |   |   |

Wählt ihr die Funktion vorne aus, zum Beispiel: Präsident, wird das Präsidium (Präsident, Präsidentin Frauen, Obmann Männer) auf der Vereinsliste aufgeführt. Ist kein Präsident als Vereinsfunktion erfasst, wird der Vizepräsident gewählt, dann die Kontaktadresse, dann der Techn. Leiter/-in und dann die/der STV-Admin Verantwortliche.

Wählt ihr die Vereinsfunktion über die optimale Schaltfläche aus, zum Beispiel: Kassier. Erscheinen nur die Vereine, die einen Kassier erfasst haben.

### 11.3.2 Form Varianten des Ausdruckes

#### 11.3.2.1 Vereins-Etiketten

Wird die Schaltfläche Etiketten gewählt, erscheint die ausgewählte Vereinsfunktion mit der Adresse des Funktionärs und der Vereinsname.

| i | Bitte wählen Sie das Etikettenformat |      |           |
|---|--------------------------------------|------|-----------|
|   | 70 mm x 29.7 mm                      |      |           |
|   | 🔘 70 mm x 37.0 mm                    |      |           |
|   | ⊚ 70 mm x 42.3 mm                    |      |           |
|   |                                      |      |           |
|   |                                      | 👆 ок | Abbrechen |
|   |                                      | OK   |           |

### 11.3.2.2 E-Mail Export

Über Email Export können Mailings an die Vereinsfunktionäre verschickt werden.

### 11.3.2.3 Vereinsliste Export

Wähle «Exportieren» in der Menüleiste. Die Vereinsliste könnt ihr selbst zusammenstellen mit den gewünschten Spaltenbezeichnungen. Die benötigten Bezeichnungen können mit dem Häkchen ausgewählt werden und dann klicke auf «Exportieren».

Die Spalte Verein und Vereinsnummer erscheint immer auf der Vereinsliste.

| Mic     | rosoft l            | Dynami        | cs NAV             |                      |                 | ? 🕗      |
|---------|---------------------|---------------|--------------------|----------------------|-----------------|----------|
| кtion   | START               | AKTIONEN      |                    |                      |                 | Ę3       |
| itglied | Liste<br>bearbeiten | Exportieren   | In Excel<br>öffnen |                      |                 |          |
|         | Verwalten           | Bericht       | Seite              | <br>                 |                 | ^        |
|         | BEARBEIT            | ten - Auswa   | AHL                |                      |                 |          |
|         |                     | Selektion (J/ | /N)                | Code                 | Beschreibung    |          |
|         |                     |               |                    | <br>KLASSE           | Klasse          | <u>^</u> |
|         |                     |               | <b>V</b>           | <br>VEREIN           | Verein          |          |
|         |                     |               | <b>V</b>           | <br>VEREINSNUMMER    | Vereinsnummer   |          |
|         |                     |               |                    | <br>VEREINS-POSTFACH | Postfach Verein |          |
|         |                     |               |                    | <br>VEREINS-PLZ      | PLZ Verein      | E        |
|         |                     |               |                    | <br>VEREINS-ORT      | Ort Verein      |          |
|         |                     |               |                    | <br>FUNKTION         | Funktion        |          |
|         |                     |               | <b>V</b>           | <br>ANREDE           | Anrede          |          |
|         |                     |               | <b>V</b>           | <br>VORNAME          | Vorname         |          |
|         |                     |               |                    | <br>NACHNAME         | Nachname        |          |
|         |                     |               |                    | <br>STRASSEP         | Strasse         |          |
|         |                     |               | V                  | <br>PI 7P            | P1 7            |          |

#### Notizen

| <br> |
|------|
| <br> |
|      |
|      |
| <br> |
| <br> |
| <br> |
|      |
| <br> |

### 11.4 Organverwaltung

### 11.4.1 Auswertung Organe

Über «Startseite, Berichte, Organverwaltung, Bericht» können die Mitglieder von einem von euch bestimmten Organ oder die gewünschte Funktion ausgewählt werden.

Die Auswahl von nur bestimmten Organen, z. B. Vorstand und Abt. Jugend, kann über die «optimale Schaltfläche» gewählt werden, in dem ein Häkchen bei Organ oder Organstufe gesetzt wird.

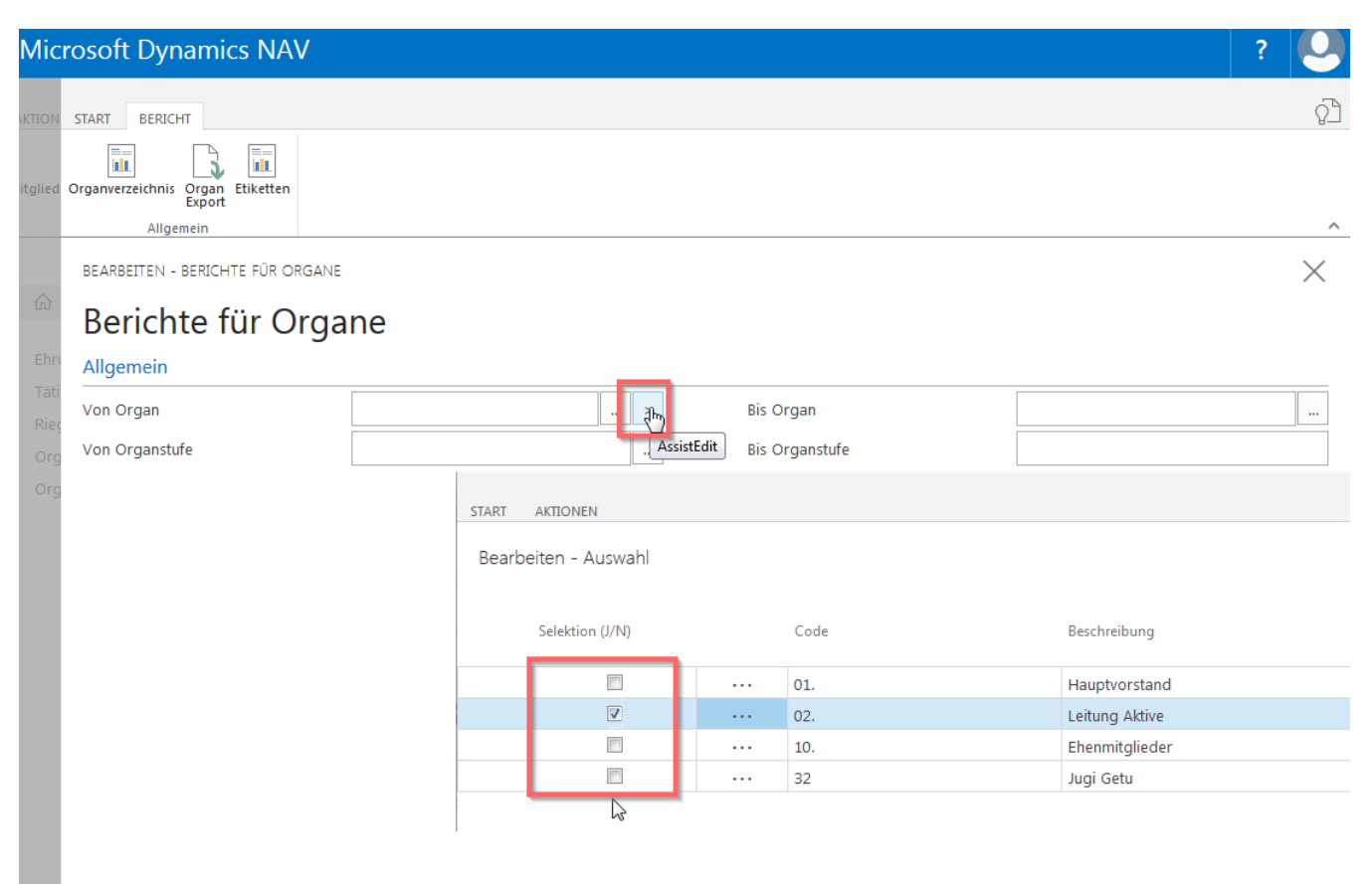

### 11.4.2 Form Varianten des Ausdruckes

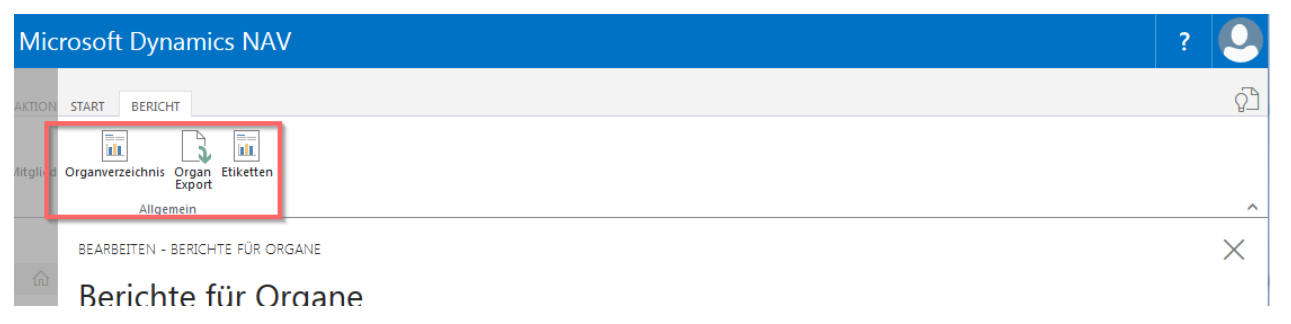

### 11.4.2.1 Organverzeichnis

|    | A                                | В                 | C  | D | Ε | FG | H                 |
|----|----------------------------------|-------------------|----|---|---|----|-------------------|
| 1  | Organliste für Adressverzeichnis |                   |    |   |   |    | 25. Juli 2018     |
| 2  | STV-FSG                          |                   |    |   |   |    | Seite 1 / 1       |
| 4  |                                  |                   |    |   |   |    | 1.69.00.5555.00-1 |
| 5  | 01. Hauptvorstand °              |                   |    |   |   |    |                   |
| 6  | Präsident                        | Gnädig Susi       |    |   |   |    |                   |
| 7  |                                  | Rain 30           |    |   |   |    |                   |
| 8  |                                  | 5034 Suhr         |    |   |   |    |                   |
| 9  |                                  |                   |    |   |   |    |                   |
| 10 | 02. Leitung Aktive °             |                   |    |   |   |    |                   |
| 11 | Leitung                          | Haus Lili         |    |   |   |    |                   |
| 12 |                                  | Hauptstrasse 10   |    |   |   |    |                   |
| 13 |                                  | 5036 Thal         |    |   |   |    |                   |
| 14 |                                  |                   |    |   |   |    |                   |
| 15 | Mitglieder 🗘                     | Mayer Hansueli    |    |   |   |    |                   |
| 16 |                                  | Weg 4             |    |   |   |    |                   |
| 17 |                                  | 79108 Freiburg    |    |   |   |    |                   |
| 18 |                                  |                   |    |   |   |    |                   |
| 19 | 10. Ehenmitglieder °             |                   |    |   |   |    |                   |
| 20 | Mitglieder                       | Himmel Karl       |    |   |   |    |                   |
| 21 |                                  | Gehrenstrasse 27  |    |   |   |    |                   |
| 22 |                                  | 5036 Oberentfelde | en |   |   |    |                   |
| 23 |                                  |                   |    |   |   |    |                   |
| 24 | Aktuar                           | Meier Murielle    |    |   |   |    |                   |
| 25 |                                  | Musterstrasse 5   |    |   |   |    |                   |
| 26 |                                  | 4800 Zofingen     |    |   |   |    |                   |

### 11.4.2.2 Organ Export

| 2  | A                    | В   | C          | D    | E          | F      | G        | н        |              | J     | K             | L        | M        | N        |       |
|----|----------------------|-----|------------|------|------------|--------|----------|----------|--------------|-------|---------------|----------|----------|----------|-------|
|    | ORGANTITEL           | ORG | FUNKTIOND  | STUF | MITGLIEDER | ANREDE | NACHNAME | VORNAME  | STRASSE      | PLZ   | ORT           | TELEFONP | TELEFONM | TELEFONG | TELEF |
| 1  | 01. Hauptvorstand ø  | 1   | Präsident  | 1    | 3134530    | Frau   | Gnädig   | Susi     | Rain 30      | 5034  | Suhr          |          |          |          |       |
|    | 01. Hauptvorstand ø  | 1   | Leitung    | 10   | 996633     | Herr   | Himmel   | Karl     | Gehrenstrass | 5036  | Oberentfelder | ı        |          |          |       |
|    | 02. Leitung Aktive ø | 2   | Leitung    | 10   | 3157806    | Herr   | Haus     | Lili     | Hauptstrasse | 5036  | Thal          |          |          |          |       |
|    | 02. Leitung Aktive ø | 2   | Mitglieder | 10   | 3198876    | Herr   | Mayer    | Hansueli | Weg 4        | 79108 | Freiburg      |          |          |          |       |
| i. | 02. Leitung Aktive ø | 2   | Le ang     | 10   | 996633     | Herr   | Himmel   | Karl     | Gehrenstrass | 5036  | Oberentfelder | ı        |          |          |       |
|    | 10. Ehenmitglieder   | 10  | Mitglieder | 10   | 996633     | Herr   | Himmel   | Karl     | Gehrenstrass | 5036  | Oberentfelder | ı        |          |          |       |
|    | 10. Ehenmitglieder   | 10  | Aktuar     | 5    | 3124180    | Frau   | Meier    | Murielle | Musterstrass | 4800  | Zofingen      |          |          |          |       |
|    |                      |     |            |      |            |        |          |          |              |       |               |          |          |          |       |
| h  |                      |     |            |      |            |        |          |          |              |       |               |          |          |          |       |

### 11.4.2.3 Organ Etiketten

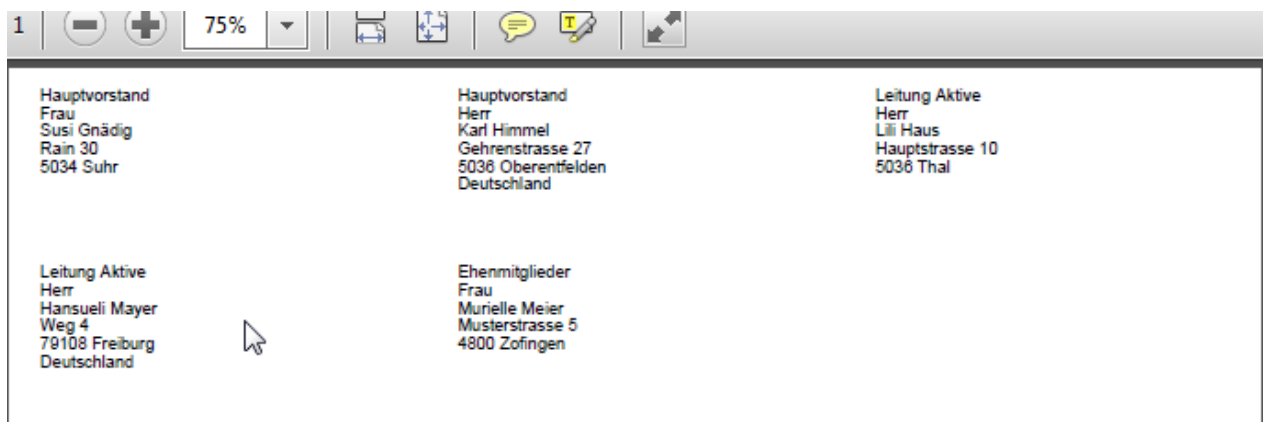

### 11.5 Ehrungen

### 11.5.1 Auswertung Ehrungen

Wählt man «Start, Berichte, Ehrungen, Bericht» erscheint die Seite «Bericht für Ehrungen». Hier können verschiedene Selektionen der Ehrungen getroffen werden.

| Micr         | osoft Dynamics NAV                |      |                      | ? | 0        |
|--------------|-----------------------------------|------|----------------------|---|----------|
| AKTION       | START BERICHT                     |      |                      |   | Ŷ        |
| litalied     | Export                            |      |                      |   |          |
| , ingine a   | Allgemein                         |      |                      |   | ^        |
|              | BEARBEITEN - BERICHTE FÜR EHRUNGE | N    |                      |   | $\times$ |
| ŵ            | Berichte für Ehrur                | ngen |                      |   |          |
| Ehru         | Allgemein                         | _    |                      |   |          |
| Täti<br>Ried | Ehrung                            | >    | Ehemalige Mitglieder |   |          |
| Org          | Von Vereinnummer                  |      | Bis Vereinnummer     |   |          |
| Org          | Von Eintrittsdatum                |      | Bis Eintrittsdatum   |   |          |
|              | Von Organ                         | >    | Bis Organ            |   |          |
|              | Von Organstufe                    |      | Bis Organstufe       |   |          |
|              |                                   |      |                      |   |          |

Die Auswahl von mehreren Ehrungen, z. B. Ehrenmitglied und individuelle Ehrung können, über die «optimale Schaltfläche» ausgewählt werden, indem ein Häkchen gesetzt wird.

| Micro               | osoft Dynami                    | cs NAV               |           |             |                       |       | ?          |
|---------------------|---------------------------------|----------------------|-----------|-------------|-----------------------|-------|------------|
| KTION               | START BERICHT                   |                      |           |             |                       |       | ۲ <u>۵</u> |
| itglied E           | Searbeiten Export               |                      |           |             |                       |       | ^          |
| â                   | BEARBEITEN - BERICH             | ür Ehrungen          |           |             |                       |       | ×          |
| Täti                | Allgemein                       |                      |           | Ehomaliga N | Aitaliador            |       | <br>       |
| Rie <u>c</u><br>Org | Von Vereinnummer                | START AKTIONEN       |           | Enemaigen   | inglieder             |       |            |
| Org                 | Von Eintrittsdatum<br>Von Organ | Bearbeiten - Auswahl |           |             |                       |       | Z ×        |
|                     | Von Organstufe                  | Selektion (J/N)      | Code      |             | Beschreibung          |       |            |
|                     |                                 |                      | <br>5     |             | 20 TV Musterverein    |       |            |
|                     |                                 |                      | <br>10057 |             | Fleissige Turner/-in  |       |            |
|                     |                                 |                      | <br>10058 |             | Ehrenmitglied         |       |            |
|                     |                                 |                      | <br>10059 |             | 1. Kant. Meisterschaf | t Gym |            |

#### 11.5.2. Export

Wähle «Export» in der Menüleiste, setze ein Häkchen bei den Spaltenbezeichnungen, die auf der Excelliste erscheinen sollen. Kicke auf «Exportieren».

Die Spalte Mitgliedernummer erscheint immer auf der Ehrungsliste.

| <b>X</b>           | 🚽 🤊 • (° •                                                                                                    | ' 🛱 🎽                              | -            | _                  |              |            |                            | stvAuszeichnu                          | ngExportList%5 | F2507181121                           |
|--------------------|----------------------------------------------------------------------------------------------------|------------------------------------|--------------|--------------------|--------------|------------|----------------------------|----------------------------------------|----------------|---------------------------------------|
| D                  | atei Start                                                                                                    | Einfüge                            | n Seitenla   | yout Forme         | In Daten     | Übe        | erprüfen Ar                | nsicht Entwicklertools A               | crobat         |                                       |
| Eint               | ausse<br>ausse<br>a | :hneiden<br>eren ▼<br>at übertrage | Arial<br>F K | • 10<br><u>U</u> • | · A A ·      | ■ =<br>E ■ | <mark>=</mark> ≫.<br>∃ ∉ ≇ | Zeilenumbruch Verbinden und zentrieren | Standard       | ••••••••••••••••••••••••••••••••••••• |
|                    | Zwischenabl                                                                                                    | age                                | Fai          | Schriftart         | E.           |            | Au                         | isrichtung                             | 🖬 Zah          | ป 5                                   |
| E26 • ( <i>f</i> x |                                                                                                    |                                    |              |                    |              |            |                            |                                        |                |                                       |
|                    | Α                                                                                                    | В                                  | С            | D                  | E            | F          | G                          | Н                                      | I              | J                                     |
| 1                  | MITGLIEDER                                                                                                    | GESCHL                             | ORNAME       | NACHNAME           | STRASSE      | PLZ        | ORT                        | EHRUNG                                 | DATUM          |                                       |
| 2                  | 996633                                                                                                    | Männlich                           | Karl         | Himmel             | Gehrenstrass | 5036       | Oberentfelder              | Ehrenmitglied                          | 16.07.2018     |                                       |
| 3                  | 996633                                                                                                    | Männlich                           | Karl         | Himmel             | Gehrenstrass | 5036       | Oberentfelder              | Fleissige Turner/-in                   | 01.05.2000     |                                       |
| 4                  | 996633                                                                                                    | Männlich                           | Karl         | Himmel             | Gehrenstrass | 5036       | Oberentfelder              | 20 TV Musterverein                     | 05.06.2008     |                                       |
| 5                  | 996633                                                                                                    | Männlich                           | Karl         | Himmel             | Gehrenstrass | 5036       | Oberentfelder              | Ehrenmitglied                          | 01.05.2018     |                                       |
| 6                  | 3205320                                                                                                    | Weiblich                           | Irgenwas     | Irgndwo            | Irgendwo     | 5000       | Aarau                      | 1. Kant. Meisterschaft Gym             | 15.03.2018     |                                       |
| 7                  | 3205320                                                                                                    | Weiblich                           | Irgenwas     | Irgndwo            | Irgendwo     | 5000       | Aarau                      | 20 TV Musterverein                     | 16.06.2018     |                                       |
| 8                  |                                                                                                    |                                    |              |                    |              |            |                            |                                        |                |                                       |
| 9                  |                                                                                                    |                                    |              |                    |              |            |                            |                                        |                |                                       |

### 11.6 Ehrenamtliche Tätigkeiten

### 11.6.1 Auswertung Ehrenamtliche Tätigkeiten

Wählt man «Start, Berichte, Tätigkeiten, Bericht» erscheint die Seite «Bericht für Tätigkeiten». Hier können verschiedene Selektionen der Tätigkeiten getroffen werden.

| Mic     | rosoft Dynamics NAV               |                       |                      | ? 🕓 |
|---------|-----------------------------------|-----------------------|----------------------|-----|
| KTION   | START BERICHT                     |                       |                      | Ę   |
| italied | Export                            |                       |                      |     |
|         | Allgemein                         |                       |                      | ^   |
|         | BEARBEITEN - BERICHTE FÜR EHRENAM | ITLICHE TÄTIGKEITEN   |                      | ×   |
| ŵ       | Berichte für ehrer                | namtliche Tätigkeiten | ı                    |     |
| Ehru    | Allgemein                         |                       |                      |     |
| Täti    | Ehrenamtliche Tätigkeit           | >                     | Jahr                 | 0   |
| Org     | Von Organ                         | >                     | Bis Organ            |     |
| Org     | Von Organstufe                    |                       | Bis Organstufe       |     |
|         | Punkte von                        | 0                     | Punkte bis           | 0   |
|         |                                   |                       | Ehemalige Mitglieder |     |

Die Auswahl von mehreren Ehrenamtlichen Tätigkeiten, z. B. Leiterin Mädchen und Präsident können, über die «optimale Schaltfläche» ausgewählt werden, indem ein Häkchen gesetzt wird.

| Micı    | rosoft         | Dynamics NAV                 |        |             |                         |              |            |
|---------|----------------|------------------------------|--------|-------------|-------------------------|--------------|------------|
| KTION   | START          | BERICHT                      |        |             |                         |              | <u>ر</u> ک |
| itglied | Export         |                              |        |             |                         |              | ^          |
| â       | BEARBE         | EITEN - BERICHTE FÜR EHRENAM |        | ×           |                         |              |            |
| Ehru    | Allger         | mein                         | lannun |             |                         |              |            |
| Rieg    | Ehrena         | mtliche Tätigkeit            |        |             | Jahr                    |              | 0          |
| Org     | Von (          | START AKTIONEN               |        | 11 - 10 - 1 |                         |              |            |
| Org     | Von (<br>Punkt | Bearbeiten - Auswahl         |        |             |                         | $\swarrow$ × | 0          |
|         |                | Selektion (J/N)              |        | Code        | Beschreibung            |              |            |
|         |                |                              |        | 19330       | Leitung Muki            |              |            |
|         |                |                              |        | 19332       | Mädliriege              |              |            |
|         |                |                              |        | 19331       | Organisator Vereinsflug |              |            |
|         |                |                              |        | 17756       | Prösident               |              |            |
|         |                |                              |        | 19333       | Vizepräsident           |              |            |
|         |                |                              |        |             |                         |              |            |

### 11.6.2 Export

Wähle «Export» in der Menüleiste, setze ein Häkchen bei den Spaltenbezeichnungen, die auf der Excelliste erscheinen sollen. Kicke auf «Exportieren».

| U   | atei       | Start       | infugen     | Seiteni | ayou | t       | Formein Daten               | Uberpri | uten A    | insicht Entwickler | tools      |                   |            |                  |                                         |             |        |       |       |            |
|-----|------------|-------------|-------------|---------|------|---------|-----------------------------|---------|-----------|--------------------|------------|-------------------|------------|------------------|-----------------------------------------|-------------|--------|-------|-------|------------|
|     | <b>i</b> , | Ausschne    | iden<br>*   | Arial   |      | ,       | 10 × A A                    | = = =   | ≫,        | 📑 Zeilenumbruch    |            | Standard          | *          |                  | s 📝 S                                   | tandard     | Gut    | :     | · ·   | ←          |
| Ein | fügen      | 🖉 Format üt | ertragen    | F K     | Π    | -       | - <u>&amp;</u> - <u>A</u> - |         | <b>1</b>  | Verbinden und      | zentrieren | - 🕎 - % 000       | 500 400 F  | Bedir<br>ormatie | ngte Als Tabelle Nerung * formatieren * | leutral     | Sch    | lecht | -     | Einfügen L |
|     | Zwise      | henablage:  | Es.         |         | S    | chrifta | nt G                        |         | A         | usrichtung         |            | G Zahl            | Gi -       |                  | For                                     | matvorlagen |        |       |       | Z          |
|     | L          | 19          | <b>-</b> (= | fx      |      |         |                             |         |           |                    |            |                   |            |                  |                                         |             |        |       |       |            |
|     |            |             |             |         |      |         |                             |         |           |                    |            |                   |            |                  |                                         |             |        |       |       |            |
| _   | A          | В           | С           | D       | EF   | G       | Н                           |         | J         | К                  | L          | М                 | N          |                  | 0                                       | Р           | Q      | R     |       | S          |
| 1   | MITGL      | I ANRED     | VORNA       | NACHN   | ZZ   | BE      | STRASSE                     | PLZ     | ORT       | GEBURTSDATUM       | PUNKT      | VEREIN            | VEREINSN   | IAME             | TAETIGKEIT                              | JAHR        | JAHRBI | PUNKT | BEMER | KUNGEN     |
| 2   | 843619     | Frau        | Thea        | Ehrbar  |      |         | Sonnenstrasse 10            | 1753    | Matran    | 14.08.1966         | 150        | 1.69.00.5555.00-1 | Mustervere | in TV            | Hauptleiterin Mädcher                   | 1 2005      | 2010   | 120   |       |            |
| 3   | 843619     | Frau        | Thea        | Ehrbar  |      |         | Sonnenstrasse 10            | 1753    | Matran    | 14.08.1966         | 150        | 1.69.00.5555.00-1 | Mustervere | in TV            | Leitung Muki                            | 2010        | 0      | 30    |       |            |
| 4   | 843619     | Frau        | Thea        | Ehrbar  |      |         | Sonnenstrasse 10            | 1753    | Matran    | 14.08.1966         | 150        | 1.69.00.5555.00-1 | Mustervere | in TV            | STV-Admin                               | 2000        | 2011   | 0     |       |            |
| 5   | 841806     | 6 Frau      | Gisela      | Hauser  |      |         | Tunnel 20                   | 5000    | Aarau     | 14.08.1966         | 0          | 1.69.00.5555.00-1 | Mustervere | in TV            | Hilfsleiterin Jugi                      | 2000        | 0      | 0     |       |            |
| 6   | 69253      | 7 Frau      | Erna        | Meier   |      |         | Heimstrasse 10              | 3052    | Zollikofe | 10.02.2000         | 0          | 1.69.00.5555.00-1 | Mustervere | in TV            | Präsident                               | 2012        | 2012   | 0     |       |            |
| 7   | 717569     | Herr        | Beat        | Müller  |      |         | Ursprungstrasse 1           | 3000    | Bern      | 01.02.1968         | 0          | 1.69.00.5555.00-1 | Mustervere | in TV            | Präsident                               | 2000        | 2012   | 0     |       |            |
| 8   | 72156      | 1 Herr      | Gerald      | Müller  |      |         | Jakobistr. 151              | 5000    | Aarau     | 01.01.1753         | 0          | 1.69.00.5555.00-1 | Mustervere | in TV            | Präsident                               | 2012        | 2012   | 0     |       |            |
| 9   |            |             |             |         |      |         |                             |         |           |                    |            |                   |            |                  |                                         |             |        |       |       |            |
| 10  |            |             |             |         |      |         |                             |         |           |                    |            |                   |            |                  |                                         |             |        |       |       |            |

### 11.7 ETAT-Liste

Auswertung mit der Anzahl der gemeldeten Mitglieder in den verschiedenen ETAT (Kategorien) Angaben auf der Vereinskarte.

Diese Liste ist für die Kantonalturnverbände oder Kreisturnverbände bestimmt.

| Microsoft Dynamics                     | NAV                         |               | ? | 0          |
|----------------------------------------|-----------------------------|---------------|---|------------|
| AKTIONEN BERICHT                       |                             |               |   | ۲ <u>۵</u> |
| Mitgliederverwaltung Vereinsverwaltung | Organverwaltung<br>Berichte |               |   | ^          |
| <                                      | STV WEB Verband             |               |   |            |
| ☆ STARTSEITE ~                         | STV-FSG                     |               |   |            |
| Christian                              | Information STV/V           | Information V |   |            |

| ۱    | 🚽 🎔 🔹 🛱 🎽 🔽 ETATListe%5F1.69%5F20180725%5F1738.csv [Schreibgeschützt] - Microsoft Excel |               |                     |        |              |            |      |        |                       |          |        |          |       |          |       |            |            |                                                      |             |             |               |               |
|------|-----------------------------------------------------------------------------------------|---------------|---------------------|--------|--------------|------------|------|--------|-----------------------|----------|--------|----------|-------|----------|-------|------------|------------|------------------------------------------------------|-------------|-------------|---------------|---------------|
| Da   | atei Start                                                                              | Einfügen      | Seitenlayout F      | ormein | Da           | aten       | Über | prüfen | Ar                    | nsicht   | Entv   | wicklert | ools  | Acro     | bat   |            |            |                                                      |             |             |               |               |
| ľ    | Ausso                                                                                   | chneiden      | Arial -             | 10     | A            | <b>^</b> ≡ | = =( | = 4    | \$ <u>&gt;</u> , -    | 🖥 Ze     | ilenum | nbruch   |       |          | Stand | ard        |            | Ŧ                                                    | 5           |             | Standard      | Gut           |
| Einf | fügen<br>▼ √ Form                                                                       | at übertragen | F K <u>U</u> -      | - 3    | • - <u>A</u> | -          | F≣   |        | 🖆 🚝 🔤 Verbinden und 2 |          |        | zentrie  | ren * | <b>-</b> | % 000 | ,00<br>,00 | ,00<br>≯,0 | Bedingte Als Tabelle<br>Formatierung * formatieren * |             | Neutral     | Schlecht      |               |
| _    | Zwischenabl                                                                             | age 🖓         | Schriftar           | t      |              | Gi -       |      |        | Au                    | srichtun | g      |          |       | - Fai    |       | Zahl       |            | - Gi                                                 |             | F           | ormatvorlagen |               |
|      | D14                                                                                     | <b>-</b> (0   | $f_{sc}$            |        |              |            |      |        |                       |          |        |          |       |          |       |            |            |                                                      |             |             |               |               |
|      |                                                                                         |               |                     |        |              |            |      |        |                       |          |        |          |       |          |       |            |            |                                                      |             |             |               |               |
|      | А                                                                                       |               | В                   | С      | D            | E          | F    | G      | Н                     |          | J      | K        | L     | М        | Ν     | 0          | P          | Q                                                    | R           | S           | Т             | U             |
| 1    | No.                                                                                     | Name          |                     | ETAT   | ETAT         | ETAT       | ETAT | ETAT   | ETAT                  | ETAT E   | TAT    | ETAT     | ETAT  | ETAT     | ETAT  | ETAT       | ETAT I     | ETAT                                                 | ETAT Date 1 | ETAT Date 2 | ETAT Date 3   | ETAT Date 4 T |
| 2    | 1.69.00.3333.                                                                           | Muster Turnv  | erein Seeland       | 1      | 0            | 0          | 0    | 0      | 0                     | 0        | 0      | 0        | 50    | 50       | 0     | 0          | 50         | 10                                                   | 17.05.2018  | 04.07.2018  | 17.05.2018    | 04.07.2018    |
| 3    | 1.69.00.3600.                                                                           | Musterverein  | Bern Oberland       | 3      | 0            | 0          | 5    | 3      | 0                     | 0        | 0      | 0        | 3     | 0        | 0     | 0          | 10         | 0                                                    | 04.06.2016  | 05.06.2018  |               | 07.06.2018    |
| 4    | 1.69.00.4500.                                                                           | Musterverein  | Solothurn Turnverba | 6      | 0            | 0          | 4    | 1      | 0                     | 1        | 0      | 0        | 0     | 0        | 1     | 1          | 0          | 0                                                    | 27.11.2015  | 05.06.2018  | 12.09.2014    | 05.06.2018    |
| 5    | 1.69.00.5555.                                                                           | Musterverein  |                     | 6      | 1            | 1          | 3    | 2      | 1                     | 0        | 0      | 0        | 50    | 15       | 0     | 0          | 0          | 0                                                    | 21.07.2018  | 04.07.2018  | 16.07.2018    | 07.06.2018    |
| 6    | 1.69.00.6707                                                                            | TEST SOCIE    | TA IRAGNA           | 3      | 2            | 0          | 14   | 2      | 1                     | 1        | 0      | 0        | 5     | 0        | 7     | 30         | 12         | 12                                                   | 13.07.2018  | 05.06.2018  | 17.02.2014    | 05.06.2018    |
| 7    | 1.69.00.8888                                                                            | Musterverein  | Schaffhauser Turnv  | 3      | 1            | 0          | 0    | 0      | 0                     | 0        | 0      | 0        | 0     | 0        | 0     | 0          | 12         | 0                                                    | 31.03.2015  | 05.06.2018  | 31.03.2015    | 05.06.2018    |
| 8    | 1.69.00.9999                                                                            | Section home  | nes Test FSG        | 7      | 0            | 2          | 14   | 1      | 0                     | 1        | 1      | 1        | 2     | 0        | 1     | 1          | 0          | 0                                                    | 17.07.2018  | 05.06.2018  | 11.07.2018    | 05.06.2018    |
| 9    | 1.69.00.9999                                                                            | FSG Section   | féminine Test       | 7      | 1            | 0          | 3    | 3      | 0                     | 0        | 2      | 0        | 25    | 6        | 2     | 1          | 30         | 9                                                    | 14.03.2017  | 05.06.2018  | 13.03.2017    | 05.06.2018    |
| 10   | 1.69.9                                                                                  | Vereinsmitgli | eder ohne Speditior | 2      | 0            | 0          | 0    | 0      | 0                     | 0        | 0      | 0        | 0     | 0        | 0     | 0          | 0          | 0                                                    | 11.04.2012  | 05.06.2018  |               | 05.06.2018    |
| 11   |                                                                                         |               |                     |        |              |            |      |        |                       |          |        |          |       |          |       |            |            |                                                      |             |             |               |               |

### 12. Fremddatenimport

Der Import eignet sich nur für die Erfassung von Neumitglieder.

Für den Import mit aktualisierten Mitgliederdaten empfehlen wir den «Datenexport über Bericht Mitgliederverwaltung».

### 12.1 Excelvorlage «Fremddatenimport»

Bei «Startseite, Aktionen, Downloads» ist die Excelvorlage «Fremddatenimport» hinterlegt. Folgende «Mussfelder» müssen ausgefüllt werden: Verein, Geschlecht, Nachname, Vorname, Strasse, PLZ, Ort; Geburtsdatum, Sprache und Kategorie.

| X Da        | tei Start                                                                                                    | 📁 🖨   <del>▼</del><br>Einfügen | Seitenl       | layout Form       | eln Da       | iten Ü       | berprüfer               | n An        | sicht Entwick                  | lertoo         | index [So  | hreibge           | schützt]   | [Kompat     | tibilitätsmodus] | - Microsoft E |
|-------------|----------------------------------------------------------------------------------------------------|--------------------------------|---------------|-------------------|--------------|--------------|-------------------------|-------------|--------------------------------|----------------|------------|-------------------|------------|-------------|------------------|---------------|
| Einf        | and a construction of the second second sec | neiden<br>en *<br>übertrager   | Arial         | * 8<br><u>U</u> * | • A A        |              | = <mark>=</mark><br>= = | »-<br>1= 1= | 📑 Zeilenumbru<br>📴 Verbinden u | ich<br>ind zei | ntrieren 🔻 | Standar<br>\$ - % | d<br>% 000 | ↓<br>00, 0, | Bedingte         | Als Tabelle   |
|             | Zwischenablag<br>O30                                                                                                    | ge ⊓<br>▼ (                    | fx            | Schriftart        |              | Fa           |                         | Au          | richtung                       |                | F2         |                   | Zahl       | 5           |                  |               |
| <br>1       | A<br>VEREIN                                                                                                    | B<br>GESCH                     | C<br>NACHNAME | D<br>VORNAME      | E<br>ZUSATZ1 | F<br>ZUSATZ2 | G<br>BERUF              | STRAS       | H<br>SE                        | I<br>PLZ       | J<br>ORT   | K<br>LAND         | GEBURT     | L<br>SDATUM | M<br>SPRACHE     | N<br>TELEFONP |
| 2<br>3<br>4 | 1.69.00.5555.00-1                                                                                                    | w                              | Muster        | Hanna             |              |              |                         | Muster      | strasse 1                      | 5555           | Muster     | СН                | 01.04.19   | 88          | 1                | 099 999 99    |

Datei als «CSV Trennzeichen-getrennt» Dateityp speichern.

### 12.2 Daten importieren

Wähle «Startseite, Datenimport, Wählen» und lade die abgespeicherte CSV-Datei hoch.

| Microsoft Dynamics                                                | NAV                                                                     |                                           |                 |                                    | ? 🔍 |
|-------------------------------------------------------------------|-------------------------------------------------------------------------|-------------------------------------------|-----------------|------------------------------------|-----|
| AKTIONEN BERICHT                                                  |                                                                         | Fremddatenimport                          | 2               |                                    |     |
| Downloads Vereinskarte Kor<br>Algemein Vereinsverkeitung Mitglied | Intaktiste Datenimport im ondubietten Datenimport<br>inversatiur Import | Ģ                                         |                 |                                    |     |
| <                                                                 | STV Verein / FSG société / SFG associazioni                             |                                           |                 |                                    |     |
|                                                                   | STV-FSG                                                                 |                                           |                 |                                    |     |
| Funktionen Favoriten                                              |                                                                         |                                           |                 |                                    |     |
| Riegen Favoriten                                                  | Musterverein TV                                                         |                                           |                 |                                    |     |
| Riegen                                                            |                                                                         |                                           |                 |                                    | ^   |
| Ehrungen                                                          | CTTV A Junit                                                            |                                           |                 | Herzlich Willkommen                |     |
| Organe                                                            | Wann: 14.03.2024 / Zeit: 18                                             |                                           | WählenAbbrechen | Liebe STV-Admin Verantwortliche    |     |
| Organfunktion                                                     | STV-Admin Schulur<br>Wann: 17.4.2024 / Zeit: 18.3<br><u>Anm</u>         | 0 bis 21,15 Uhr / Ort: Virtuell<br>eldung |                 | Herzlichen Dank für eure Mitarbeit |     |
|                                                                   | Erklärvideo                                                             | STV-Admin                                 |                 |                                    |     |
|                                                                   |                                                                         |                                           |                 |                                    |     |

### 12.3 Importdubletten

Mitglieder, die bereits mit einer Mitgliedernummer durch einen anderen Verein erfasst sind, erscheinen auf der Importdublettenliste.

| Klicke auf «Dublicate» damit | sich die Bearbeitenkarte öffnet. |
|------------------------------|----------------------------------|
|------------------------------|----------------------------------|

| Mic     | osoft Dynamics          | NAV                       |          |          |                   |       |          |               | ?          | 0  |
|---------|-------------------------|---------------------------|----------|----------|-------------------|-------|----------|---------------|------------|----|
| AKTION  | START                   |                           |          |          |                   |       |          |               |            | ŝ  |
| ownloa  | Ansicht Löschen Notizer | n Links In Excel          |          |          |                   |       |          |               |            |    |
| Allgeme | Verwalten Dateianha     | ng anzeigen Seite         |          |          |                   |       |          |               |            | ^  |
|         | ANSICHT - FREMDDATE     | NIMPORT LISTE             |          |          |                   |       |          | <b>i</b> ≡ 88 | Q          | X  |
| ŵ       | Туре                    | Geschlecht                | Nachname | Vorname  | Strasse           | PLZ   | Ort      |               | Geburtsdat | um |
| Ehru    | Import                  | ··· Weiblich              | Hunziker | Jakobine | Bahnhofstrasse 30 | 78999 | Freiburg |               | 02.02.1956 | 5  |
| Ried    | Duplicate               |                           | Hunziker | Jakobine | Bahnhofstrasse 15 | 78999 | Freiburg |               | 02.02.1956 | 5  |
| Org     | Datensatz 'Duplicat     | e' in einem neuem Fenster | öffnen   |          |                   |       |          |               |            |    |
| Org     |                         |                           |          |          |                   |       |          |               |            |    |

### Wähle «Karte».

| Mic     | rosoft Dynamics NAV                                                               |                    |          |                        |       |          | ? 🚨          |
|---------|-----------------------------------------------------------------------------------|--------------------|----------|------------------------|-------|----------|--------------|
| AKTION  | START VERWALTEN                                                                   |                    |          |                        |       |          | Q.           |
| Downloa | Ansicht Löschen Karte Notizen Links Voi                                           | rheriger Nächster  |          |                        |       |          |              |
| Allgeme | Verwalten Vorgat Anhang anzeigen Anhang anzeigen Ansicht - FREMDDATENIMPORT KARTE | Seite              |          |                        |       |          | X            |
| ŵ       | 1.69.00.5555.00-1 · 2 · D                                                         | )uplicate · 575297 |          |                        |       |          |              |
| Ehru    | Allgemein                                                                         |                    |          |                        |       |          |              |
| Tate    | Geschlecht                                                                        |                    |          | Telefonnr. privat      |       |          |              |
| Org     | Vorname                                                                           | Jakobine           |          | Telefon gesch.         |       |          |              |
| Org     | Nachname                                                                          | Hunziker           |          | Mobiltelefon           |       |          |              |
|         | Zusatz                                                                            |                    |          | Faxnr. privat          |       |          |              |
|         | Zusatz 2                                                                          |                    |          | Fax gesch.             |       |          |              |
|         | Beruf                                                                             |                    |          | E-Mail privat          |       |          |              |
|         | Strasse                                                                           | Bahnhofstrasse 15  |          | E-Mail gesch.          |       |          |              |
|         | PLZ                                                                               | 78999              |          | Eintrittsdatum         |       |          |              |
|         | Ort                                                                               | Freiburg           |          | Kategorie              |       |          |              |
|         | Länder-/Regionscode/Kanton                                                        |                    |          | Zusatz                 |       |          |              |
|         | Geburtsdatum                                                                      | 02.02.1956         |          | Riege                  |       |          |              |
|         | Sprachcode                                                                        |                    |          | Beitragsklasse Abo     |       |          |              |
|         | Sozialversicherungsnr.                                                            |                    |          | Abrechnung über Verein |       |          |              |
|         | Fremddatenimport Liste                                                            |                    |          |                        |       |          |              |
|         | Type Geschlecht                                                                   | Nachname           | Vorname  | Strasse                | PLZ   | Ort      | Geburtsdatum |
|         | Dublicate                                                                         | Hunziker           | Jakobine | Bahnhofstrasse 15      | 78999 | Freibura | 02.02.1956   |

**Ergänze** bei der Kontaktkarte, die nun geöffnet wird **die Vereinsmitgliedschaft indem du auf die ZAHL** bei «Anzahl Mitgliedschaften» klickst. Karten schliessen. Import Dubletten müssen nicht gelöscht werden.

| Micr   | osoft Dynamics      | NAV                        |                   |                   |   |                                                       | ?   |
|--------|---------------------|----------------------------|-------------------|-------------------|---|-------------------------------------------------------|-----|
|        | START NAVIGATE      |                            |                   |                   |   |                                                       |     |
| ownloa | Bearbeiten          | Notizen Links              | el<br>n           |                   |   |                                                       |     |
| llgeme | Verwalten E         | Dateianhang anzeigen Seite |                   |                   |   |                                                       | ^   |
|        | Bearbeiten - Kontak | tkarte - 575297 · Jakobi   | ne Hunziker       |                   |   |                                                       | 7   |
| ŵ      |                     |                            |                   |                   |   |                                                       |     |
|        | Allgemein           |                            |                   | Weniger anzeigen  | Â | >                                                     |     |
| Ehru   | Nr.                 | 575297                     | Geburtsdatum      | 02.02.1956        |   | STV Kontakt Information                               |     |
| Tati   | Vorname             | Jakobine                   | Sprachcode        | DE                | = | Funktionen                                            | E   |
| Org    | Nachname            | Hunziker                   | Name              | Jakobine Hunziker | _ | Adressbeziehungen zu                                  | 2   |
| Org    | Anredecode          | W                          | Geschlecht        | Weiblich          |   | Adressbeziehungen von                                 | 0   |
|        | Kommunikation       |                            |                   | Weniger anzeigen  |   | Abo & Dienstleistung<br>Anzahl Abo & Dienstleistungen | 1   |
|        | ADRESSE             |                            | KONTAKT           |                   |   | Mitglied<br>Anzahl Mitgliedschaften                   | A   |
|        | Zusatz              |                            | Telefonnr. privat |                   |   | Ehrungen                                              |     |
|        | Zusatz 2            |                            | Telefon gesch.    | 079 888 88 88     |   | Anzahl Ehrungen                                       | 0   |
|        | Strasse             | Bahnhofstrasse 30          | Mobiltelefon      |                   |   | Tätigkeiten                                           |     |
|        | PLZ                 | 5000                       | E-Mail privat     |                   |   | Anzani Tatigkeiten<br>Organ                           | 1   |
|        | Ort                 | Aarau                      | E-Mail ɑesch.     |                   | - | Anzahl Organe                                         | 2 - |

### Notizen

| <br>- |
|-------|
| <br>- |
| <br>- |
| <br>- |
| <br>- |
| <br>- |
| <br>- |
| _     |
| <br>- |

# 13. Unternehmen

### 13.1 Grundinformation

Wähle «Start, Mitgliederverwaltung, Kontaktliste». Die erfassten Unternehmen sind mit fetter Schrift aufgeführt.

### 13.2 Kontaktkarte Unternehmen

| Mic          | rosoft Dynan     | nics NAV            |                                         |                              |                    |                                             |                           |     |                      |                     | ?        | 2  |
|--------------|------------------|---------------------|-----------------------------------------|------------------------------|--------------------|---------------------------------------------|---------------------------|-----|----------------------|---------------------|----------|----|
|              | START            |                     |                                         |                              |                    |                                             |                           |     |                      |                     |          |    |
| ()<br>ownloa | Neu Bearbeiten   | Löschen Bemerkunger | Bankkonto<br>Erziehungsberechtigte<br>n | Stammdatenblatt<br>PDF Excel | In Excel<br>öffnen |                                             |                           |     |                      |                     |          |    |
| lgemei       | Neu Verwalten    | F                   | Prozess                                 | Bericht                      | Seite              |                                             |                           |     |                      |                     |          | ^  |
|              | BEARBEITEN - KOI | NIAKIKARIE          |                                         |                              |                    |                                             |                           | ×   | > STV Kontokt Info   | rmation             |          | ~  |
| uu           | 3785292          | Bircher             | AG                                      |                              |                    |                                             |                           |     | Informationen        | mation              |          |    |
| Fun          | Allgemein        |                     |                                         |                              |                    |                                             |                           |     | Anzahl Erziehungsbe  | erechtigte          |          | 0  |
| Rieg         | Nr               |                     | 2705202                                 |                              |                    | Sprachcode                                  | DE                        |     | Freigabe mySTV-FSG   |                     |          |    |
| Rieg         |                  |                     | 5105252                                 |                              |                    | Marea                                       | Discharge & C             |     | Funktionen           |                     |          |    |
| Ehra         | vorname          |                     |                                         |                              |                    | Name                                        | Bircher AG                | - 1 | Adressbeziehungen    | zu                  |          | 0  |
| Täti         | Nachname         |                     |                                         |                              |                    | Name 2                                      |                           | _   | Adressbeziehungen    | von                 |          | 0  |
| Org          | Anredecode       |                     | U                                       |                              |                    | Geschlecht                                  |                           |     | Abo & Dienstleistu   | ing                 |          |    |
| Org          | Geburtsdatum     |                     |                                         |                              |                    |                                             |                           |     | Anzahl Abo & Diens   | tleistung           |          | 0  |
|              | Kommunikatior    | n                   |                                         |                              |                    |                                             |                           |     | Anzahl Mitoliedscha  | ften                |          | 1  |
|              |                  |                     |                                         |                              |                    |                                             |                           | -   | Ehrungen             |                     |          | ÷  |
|              | ADRESSE          |                     |                                         |                              |                    | KONTAKT                                     | k                         | _   | Anzahl Ehrungen      |                     |          | 0  |
|              | Zusatz           |                     |                                         |                              |                    | Telefonnr. privat                           | Kontakt                   | _   | Tätigkeiten          |                     |          |    |
|              | Zusatz 2         |                     |                                         |                              |                    | Telefon gesch.                              |                           |     | Anzahl Tätigkeiten   |                     |          | 0  |
|              | Strasse          |                     | Hauptstrasse 10                         |                              |                    | Mobiltelefon                                |                           |     | Organ                |                     |          |    |
|              | PLZ              |                     | 5034                                    |                              |                    | Faxnr. privat                               |                           |     | Anzahl Organe        |                     |          | 0  |
|              | Ort              |                     | Suhr                                    |                              |                    |                                             |                           |     | Richtereinsätze+w    | eitere Ausbildungen |          |    |
|              | Länder-/Regionsc | code                |                                         |                              |                    | Bitte erfasst die E-MailAdressen von Elterr | n, Ehepartner und Riegen- |     | Anzani Kichtereinsat | Ze+weite            |          | °. |
|              | Kanton           |                     | AG                                      |                              |                    | leitenden im Feld "E-Mail alternativ" und   | NICHT im Feld "E-Mail"    |     | STV Kontakt Hist     | orie                |          |    |
|              |                  |                     |                                         |                              |                    | F-Mail                                      |                           |     | Allgemein            |                     |          |    |
|              |                  |                     |                                         |                              |                    | E Mail descrito                             |                           | - 1 | Erfassungsverein     |                     |          |    |
|              | Homepage         |                     |                                         |                              |                    | E-Mail alternativ                           |                           | _   | Gehört zu Verband    |                     |          |    |
|              |                  |                     |                                         |                              |                    | E-Mail Verein                               |                           |     | Angelegt am          | 0                   | 8.02.202 | 24 |
|              |                  |                     |                                         |                              |                    | Freigabe mySTV-FSG                          |                           |     | Erstellt von         | 1.69.00.            | 5555.00  | F1 |

- Start
- Bemerkungen Allgemein Kommunikation STV

### Infobox (STV-Kontakt Information)

### **Abo- Dienstleistungen** Anzahl Abo und Dienstleistungen

Mitglieder

Anzahl Mitgliedschaften

### Organe

Anzahl Organe

### Menüleiste

Persönliche Bemerkungen betreffend Unternehmen Name, Name 2 des Unternehmens Telefon, Mail, Website Unternehmen Adressfreigabe, Reservefelder (Eintrag kann über Berichte ausgewählt werden)

erfasste Verbands/-Regio/ Vereins-Zeitschriften

erfasste Mitgliedschaften

Organeinträge Unternehmen

#### 13.2.1 Erfassen eines Unternehmens

Wähle auf der Kontaktliste «Neu» in der Menüleiste und bei der folgenden Anfrage «Unternehmen».

| START                                                                                                    | Neu Bearbeiten In Excel                                                                                                    |                                                                         |                             |                                         |                                                                                                    | ^                |
|----------------------------------------------------------------------------------------------------|----------------------------------------------------------------------------------------------------|-------------------------------------------------------------------------|-----------------------------|-----------------------------------------|----------------------------------------------------------------------------------------------------|------------------|
| Ansicht - Ko                                                                                                   | ontaktliste                                                                                                    |                                                                         |                             |                                         |                                                                                                    | , <sup>2</sup> × |
| Nr.<br>996633<br>575297<br>3205320<br>3072714<br>3216652<br>3198876<br>3124180<br>603331<br>3217443<br>3179348 | Name<br>Karl Himmel<br>Jakobine Hunziker<br>Jakobine Hunziker<br>Irgenwas Irgndwo<br>Sahra Jenny<br>Urs Ludwig<br>Hansueli Mayer<br>Murielle Meier<br>Mina Müller-Meier<br>Wanda Muster<br>Heinz Mustermann | Nachname<br>Himmel<br>Hunziker<br>Wählen Sie eine<br>Person<br>O Person | Vorname<br>Karl<br>Jakobine | Strasse<br>Gehrenstra:<br>Bahnhofstra   | STV Kontakt Information<br>Funktionen<br>Adressbeziehungen zu<br>ziehungen von<br>lienstleistung<br>po & Dienstleistungen<br>itgliedschaften<br>n<br>nungen<br>en |                  |
| o <mark>soft Dyn</mark> a<br><sub>TART</sub>                                                                   | amics NAV                                                                                                    |                                                                         |                             |                                         |                                                                                                    | ?                |
| NEU - KONTAK<br>Kontak<br>Allgemein                                                                            | t erfassen                                                                                                    |                                                                         |                             |                                         |                                                                                                    |                  |
| Art<br>Vorname<br>Nachname                                                                                     | Unter                                                                                                    | nehmen                                                                  |                             | Name 2<br>Strasse<br>Länder-/Regionscoc | *                                                                                                    |                  |
| Anredecode<br>Geburtsdatum                                                                                     |                                                                                                    |                                                                         |                             | PLZ<br>Ort                              | *                                                                                                    |                  |
| Name                                                                                                    | *                                                                                                    |                                                                         | Pflichtfelder               | · (rot marki                            | ert) ausfüllen:                                                                                                    |                  |

Nun wird das Unternehmen angelegt mit der Vereinsmitgliedschaft «Passivmitglied». Die Kategorie «Passivmitglied» bitte bei Bedarf anpassen, indem auf die ZAHL bei «Anzahl Mitgliedschaften» geklickt wird. In der neuen Karte klicke ins Feld «Kategorie» und wähle die betreffende Kategorie aus. Die Einträge des Zusatzes, der Riege und des Eintrittes sind freiwillig.

Unter «Kontakt-Dienstleistungen» können die Publikationen: Verbands-/ Regional-/ Vereinszeitschrift angelegt werden.

# 14. Verschiedenes

#### Digitale Mitgliederkarten

Die digitalen Mitgliederkarten werden innerhalb 24 Stunden mit einem Link an das Mitglied gesandt, wenn eine -E-Mailadresse im Feld E-Mail erfasst ist.

#### Anrecht Mitgliederkarten

Aktive Turner, Aktive Turnerinnen, Männer, Frauen, Senioren, Seniorinnen, Turnende Ehrenmitglieder, Turnende Freimitglieder (Berechnung Kat. 1), Beitragsbefreite (Berechnung Kat. 1) Funktionäre (Berechnung Kat 1), Turner mit Lizenz eines Fachverbandes, Turnerinnen mit Lizenz eines Fachverbandes, Mädchen und Knaben.

#### Keine Mitgliederkarte

Passive, Nichtturnende Ehren- und Freimitglieder, Kitu/Muki

Achtung: Alle Leiter/-innen ob Muki, Kitu, Frauen, Männer, Aktive usw. müssen in der Kategorie als aktive Turner/-in oder Funktionär/-in gemeldet werden. Wenn diese Person auch nur leitet und nicht aktiv im Verein mitturnt.

#### STV-Mitgliedschaft

Turnende Erwachsene (Kategorien 1 – 9/28) und Jugendliche (Kategorien 12 +13/29 können erst nach 12 Monaten ab Erfassungsdatum gelöscht werden.

#### Doppelmitgliedschaften

Den STV-Verbandsbeitrag kann bei Erwachsenen und den Jugendlichen, welche in mehreren Vereinen als aktiv turnende Mitglieder gemeldet werden, nicht in Abzug gebracht werden.

#### Notizen

# 15. Anwendung für Kant./Regionalverbände

## 15.1 Adressbeziehungen ergänzen bei den Vereinen

Auf der Startseite wähle «Vereinsliste».

| Microsoft Dynamics                   | JAV                                   | ? 🕗            |
|--------------------------------------|---------------------------------------|----------------|
| AKTIONEN BERICHT                     |                                       | Ēg             |
| Downloads Verbandskar e Vereinsliste | Kontaktliste                          |                |
| Allgemein Vereinsverwaltung          | Mitgliederverwaltung Fremddatenimport | ^              |
| <                                    | STV WEB Verband                       |                |
| Ĝ STARTSEITE ✓                       | STV-FSG                               |                |
| Ehrungen                             | Information STV 🗸                     | Information 🗸  |
| Tätigkeiten                          | Muster Verband                        | Muster Verband |

Wähle auf der Vereinsliste «Adressbeziehungen von» die «ZAHL».

| Micro             | soft Dynami                | s NAV       |                                     |              |                  |                   |               |                                                                          | ?       | 0            |
|-------------------|----------------------------|-------------|-------------------------------------|--------------|------------------|-------------------|---------------|--------------------------------------------------------------------------|---------|--------------|
|                   | START                      | Bearbeiten  | In Excel<br>offnen                  |              |                  |                   |               |                                                                          | ^       | Ę3<br>^      |
| د<br>د<br>د       | Ansicht - Verei            | nsliste     |                                     |              |                  |                   |               |                                                                          | ×       |              |
| Ebrung            | Nr. 🝸                      | Name        | Strasse                             | PLZ          | Ort              | Telefonnr. privat | E-Mail privat | >                                                                        |         |              |
| Tätigke<br>Riegen | 1.69<br>1.69.00.333        | Muster      | Verband<br>Turnverein Seeland       | 5555<br>3333 | Mister<br>Muster |                   |               | STV Kontakt Information<br>Informationen<br>Anzahl Erziehungsberechtigte | 0       |              |
| Organt            | 1.69.00.360<br>1.69.00.445 | ···· Muster | verein Fairgate<br>verein Baselland | 4450         | Sissach          |                   |               | Funktionen                                                               |         |              |
|                   | 1.69.00.450                | Muster      | verein Solothurn T                  | 4500         | Solothurn        |                   |               | Adressbeziehungen von                                                    | <br>j.  |              |
|                   | 1.69.00.555                | ··· Muste   | verein ClubDesk                     | 5555         | Muster           |                   |               | Abo & Dienstleistung                                                     | Details | ; öffnen für |
|                   | 1.69.00.555                | Muste       | Testing                             | 5555         | Muster           |                   |               | Mitalied                                                                 |         |              |
|                   | 1.69.00.670                | TEST S      | OCIETA IRAGNA                       | 6707         | Iragna           |                   |               | Anzahl Mitgliedschaften                                                  | 0       |              |
|                   | 1.69.00.888                | Muster      | verein Schaffhause                  | 8200         | Schaffhausen     |                   |               | Ehrungen                                                                 |         |              |
|                   | 1.69.00.999                | Section     | hommes Test FSG                     | 5000         | Aarau            |                   |               | Anzahl Ehrungen                                                          | 0       |              |
|                   | 1.69.00.999                | ··· FSG Se  | ction féminine Test                 | 5036         | Aarau            |                   |               | Tätigkeiten                                                              |         |              |
|                   | 1.69.9                     | Verein:     | mitglieder ohne Sp                  | 5000         | Aarau            |                   |               | Anzani latigkeiten<br>Organ<br>Anzahl Organe<br>STV Kontakt Historie     | 0       |              |
|                   | <                          |             |                                     |              |                  |                   | >             | CT1 ( 1 11)                                                              | ~       |              |

Über das Feld der Kontaktnummer kann die betreffende Person via Kontaktliste gesucht werden. Funktion ergänzen.

| Micr      | icrosoft Dynamics NAV |                 |        |                      |                         |       |                             |           |           |                    |              |     |    |  |  |
|-----------|-----------------------|-----------------|--------|----------------------|-------------------------|-------|-----------------------------|-----------|-----------|--------------------|--------------|-----|----|--|--|
| AKTIONEN  | START                 |                 |        |                      |                         |       |                             |           |           |                    |              |     | 6J |  |  |
| ownload   | ×<br>Neu              | K<br>Löschen be | Liste  | Notizen Links        | X<br>In Excel<br>öffnen |       |                             |           |           |                    |              |     |    |  |  |
| Allgemein | Neu                   | Verwalt         | ten    | Dateianhang anzeigen | Seite                   |       |                             |           |           |                    |              | ^   | ^  |  |  |
| <u>م</u>  | Bear                  | beiten - Ao     | dressb | eziehungen - unbena  | innt +r                 | neu   |                             |           |           |                    | <u>م</u>     | ,,⊭ |    |  |  |
| Ehrun     | Kor                   | itaktnr.        |        | Name Hauptadresse    | Fun                     | ktion | Funktionsbeschreibung       | von Datum | bis Datum | zugeordnete<br>Nr. | Name         |     |    |  |  |
| Tätig     | 317                   | 9348            |        | Heinz Mustermann     | 011                     |       | Leitung Mädchen             |           |           | 1.69.00.5555.0     | Musterverein |     |    |  |  |
| Riege     | 603                   | 331             |        | Nina Müller-Meier    | 009                     |       | Leitung ELKI                |           |           | 1.69.00.5555.0     | Musterverein |     | ~  |  |  |
| Orgai     | 602                   | 221             |        | Nina Müller-Meier    | 060                     |       | STV-Admin Verantwortliche/r |           |           | 1.69.00.5555.0     | Musterverein |     |    |  |  |
| Orgai     |                       |                 |        |                      |                         |       |                             |           |           | 1.69.00.5555.0     | Musterverein |     |    |  |  |
|           | 4                     |                 |        |                      |                         |       |                             |           |           |                    |              |     |    |  |  |
|           | ·                     |                 |        |                      |                         |       |                             |           |           |                    |              |     |    |  |  |
|           |                       |                 |        |                      |                         |       |                             |           |           |                    | Schlies      | sen |    |  |  |

### 15.1.1 Kontaktdaten des Funktionärs ansehen.

Klicke auf die Mitgliedernummer. Wähle «aus vollständiger Liste auswählen».

| Micro     | Aicrosoft Dynamics NAV        |                         |                                    |                                              |               |                |              |      |   |  |  |  |  |  |
|-----------|-------------------------------|-------------------------|------------------------------------|----------------------------------------------|---------------|----------------|--------------|------|---|--|--|--|--|--|
| AKTIONEN  | START                         |                         |                                    |                                              |               |                |              |      |   |  |  |  |  |  |
| Download  | Neu Löschen L                 | iste<br>rbeiten         | In Excel<br>öffnen                 |                                              |               |                |              |      |   |  |  |  |  |  |
| Allgemein | Neu Verwalte                  | en Dateianhang anzeiger | n Seite                            |                                              |               |                |              | ^    | ^ |  |  |  |  |  |
| <u>ہ</u>  | Bearbeiten - <mark>A</mark> d | ressbeziehunger - 6033  | 31 Nina Müller-Me <mark>e</mark> r | Musterverein <mark>- neu</mark>              |               | 1≡ 5           | e p          | 7    |   |  |  |  |  |  |
| Ehrun     | Kontaktnr.                    | Name Hauptadresse       | Funktion                           | Funktion Funktionsbeschreibung von Datum bis |               |                | Name         |      |   |  |  |  |  |  |
| Tätig     | 3179348                       | ••• Heinz Mustermann    | 011                                | Leitung Mädchen                              |               | 1.69.00.5555.0 | Musterverein |      |   |  |  |  |  |  |
| Riege     | 603331                        | ••• Nina Müller-Meier   | 009                                | Leitung ELKI                                 |               | 1.69.00.5555.0 | Musterverein |      | ^ |  |  |  |  |  |
| Orgai     | 603331 <sub>lhe</sub>         | ••• Nina Müller-Meier   | 060                                | STV-Admin Verantwortliche/r                  |               | 1.69.00.5555.0 | Musterverein |      |   |  |  |  |  |  |
| Orgai     | < _ Nr.                       | Name                    | Unternehmensname                   | Strasse                                      |               |                |              | ۴    |   |  |  |  |  |  |
|           | 838865                        | Ewald Müller            |                                    | Finste 🖍                                     |               |                | Schligs      |      |   |  |  |  |  |  |
|           | 835671                        | Peter Müller            |                                    | Hinter                                       |               |                | Serines      | 5011 |   |  |  |  |  |  |
|           | 600124                        | Petra Müller            |                                    | Granc                                        | Ehrungen      |                |              |      |   |  |  |  |  |  |
|           | 3027227                       | Susanne Müller          |                                    | Oberc                                        | Anzahl Ehrur  |                |              |      |   |  |  |  |  |  |
|           | 603331                        | Nina Müller-Meier       |                                    | Ruhrs' 😽                                     | Tätigkeiten   |                |              |      |   |  |  |  |  |  |
|           | •                             | m                       |                                    | •                                            | Anzahl Tätigl |                |              |      |   |  |  |  |  |  |
|           | + neu                         |                         | Aus vollständi                     | ger Liste auswählen                          |               |                |              |      |   |  |  |  |  |  |

Nun erscheint die Kontaktliste mit der Person markiert. Via Scrollliste können die Kommunikationsdaten angesehen werden oder via Infobox die Abo-Dienstleistungen, Mitgliedschaften usw.

| Micro           | osoft l | Dynamic          | s NA             | V                                  |                        |          |              |   |                               |              |       | ?    |          |
|-----------------|---------|------------------|------------------|------------------------------------|------------------------|----------|--------------|---|-------------------------------|--------------|-------|------|----------|
|                 | START   | START            | <mark>₩</mark> Ъ | / D ×                              |                        | x≣       |              |   |                               |              |       |      | <u>C</u> |
| ownload         | Neu     | Komfortsuche     | Neu              | Bearbeiten Ansicht Löschen         | Notizen Links          | In Excel |              |   |                               |              |       |      |          |
| Allgemein       |         | Neu              |                  | Verwalten                          | Dateianhang anzeigen   | Seite    |              |   |                               |              | ^     | ~    | ~        |
| ŵ               |         | Auswähle         | n - Kon          | taktliste <mark>+ neu</mark>       |                        |          |              |   |                               | Q            | 2     | 7⊻   |          |
| Ehrun           | Konta   | Nr.              |                  | Name                               | Nachname               |          | Vorname      |   | <u>`</u>                      |              |       |      |          |
| Tätigl<br>Riege |         | 865459<br>865465 |                  | Emma Mazzoleni     Emma Mazzoleni  | Mazzoleni<br>Mazzoleni |          | Emma<br>Emma | ^ | STV Kontakt Information       |              | Î     |      |          |
| Orgai           |         | 865483           |                  | Emma Mazzoleni                     | Mazzoleni              |          | Emma         |   | Adressbeziehungen zu          |              | 2     |      |          |
| Orgai           |         | 881099           |                  | Hans Meier                         | Meier                  |          | Hans         |   | Adressbeziehungen von         |              | 0     |      |          |
|                 | •       | 3124180          |                  | Murielle Meier                     | Meier                  |          | Murielle     | - | Anzahl Abo & Dienstleistungen |              | 1     | Þ    |          |
|                 |         | 3191208          |                  | Urs Meier                          | Meier                  |          | Urs          | - | Mitglied                      |              |       | ssen |          |
|                 |         | 577239           | -                | Pia Mèller                         | Mèller                 |          | Pia          |   | Anzahl Mitgliedschaften       |              | 1     |      |          |
|                 | 1.69    | 856554           |                  | Franco Mondini                     | Mondini                |          | Franco       |   | Ehrungen                      |              |       |      |          |
|                 | 1.69    | 3180796          | •                | Marie Monnet                       | Monnet                 |          | Marie        |   | Anzahl Ehrungen               |              | 0     | 0    |          |
|                 | 1.69    | 3180793          | •                | Lucien Moulin                      | Moulin                 |          | Lucien       |   | Tätigkeiten                   |              |       |      |          |
|                 |         | 3177351          | -                | Caroline Muchtruc                  | Muchtruc               |          | Caroline     |   | Anzahl Tätigkeiten            |              | 0     | 0    |          |
|                 |         | 838865           | -                | Ewald Müller                       | Müller                 |          | Ewald        |   | Organ                         |              |       |      |          |
|                 |         | 835671           | -                | Peter Müller                       | Müller                 |          | Peter        |   | Anzahl Organe                 |              | 0     | 0    |          |
|                 |         | 600124           | •                | Petra Müller                       | Müller                 |          | Petra        |   | STV Kontakt Historie          |              |       |      |          |
|                 |         | 3027227          | -                | <ul> <li>Susanne Müller</li> </ul> | Müller                 |          | Susanne      |   | Allgemein                     |              |       |      |          |
|                 |         | 603331           |                  | Nina Müller-Meier                  | Müller-Meier           |          | Nina         |   | Erfassungsverein              | 1.69.00.5555 | .00-1 |      |          |
|                 | 4       | * ×41400         |                  | · Lennr Mills er                   | Muster                 |          | Cédric       |   | Gehört zu Verband             |              |       | 1 -  |          |
|                 |         |                  |                  |                                    |                        |          |              |   | ок                            | Abbre        | chen  | ssen |          |
# 15.2 ETAT

### 15.2.1 ETAT 10-11 und 14-15 bearbeiten der Vereine

Scrolle in der Infobox bis «ETAT». Wähle den Pfeil nach unten zeigt «Bearbeiten».

| Micro             | soft Dynamics NAV                     |         |      |              |                   |               |                                                             |                    | ? 🕗      |
|-------------------|---------------------------------------|---------|------|--------------|-------------------|---------------|-------------------------------------------------------------|--------------------|----------|
|                   | START                                 |         |      |              |                   |               |                                                             |                    | <u>C</u> |
| iligemein<br>企 ST | Ansicht - Vereinsliste                |         |      |              |                   |               | i≡ iūt 88                                                   | Р "К X             |          |
| Ehrung            | Nr. 🝸 Name                            | Strasse | PLZ  | Ort          | Telefonnr. privat | E-Mail privat | >                                                           |                    |          |
| Tätigke           | 1.69 Muster Verband                   |         | 5555 | Mister       |                   |               | Mutationsverein                                             | 1                  |          |
| Riegen            | 1.69.00.333 ··· Muster Turnverein S   | eeland  | 3333 | Muster       |                   |               | TALL                                                        |                    | ^        |
| Organe            | 1.69.00.360 · · · Musterverein Fairga | te      |      |              |                   |               | IA V                                                        | 1 7)               |          |
| Organf            | 1.69.00.445 ··· Musterverein Basell   | and     | 4450 | Sissach      |                   | / Bearbeit    | en Turner                                                   | 1-7)               |          |
|                   | 1.69.00.450 ··· Musterverein Soloth   | urn T   | 4500 | Solothurn    |                   | Bear          | beiten                                                      | 1                  |          |
|                   | 1.69.00.555 ··· Musterverein ClubD    | lesk    | 5555 | Muster       |                   |               | (3) Senioren                                                |                    |          |
|                   | 1.69.00.555 ··· Musterverein Turnve   | ererein | 5555 | Muster       |                   |               | (4) Altive Turnerinnen                                      |                    |          |
|                   | 1.69.00.555 ··· Muster Testing        |         | 5555 | Muster       |                   |               | (5) Frauon                                                  |                    |          |
|                   | 1.69.00.670 ··· TEST SOCIETA IRAGI    | NA      | 6707 | Iragna       |                   |               |                                                             |                    |          |
|                   | 1.69.00.888 ··· Musterverein Schaff   | hause   | 8200 | Schaffhausen |                   |               | (0) Semoninen                                               |                    |          |
|                   | 1.69.00.999 ··· Section hommes Tes    | st FSG  | 5000 | Aarau        |                   |               | (7) Turnende Enrenmitglieder                                |                    |          |
|                   | 1.69.00.999 ··· FSG Section féminin   | e Test  | 5036 | Aarau        |                   |               | lotal lurnende Erwachsene                                   | 4                  | ~        |
|                   | 1.69.9 Vereinsmitglieder o            | hne Sp  | 5000 | Aarau        |                   |               | Berechnungs-Datum                                           | 31.03.2015 00:24   |          |
|                   |                                       |         |      |              |                   | Т             | urnende Lizenz anderer Sp<br>(8) Turner mit Lizenz Fachverb | ortverband (ETAT 8 |          |
|                   |                                       |         |      |              |                   |               | (9) Turnerinnen mit Liz. Fachv                              |                    |          |

Auf der Karte kann nun die Anzahl der betreffenden Kategorie eingegeben werden. Feld verlassen. Oder über «Aktionen» können die namentlich erfassten Vereinsmitglieder neu berechnet werden mit der Schaltfläche «ETAT 10-11» oder «ETAT 14-15».

| Micr        | rosoft Dynamics NAV                                       |                     |                                   |                  | ? 🔮 |  |  |  |  |  |  |
|-------------|-----------------------------------------------------------|---------------------|-----------------------------------|------------------|-----|--|--|--|--|--|--|
| AKTION      | START AKTIONEN                                            |                     |                                   |                  | Ş   |  |  |  |  |  |  |
| ownloa      | Bearbeiten Notizen Links                                  |                     |                                   |                  |     |  |  |  |  |  |  |
| llgeme      | Verwalten Dateianhang anzeigen<br>BEARBEITEN - ETAT KARTE |                     | ^<br>×                            |                  |     |  |  |  |  |  |  |
| ŵ           | 1.69.00.8888.00-1                                         |                     |                                   |                  |     |  |  |  |  |  |  |
| Täti        | Turnende Erwachsene                                       | Turnende Erwachsene |                                   |                  |     |  |  |  |  |  |  |
| Rieg<br>Org | Nichtturnende Erwachsene                                  |                     |                                   |                  |     |  |  |  |  |  |  |
| Org         | (10) Passivmitglieder                                     |                     | Total Nichtturnende Erwachsene    |                  |     |  |  |  |  |  |  |
|             | (11) Nichtturnende Ehrenmitglieder                        |                     | Berechnungs-Datum                 | 22.05.2020 00:45 |     |  |  |  |  |  |  |
|             | Kinderturnen und Muki/Elkiturnen                          |                     |                                   |                  |     |  |  |  |  |  |  |
|             | (14) Kinderturnen                                         | 12                  | Total Kinderturnen und Mukiturnen |                  | 12  |  |  |  |  |  |  |
|             | (15) Muki/Vaki/Elki                                       |                     | Berechnungs-Datum                 | 22.05.2020 00:45 |     |  |  |  |  |  |  |
|             | Publikation                                               |                     |                                   |                  |     |  |  |  |  |  |  |
|             | Kontingent Verbandszeitschrift                            | 4                   | Bezug Regio Gratis                |                  | 0   |  |  |  |  |  |  |
|             | Anzahl Verbandszeitschrift                                | 0                   | Bezug Regio Privat                |                  | 0   |  |  |  |  |  |  |
|             | Bezug Regio Mitgliederabo                                 | 20.03.2012 11:28    |                                   |                  |     |  |  |  |  |  |  |
|             | Letzte Mutation                                           |                     |                                   |                  |     |  |  |  |  |  |  |

## 15.2.2 ETAT Historie der Vereine

Öffne den Verein auf der Vereinsliste mit «Bearbeiten» in der Menüleiste. Scrolle in der Infobox bis zum «ETAT» wähle den Pfeil der nach unten zeigt und «ETAT Historie».

| Micro                | soft Dynamics                                          | NA           | N                                                |                   |                              |                             |                    |           |               |       |                                                                   |                    |   |
|----------------------|--------------------------------------------------------|--------------|--------------------------------------------------|-------------------|------------------------------|-----------------------------|--------------------|-----------|---------------|-------|-------------------------------------------------------------------|--------------------|---|
| AKTIONEN<br>Ownloads | START NAVIGIEREN<br>Bearbeiten<br>Verwalten            | Adr<br>inder | VERWALTI<br>VERWALTI<br>COVI<br>Schadens<br>gang | D-19<br>enfassung | Vorheriger Nächster<br>Seite |                             |                    |           |               |       |                                                                   | ~                  |   |
|                      | Bearbeiten - Kont                                      | aktka        | arte Ver                                         | oand - 1.6        | i9.00.5555.00-1 · №          | lusterverein Turnvererein   |                    |           |               |       |                                                                   | , <sup>L</sup>     |   |
| ि तो <b>ड</b> ा      | Allgemein                                              | igemein      |                                                  |                   |                              |                             |                    |           |               |       |                                                                   |                    |   |
| Ehrunge<br>Tätigkei  | Nr. 1.69.00.555.00-1<br>Name Musterverein Turnvererein |              |                                                  |                   |                              | PLZ Postfach                |                    |           |               |       | ETAT                                                              | ^                  |   |
| Riegen               |                                                        |              |                                                  |                   |                              | Ort Postfach                |                    |           | / Be          | arbei | ten dive Mitglieder                                               | 21                 | ^ |
| Organe               | Adressklasse Verein Übergeordnete Nr. 1.69             |              |                                                  |                   |                              | Versand an Postfach         | Versing an Postach |           |               |       |                                                                   |                    |   |
| organit              | Kanton AG                                              |              |                                                  | Gründungsjahr     | 1879                         |                             | 💿 ET.              | AT His    | storie alt er | 2     |                                                                   |                    |   |
|                      | Postfach                                               |              |                                                  |                   |                              | Sprachcode                  | DE                 | DE        |               |       | (3) Senioren                                                      | 1                  |   |
|                      | Kommunikation                                          |              |                                                  |                   |                              |                             |                    |           |               |       | (5) Frauen                                                        | 1                  |   |
|                      | Telefon gesch.                                         |              | 0                                                | 62 888 888        | 88                           | E-Mail gesch.               |                    |           |               |       | (6) Seniorinnen                                                   |                    |   |
|                      | Fax                                                    |              |                                                  |                   |                              | Homepage                    |                    |           |               |       | (7) Turnende Ehrenmitglieder                                      |                    |   |
|                      | Adressbeziehung                                        | len          |                                                  |                   |                              |                             |                    |           |               |       | Berechnungs-Datum                                                 | 26.07.2021 13:51   | ~ |
|                      | Kontaktnr.                                             |              | Name H                                           | auptadresse       | Funktion                     | Funktionsbeschreibung       | von Datum          | bis Datum | Riege         |       |                                                                   |                    |   |
|                      | 3414772                                                |              | Luzia H                                          | oftester          | 060                          | STV-Admin Verantwortliche/r |                    | T         |               |       | (8) Turner mit Lizenz Fachverb<br>(9) Turnerinnen mit Liz. Fachve |                    |   |
|                      | 3134530                                                |              | Susann                                           | e Gnaedig         | 060                          | STV-Admin Verantwortliche/r |                    |           |               |       | Total Turnende Lizenz anderer                                     |                    |   |
|                      |                                                        |              |                                                  |                   |                              |                             |                    |           |               | ~     | Berechnungs-Datum                                                 | 27.05.2021 19:57 ¥ |   |
|                      |                                                        |              |                                                  |                   |                              |                             |                    |           |               |       |                                                                   | Schliessen         |   |

Auf der Karte werden die Veränderungen der ETAT-Zahlen angezeigt.

| Microsoft Dynamics NAV ? |                     |      |                       |            |              |                            |            |                    |                            |                                         |                                               |                    | 0                              |
|--------------------------|---------------------|------|-----------------------|------------|--------------|----------------------------|------------|--------------------|----------------------------|-----------------------------------------|-----------------------------------------------|--------------------|--------------------------------|
|                          | START               |      |                       |            |              |                            |            |                    |                            |                                         |                                               |                    | ۲ŷ                             |
|                          | ANSICHT - ETAT HIST | ORIE |                       |            |              |                            |            |                    |                            |                                         |                                               | 8 P                | $\times$                       |
| ownloa                   | Datum               |      | (1) Aktive,<br>Turner | (2) Männer | (3) Senioren | (4) Aktive,<br>Turnerinnen | (5) Frauen | (6)<br>Seniorinnen | (7) Turnende<br>Ehrenmitgl | (8) Turner<br>mit Lizenz<br>Fachverband | (9)<br>Turnerinnen<br>mit Liz.<br>Fachverband | (10)<br>Passivmitg | (1<br>Nichtturne<br>Ehrenmitgl |
|                          | 27.07.2018 05:04    |      | 6                     | 2          | 1            | 4                          | 2          | 1                  | 0                          | 0                                       | 0                                             | 50                 | -                              |
|                          | 21.07.2018 05:02    |      | 6                     | 1          | 1            | 3                          | 2          | 1                  | 0                          | 0                                       | 0                                             | 50                 |                                |
| Ehru                     | 17.07.2018 13:30    |      | 6                     | 1          | 1            | 3                          | 3          | 1                  | 0                          | 0                                       | 0                                             | 50                 |                                |
| Täti                     | 17.07.2018 13:25    |      |                       | 1          | 1            | 5                          | 4          | 1                  | U                          | U                                       | U                                             | JU                 | - 1                            |
| Rieg                     | 17.07.2018 13:24    |      | 6                     | 1          | 1            | 4                          | 3          | 1                  | 0                          | 0                                       | 0                                             | 50                 |                                |
| Org                      | 17.07.2018 13:24    |      | 6                     | 1          | 1            | 3                          | 3          | 1                  | 0                          | 0                                       | 0                                             | 50                 |                                |
| Org                      | 17.07.2018 11:16    |      | 6                     | 1          | 1            | 2                          | 3          | 1                  | 0                          | 0                                       | 0                                             | 50                 |                                |
|                          | 17.07.2018 11:14    |      | 6                     | 1          | 1            | 3                          | 3          | 1                  | 0                          | 0                                       | 0                                             | 50                 |                                |

## 15.2.3 Liste der Vereinsmitglieder

Öffne den Verein auf der Vereinsliste mit «Bearbeiten» in der Menüleiste. Scrolle in der Infobox bis zum «ETAT» wähle die «ZAHL» hinter Anzahl Aktive Mitglieder.

| Micro                                                                                                    | soft Dynamics                                                                     | NA                | V                             |                                           |                             |   |          |           |        |                   |                                 |                  | ?   | 0 |
|----------------------------------------------------------------------------------------------------|-----------------------------------------------------------------------------------|-------------------|-------------------------------|-------------------------------------------|-----------------------------|---|----------|-----------|--------|-------------------|---------------------------------|------------------|-----|---|
| AKTIONEN                                                                                                    | START NAVIGIEREN                                                                  | Adro              | essbeziehungen<br>VERWALTEN   |                                           |                             |   |          |           |        |                   |                                 |                  |     | 2 |
| lownloads                                                                                                    | Bearbeiten<br>Verwahlen                                                           | inder             | COVID-19<br>Schadenserfassung | Vorheriger Nächster                       |                             |   |          |           |        |                   |                                 |                  |     |   |
| د مراجع مراجع مراجع مراجع مراجع مراجع مراجع مراجع مراجع مراجع مراجع مراجع مراجع مراجع مراجع مراجع مراجع مراجع م<br>مراجع مراجع مراجع مراجع مراجع مراجع مراجع مراجع مراجع مراجع مراجع مراجع مراجع مراجع مراجع مراجع مراجع مراجع مراج | Bearbeiten - Kontaktkarte Verband - 1.69.00.5555.00-1 · Musterverein Turnvererein |                   |                               |                                           |                             |   |          |           |        |                   |                                 | 7 <sup>4</sup>   | I   |   |
|                                                                                                    | Allgemein                                                                         |                   |                               |                                           |                             |   |          |           | ^      | >                 |                                 |                  |     |   |
| Ehrung                                                                                                    | Nr. 1.69.00.5555.00-1<br>Name Musterverein Turnvererein<br>Adressklasse Verein    |                   | PLZ Postfach                  |                                           |                             |   |          |           | ETAT ~ |                   | ^                               |                  |     |   |
| Riegen                                                                                                    |                                                                                   |                   | Ort Postfach                  | Ort Postfach Anzah<br>Versand an Postfach |                             |   |          |           |        | <u>}</u> h        |                                 | ~                |     |   |
| Organe                                                                                                    |                                                                                   |                   | Versand an Postfach           |                                           |                             |   |          |           |        | De                | tails öff                       | nen für "Ar      |     |   |
| Organfi                                                                                                    | Übergeordnete Nr.                                                                 |                   | 1.69                          |                                           | Vereinsart                  |   | 1        |           |        |                   | (1) Aktive, Turner              | 4                |     |   |
|                                                                                                    | Kanton                                                                            |                   | AG                            |                                           | Gründungsjahr               |   | 1879     |           |        |                   | (2) Männer                      | 2                |     |   |
|                                                                                                    | Postfach                                                                          | fach              |                               |                                           | Sprachcode                  |   | DE       |           |        |                   | (3) Senioren                    |                  | -11 |   |
|                                                                                                    | Kemmunikation                                                                     |                   |                               |                                           |                             |   |          |           |        |                   | (4) Aktive, Turnerinnen         | 1                |     |   |
|                                                                                                    | Kommunikation                                                                     |                   |                               |                                           |                             |   |          |           |        |                   | (6) Seniorinnen                 |                  |     |   |
|                                                                                                    | Telefon gesch.                                                                    |                   | 062 888 88                    | 8 88                                      | E-Mail gesch.               |   |          |           |        |                   | (7) Turnende Ehrenmitalieder    |                  |     |   |
|                                                                                                    | Fax                                                                               |                   |                               |                                           | Homepage                    |   |          |           |        |                   | Total Turnende Erwachsene       | 8                |     |   |
|                                                                                                    | Adressbeziehung                                                                   | Adressbeziehungen |                               |                                           |                             |   |          |           |        | Berechnungs-Datum | 26.07.2021 13:51                |                  |     |   |
|                                                                                                    |                                                                                   |                   |                               |                                           |                             | _ |          |           |        |                   |                                 |                  |     |   |
|                                                                                                    | Kontaktnr.                                                                        |                   | Name Hauptadress              | e Funktio                                 | n Funktionsbeschreibung     | v | on Datum | bis Datum | Riege  |                   | (8) Turner mit Lizenz Fachverb  |                  |     |   |
|                                                                                                    | 3414772                                                                           |                   | Luzia Hoftester               | 060                                       | STV-Admin Verantwortliche/r |   |          |           |        |                   | (9) Turnerinnen mit Liz. Fachve |                  |     |   |
|                                                                                                    | 3134530                                                                           |                   | Susanne Gnaedig               | 060                                       | STV-Admin Verantwortliche/r |   |          |           |        |                   | Total Turnende Lizenz anderer   |                  |     |   |
|                                                                                                    |                                                                                   |                   |                               |                                           |                             |   |          |           |        | ¥                 | Berechnungs-Datum               | 27.05.2021 19:57 | ~   |   |

Vereinsmitglieder des betreffenden Vereins erscheinen. Über «Navigieren» in der Menüleiste kann der Kontakt angesehen werden.

| Mic     | Microsoft Dynamics NAV ? |        |                   |                   |                    |            |           |            |      |               |           |                            |          |  |
|---------|--------------------------|--------|-------------------|-------------------|--------------------|------------|-----------|------------|------|---------------|-----------|----------------------------|----------|--|
|         |                          |        |                   |                   |                    |            |           |            |      |               |           |                            | പ        |  |
| AKTION  | START N                  | AVIGIE | REN               |                   |                    |            |           |            |      |               |           |                            | R        |  |
| Downloa | Kontakt Beitr            | ag     |                   |                   |                    |            |           |            |      |               |           |                            |          |  |
|         |                          |        |                   |                   |                    |            |           |            |      |               |           |                            | ^        |  |
| Allgeme | Aligemein                |        |                   |                   |                    |            |           |            |      |               |           | _                          |          |  |
| ~       | ANSICHT                  | - MITO | SLIEDERLISTE - VE | EREIN: 1.69.00.55 | 55.00-1, AKTIV: JA |            |           |            |      |               |           |                            | $\times$ |  |
| Chr     | Aktiv                    |        | Verein <b>T</b>   | Nr.               | Name               | Vorname    | Nachname  | Länder-/Re | PLZ  | Ort           | Kategorie | Beitragsgruppe Beschreibun | 9        |  |
| Tati    | $\checkmark$             |        | 1.69.00.5555.0    | 300466            | Marlise Bryner     | Marlise    | Bryner    |            | 5036 | Oberentfelden | 4         | Aktive Turnerin            | ^        |  |
| Rieg    | $\checkmark$             |        | 1.69.00.5555.0    | 3134530           | Susanne Gnaedig    | Susanne    | Gnaedig   |            | 5000 | Aarau         | 5         | Frauen                     |          |  |
|         | $\checkmark$             |        | 1.69.00.5555.0    | 3134530           | Susanne Gnaedig    | Susanne    | Gnaedig   |            | 5000 | Aarau         | 5         | Frauen                     |          |  |
| Org     | $\checkmark$             |        | 1.69.00.5555.0    | 3178370           | Ruedi Zorro        | Ruedi      | Zorro     |            | 5002 | Aarau         | 2         | Männer                     |          |  |
| org     | $\checkmark$             |        | 1.69.00.5555.0    | 3216658           | Senn AG            |            |           |            | 5000 | Aarau         | 10        | Passivmitglied             |          |  |
|         |                          |        | 1.69.00.5555.0    | 3232188           | Hans-Peter Dingler | Hans-Peter | Dingler   |            | 5036 | Oberentfelden | 2         | Männer                     |          |  |
|         | $\checkmark$             |        | 1.69.00.5555.0    | 3232188           | Hans-Peter Dingler | Hans-Peter | Dingler   |            | 5036 | Oberentfelden | 2         | Männer                     |          |  |
|         | $\checkmark$             |        | 1.69.00.5555.0    | 3295584           | Jakob Gerschwil    | Jakob      | Gerschwil |            | 5000 | Aarau         | 2         | Männer                     |          |  |
|         | $\checkmark$             |        | 1.69.00.5555.0    | 3346080           | Hans Ulrich        | Hans       | Ulrich    |            | 5000 | Aarau         | 1         | Aktive Turner              |          |  |
|         | $\checkmark$             |        | 1.69.00.5555.0    | 3382638           | Urs Hohl           | Urs        | Hohl      |            | 5036 | Oberentfelden | 12        | Knaben                     |          |  |
|         | $\sim$                   |        | 1.69.00.5555.0    | 3382638           | Urs Hohl           | Urs        | Hohl      |            | 5036 | Oberentfelden | 12        | Knaben                     |          |  |
|         | $\checkmark$             |        | 1.69.00.5555.0    | 3414772           | Luzia Hoftester    | Luzia      | Hoftester |            | 5034 | Suhr          | 10        | Passivmitglied             |          |  |
|         | $\checkmark$             |        | 1.69.00.5555.0    | 3417875           | Felix Zgraggen     | Felix      | Zgraggen  |            | 5015 | Erlinsbach SO | 10        | Passivmitglied             |          |  |
|         | $\checkmark$             |        | 1.69.00.5555.0    | 3453779           | Hans Seiler        | Hans       | Seiler    |            | 5000 | Aarau         | 1         | Aktive Turner              |          |  |
|         | $\checkmark$             |        | 1.69.00.5555.0    | 3491796           | Rolf Senn          | Rolf       | Senn      |            | 5000 | Aarau         | 12        | Knaben                     |          |  |
|         | $\checkmark$             |        | 1.69.00.5555.0    | 3491796           | Rolf Senn          | Rolf       | Senn      |            | 5000 | Aarau         | 12        | Knaben                     |          |  |
|         | $\checkmark$             |        | 1.69.00.5555.0    | 3498034           | Paul Senn          | Paul       | Senn      |            | 5000 | Aarau         | 12        | Knaben                     |          |  |

# 15.3 Kontaktliste

### 15.3.1 Funktionen (Adressbeziehung zu)

Markiere Mitglied auf der Kontaktliste, wähle in der Infobox «Adressbeziehung zu» die «ZAHL». In der neuen Karte wähle die Funktion aus und klicke ins Feld «zugeordnete Nr.» für die Auswahl der Vereine eures Verbandes.

| Micro     | osoft    | Dynamics I                  | NAV                            |                 |             |                    |                |                    |                | 2        |
|-----------|----------|-----------------------------|--------------------------------|-----------------|-------------|--------------------|----------------|--------------------|----------------|----------|
| AKTIONEN  | START    |                             |                                |                 |             |                    |                |                    |                | 2        |
| Download  | X<br>Neu | Löschen Liste<br>bearbeiter | Notizen Links                  |                 |             |                    |                |                    |                |          |
| Allgemein | Neu      | Verwalten                   | Dateianhang anzeigen Seite     |                 |             |                    |                |                    | /              | <u> </u> |
| ŵ         | Beark    | peiten - Adressb            | beziehungen - 577159 Bernard , | Abt Muster Verb | band + net  | 1                  |                |                    |                |          |
| Ehrun     |          | Funktion                    | Funktionsbeschreibung          | von Datum       | bis Datum   | zugeordnete Nr.    | Name           | Aktualisiert<br>am | Korrigiert von |          |
| Tätig     |          | 007                         | Leitung Senioren/-innen        |                 |             | 1.69               | Muster Verband |                    |                |          |
| Riege     |          |                             |                                |                 |             |                    | 1              |                    |                | ^        |
| Orgai     |          |                             |                                |                 |             |                    |                |                    |                |          |
| Orgai     |          |                             |                                |                 |             |                    |                |                    | Schliessen     |          |
|           | 977      | dus 1                       | ania andreoil andre            | 011             | Lania       | VIA                | NTA (I J       |                    |                |          |
| Micr      | osof     | t Dynamic                   | s NAV                          |                 | rana        |                    |                |                    | ?              |          |
|           |          |                             |                                |                 |             |                    |                |                    |                |          |
| AKTIONE   | START    | r                           |                                |                 |             |                    |                |                    |                | Č3       |
| Downloa   |          | :1                          |                                |                 |             |                    |                |                    |                |          |
|           | Seite    |                             |                                |                 |             |                    |                |                    | ^              | ~        |
|           | Ge       | schäftsbeziehu              | ngskontakte                    |                 |             |                    |                |                    | $\swarrow$     |          |
|           |          |                             |                                |                 |             |                    |                |                    |                |          |
| Ehru      |          | Kontaktnr.                  |                                |                 | Kontaktnam  | e                  |                |                    |                | t        |
|           |          | 1.69                        |                                |                 | Muster Ver  | band               |                |                    |                |          |
|           |          | 1.69.00.333                 | 33.00-1                        |                 | Muster Tur  | nverein Seeland    |                |                    |                | <u>^</u> |
|           |          | 1.69.00.360                 | 00.00-1                        |                 | Mustervere  | in Bern Oberland   |                |                    |                |          |
|           |          | 1.69.00.450                 | 00.00-1                        |                 | Mustervere  | in Solothurn Turn  | verband        |                    |                |          |
|           |          | 1.69.00.555                 | 55.00-1                        |                 | Mustervere  | in                 |                |                    |                |          |
|           |          | 1.69.00.670                 | 07.00-0                        |                 | TEST SOCIE  | TA IRAGNA          |                |                    |                |          |
|           |          | 1.69.00.888                 | 38.00-1                        |                 | Mustervere  | in Schaffhauser Tu | urnverband     |                    |                |          |
|           |          | 1.69.00.999                 | 99.00-2                        |                 | Section hor | nmes Test FSG      |                |                    |                |          |
|           |          | 1.69.00.999                 | 99.00-6                        |                 | FSG Section | n féminine Test    |                |                    |                |          |
|           |          | 1.69.9                      |                                |                 | Vereinsmit  | glieder ohne Sped  | lition         |                    |                |          |
|           |          |                             |                                |                 |             |                    |                | ОК                 | Abbrechen      |          |

### 15.3.2 Abo & Dienstleistungen

Markiere Mitglied auf der Kontaktliste, wähle in der Infobox «Anzahl Abo & Dienstleistungen» die «ZAHL». Erfasse mit «Neu» die Publikation, ergänze die Beitragsklasse.

**Wichtig**: Im Feld «Abrechnung über Verein» klicke auf «Werte suchen» für die Auswahl des Vereins, über den die Publikation verrechnet werden soll.

| Mic     | rosoft Dynai    | mics NAV                   |               |            |       |            | ?                    | 0          |
|---------|-----------------|----------------------------|---------------|------------|-------|------------|----------------------|------------|
| AKTION  | START NAVIGATE  |                            |               |            |       |            |                      | <u>ر</u> ک |
| Downloa | NEU - KONTAKT A | ABONNEMENT & DIENSTLEISTUN | + neu         |            |       |            | A P                  | $\times$   |
| Allgeme | Nr.             | Beitragsklasse             | Beschreibung  | Startdatum | Menge | Sprachcode | Abrechnung<br>Verein | über       |
|         | 1.69            | 1                          | Mitgliederabo |            | 1.00  | FR         | 1.69                 |            |
| ŵ       |                 |                            |               |            |       |            |                      |            |

### 15.3.3 Vereinsmitgliedschaften

Markiere Mitglied auf der Kontaktliste, wähle in der Infobox «Anzahl Mitgliedschaften» die «ZAHL». Erfasse mit «Neu» die Vereinsmitgliedschaft für das Mitglied.

Wichtig: Im Feld «Verein» klicke auf «Werte suchen» für die Auswahl der Vereine deines Verbandes. Evtl. suche den Verein über die Lupe. Klicke auf die Vereinsnummer und hinterlege das Eintrittsdatum, Kategorie usw.

| Mic     | Aicrosoft Dynamics NAV |             |                           |                   |           |                |              |        |            |           |                  |        |  |
|---------|------------------------|-------------|---------------------------|-------------------|-----------|----------------|--------------|--------|------------|-----------|------------------|--------|--|
| AKTION  | START                  |             |                           |                   |           |                |              |        |            |           |                  | 8<br>D |  |
| ownloa  | Neu Liste              | en Koscher  | Notizen Links             | n Excel<br>öffnen |           |                |              |        |            |           |                  |        |  |
| Allgeme | Neu Verwalt            | en  Vorgang | 9 Dateianhang anzeigen    | + neu             |           |                |              |        |            |           | а , <sub>р</sub> | ×      |  |
| Char    | Verein                 |             | /ereinsname               | Eintrittsdat      | Kategorie | Beitragsgruppe | Beschreibung | Zusatz | Zusatz Bes | chreibung | Riege            |        |  |
| Enru    | 1.69                   | ر<br>اس     | Muster Verband            |                   |           |                |              |        |            |           |                  |        |  |
| Pior    | 1.69.00                | 9999.01 We  | t suchen on féminine Test |                   | 11        | Ehrenmita nti  | rnend        | 15     | lugend     |           | 22               | -      |  |
| Org     | Kontaktli              | te          |                           |                   |           |                |              |        | Test       |           | × ,~             |        |  |
|         | Nr. <b>T</b>           |             | Name                      | Nachname          |           | Vorname        | Strasse      |        | PLZ        | Ort       | <                |        |  |
|         | 1.69.00.               | 570         |                           |                   |           |                |              |        | 6707       | Iragna    |                  |        |  |
|         | 1.69.00.               | 99          | Section hom               | ETA IRAGNA        |           |                |              |        | 5000       | Aarau     |                  |        |  |
|         | 1.69.00.               | 99          | FSG Section féminine T    | est               |           |                |              |        | 5036       | Aarau     |                  |        |  |
|         | <                      |             |                           | III               |           |                |              |        |            |           | +                |        |  |
|         |                        |             |                           |                   |           |                |              |        |            | ОК        | Abbrechen        |        |  |
|         |                        |             |                           |                   |           |                |              |        |            |           |                  |        |  |
|         |                        |             |                           |                   |           |                |              |        |            |           |                  |        |  |

### 15.3.4 Ehrungen, Tätigkeiten und Organe

Ehrung, Tätigkeiten und Organe der Vereine können nicht über den Kant./reg. Partnerverband eingegeben werden. Diese Einträge müssen auf Stufe Verein erfasst werden.